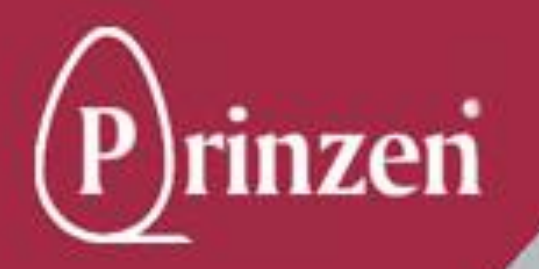

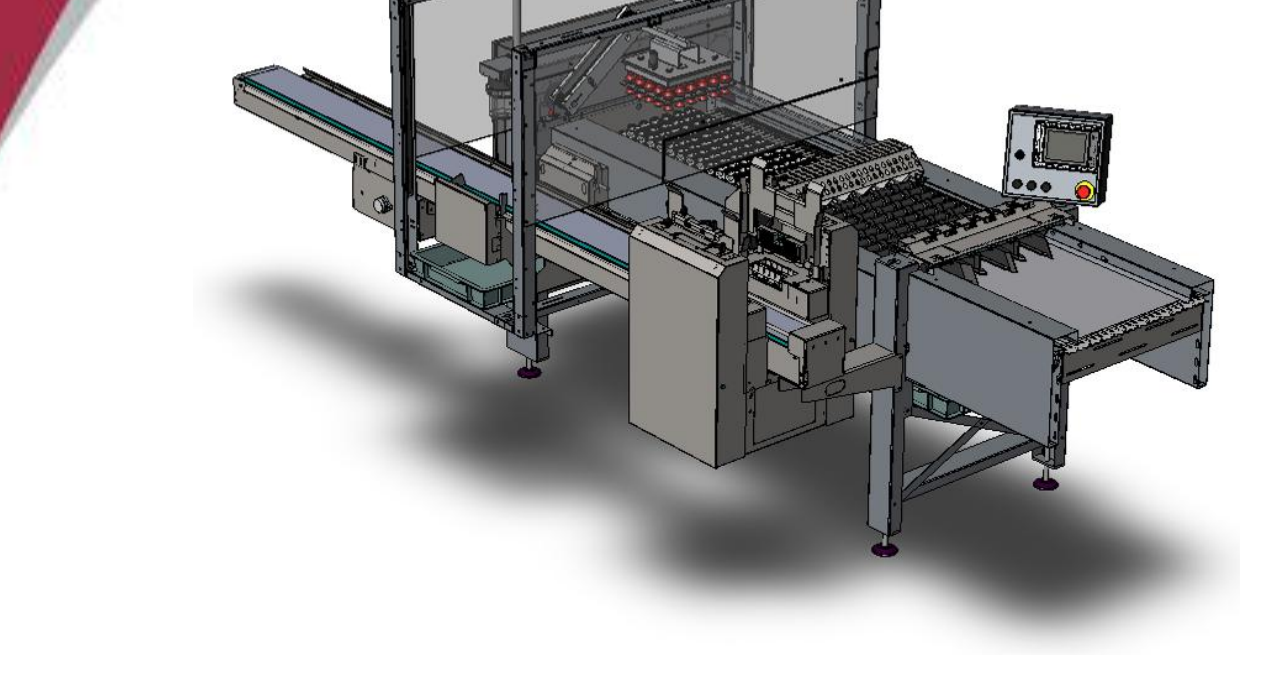

# MANUEL D'UTILISATEUR SMARTPACK

Prinzen B.V. Weverij 18 7122 MS AALTEN P.O. Box 85 7120 AB AALTEN PAYS-BAS

 Téléphone :+31(0) 543 490060

 Fax :
 +31(0) 543 476205

 E-mail:
 service @prinzen.com

 Site web :
 www.prinzen.com

## **TABLE DES MATIÈRES**

|                |   | CHAPITRE                  | FASCICULE |
|----------------|---|---------------------------|-----------|
| 0              |   | INTRODUCTION              | I         |
|                | 1 | DESCRIPTION DE LA MACHINE | I         |
| 2              | 2 | SÉCURITÉ                  | I         |
| 3              | 3 | UTILISATION               | I         |
| 4              | 4 | NETTOYAGE                 | I         |
| 5              | 5 | ENTRETIEN                 | I         |
| 6              | 6 | PIECES DE RECHANGE        | I         |
| $\overline{7}$ | 7 | IMPRIMANTE                | I         |
| 8              | 8 | GUIDE DE DEPANNAGE        | I         |

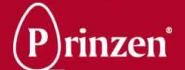

## INDEX

| RESPONSABILITE                                                                                                    | INTR | ODUCTION                                                                                  | 7               |
|----------------------------------------------------------------------------------------------------|------|-------------------------------------------------------------------------------------------|-----------------|
| GENERALTES     9       DROITS DE REPODUCTION     9       GENERALTES     10       REGLEMENTATIONS DE SECURTE     10       REGLEMENTATIONS DE SECURTE     11       QUI DOT UTILISER CE MANUEL ?     11       INFORMATIONS CONCERNANT LE MANUEL     11       NUMBOLES.     12       ADRESSE DE FRINZEN BV.     12       DESCRIPTION DE LA MACHINE     13       1.     DESCRIPTION DE LA MACHINE       RÉGLEMENTATIONS DE SECURTÉ     16       DESCRIPTION DE LA MACHINE     15       RÉGLEMENTATIONS DE SECURTÉ     16       DESCRIPTION DE LA MACHINE     17       SMATTRÃO     17       SMATTRÃO     17       SMATTRÃO     17       SMATTRÃO     17       SMATTRÃO     17       SMATTRÃO     18       DESCRIPTION DE LA MACHINE     19       DESCRIPTION DE LA MACHINE     10       SEGURITE DE MARIAGUES     20       EMALEUSE     20       EMARTRÃO     21       DESCRIPTION DE LA MACHINE     21       DESCRIPTION DE LA MACHINE     22       DESCRIPTION DE LA MACHINE     23       DESCRIPTION DE LA MACHINE     24       DESCRIPTION DE SECURTÉ     20       RÉGLEMENTATIONS DE SECURTÉ     20                                                                                                    |      | RESPONSABILITE                                                                            | 9               |
| DROITS DE REPRODUCTION                                                                                                    |      | GENERALITES                                                                               | 9               |
| GENERALTES       10         REGLEMENTATIONS LE SECURITE       10         REGLEMENTATIONS LE GALES       10         COMMENT UTILISER CE MANUEL ?       11         INFORMATIONS CONCERNANT LE MANUEL       11         INFORMATIONS CONCERNANT LE MANUEL       11         NUMERO DE SERIE       12         ADRESSE DE PRINZEN BV.       12         DESCRIPTION DE CONFORMITE CE POUR MACHINE       13         1.       DESCRIPTION DE LA MACHINE       15         REGLEMENTATIONS DE SECURITÉ       16         DESCRIPTION DE LA MACHINE       17         SIMMETRACK       17         SIMMETRACK       17         SIMMETRACK       17         SECRIPTION DE LA MACHINE       19         DESCRIPTION DE LA MACHINE       19         DESCRIPTION DE LA MACHINE       19         DESCRIPTION DE LA MACHINE       19         DESCRIPTION DE LA MACHINE       20         EMMALEUSE       20         EMMALEUSE       20         EMMALEUSE       20         EMMALEUSE       20         EMMALEUSE       20         EMMALEUSE       20         EMMALEUSE       20         EMMALEUSE       20 </td <td></td> <td>DROITS DE REPRODUCTION</td> <td> 9</td>                                                                                                    |      | DROITS DE REPRODUCTION                                                                    | 9               |
| REGLEMENTATIONS DE SECURITE       10         RÉGLEMENTATIONS DE SECURITE       11         QUI DOIT UTILISER CE MANUEL ?       11         INFORMATIONS CONCERNANT LE MANUEL       11         NUMERO DE SERIE       11         SYMBOLES       12         ADRESSE DE PRINZEN BV.       12         DECLARATION DE CONCERNANT LE MANUEL       13         TOBOLES       12         ADRESSE DE PRINZEN BV.       12         DECLARATION DE CONFORMITE CE POUR MACHINE       13         I.       DESCRIPTION DE LA MACHINE         RÉGLEMENTATIONS DE SECURITÉ       16         DESCRIPTION DE LA MACHINE       17         SMARTPACK       17         SMARTPACK       17                                                                                                    |      | GENERALITES                                                                               | 10              |
| RÉGLEMENTATIONS LÉGALES.       10         COMMENT UTILISER CE MANUEL ?       11         NUMERT DUTILISER CE MANUEL ?       11         INFORMATIONS CONCERNANT LE MANUEL ?       11         NUMERO DE SERIE       11         SYMBOLES       12         ADRESSE DE PRINZEN BV.       12         DECLARATION DE CONFORMITE CE POUR MACHINE       13         I. DESCRIPTION DE LA MACHINE       15         RÉGLEMENTATIONS DE SÉCURITÉ       16         DESCRIPTION DE LA MACHINE       17         SPECIFICATION DE UNITES       20         DESCRIPTION DE UNITES       20         DESCRIPTION DE UNITES       20         DESCRIPTION DE UNITES       20         DESCRIPTION DE UNITES       20         DESCRIPTION DE UNITES       20         ELMENDES       20         ELMENDES       20         ELMENDES       20         ELMENDES       20         ELMENDES       20         ELMENDES       20         CONVOVEUR OR PLATEAUX       24         CONVOVEUR OR PLATEAUX       25         ELMENDES DE PLATEAUX       26         CONVOVEUR OR PLATEAUX       26         SYSTEME DE PLATEAUX       26                                                                                                    |      | REGLEMENTATIONS DE SECURITE                                                               | 10              |
| COMMENT UTILISER CE MANUEL ?         11           QUI DOTU TUTILISER CE MANUEL ?         11           INFORMATIONS CONCERNANT LE MANUEL         11           NUMERO DE SERIE         11           SYMBOLES         12           ADRESSE DE PRINZEN BV.         12           DECLARATION DE CONFORMITE CE POUR MACHINE         13           I.         DESCRIPTION DE LA MACHINE         15           RÉGLEMENTATIONS DE SÉCURITÉ         16           DESCRIPTION DE LA MACHINE         17           SMARTRACK         17           SMARTRACK         17           SMARTRACK         17           SECRIPTION DE LA MACHINE         16           DESCRIPTION DE LA MACHINE         17           SECRIPTION DE LA MACHINE         17           SECRIPTION DE SECURITÉ         16           DESCRIPTION DE LA MACHINE         20           EMPLIEUSE         20           EMPLIEUSE         20           EMPLIEUSE         20           EMPLIEUSE         20           EMPLIEUSE         20           EMPLIEUSE         20           EMPLIEUSE         20           EMPLIEUSE         20           EMPLIEUSE         20                                                                                                    |      | RÈGLEMENTATIONS LÉGALES.                                                                  | 10              |
| QUI DOIT UTILISER CE MANUEL ?       11         INFORMATIONS CONCERNANT LE MANUEL       11         NUMERO DE SERE       11         SYMBOLES       12         ADRESSE DE FRINZEN BY       12         DECLARATION DE CONFORMITE CE POUR MACHINE       13         1.       DESCRIPTION DE LA MACHINE       13         RÉGLEMENTATIONS DE SECURITE       16         DESCRIPTION DE LA MACHINE       17         SMARTPACK       17         SMARTPACK       17         SMARTPACK       17         SMARTPACK       17         SMARTPACK       17         SMARTPACK       17         SMARTPACK       17         SMARTPACK       17         SMARTPACK       17         SMARTPACK       17         SMARTPACK       17         SMARTPACK       20         PMALLEUSE       20         EMARQUES DE PLATEAUX       20         CONVEUR NEMERMENT       21         CONVEUR NEMERMENT       22         SUPHIEURU DE PLATEAUX       24         CONVEUR NEMERMENT       24         CONVEUR NEMERMENT       25         SUPHIEURU DE PLATEAUX       26                                                                                                    |      | COMMENT UTILISER CE MANUEL ?                                                              | 11              |
| INFORMATIONS CONCERNANT LE MANUEL                                                                                                    |      | OUI DOIT LITH ISER CE MANUEL ?                                                            | 11              |
| NUMERO DE SERIE       11         SYMBOLES.       12         ADRESE DE PRINZEN BV.       12         DECLARATION DE CONFORMITE CE POUR MACHINE.       13         1.       DESCRIPTION DE LA MACHINE       15         RÉGLEMENTATIONS DE SÉCURITÉ       16         DESCRIPTION DE LA MACHINE       17         SREICHANDONS TECHNIQUES.       17         DESCRIPTION DES UNITES.       20         PERIFICATIONS TECHNIQUES.       20         PERIFICATIONS TECHNIQUES.       20         PERIFICATION DES UNITES.       20         DESCRIPTION DES UNITES.       20         PORTALIVE DE PLATEAUX       24         CONVOYEUR DE PLATEAUX (EN OPTION)       25         CONVOYEUR DE PLATEAUX (EN OPTION)       26         CONVOYEUR DE PLATEAUX (EN OPTION)       28         SYSTEME DE MARQUAGE (EN OPTION)       28         SYSTEME DE MARQUAGE (EN OPTION)       30         TAMPONEUSE DE ENTERMEITE ARRONDIE (A) (EN OPTION)       31         2.       SÉCURITÉ       33         GÉNÉRALITÉS       34         REGLEMENTATIONS DE SECURITE       40         EMPLACEMENTS DES DISPOSITIFS DE SECURITÉ       41         PICTOGRAMMES D'AVERTISSEMENT       42         3                                                                                                    |      | INFORMATIONS CONCERNANT LE MANUEL                                                         | 11              |
| SYMBOLES.       12         ADRESSE DE PRINZEN BV                                                                                                    |      | NUMERO DE SERIE                                                                           | 11              |
| ADRESSE DE PRINZEN BV                                                                                                    |      |                                                                                           | 12              |
| ADDREDUCT FINICAL DE CONFORMITE CE POUR MACHINE       13         1. DESCRIPTION DE LA MACHINE       15         RÉGLEMENTATIONS DE SÉCURITÉ       16         DESCRIPTION DE LA MACHINE       17         SMARTPACK       17         SPECIFICATIONS TECHNQUES       19         DESCRIPTION DE SUNTES       20         EMBALEUSE       20         EMBALEUSE       20         EVENDEUSE D'ANTRES.       20         EVENDEUSE D'ANTRES.       20         EVENDEUSE D'ANTRES.       20         EVENDEUSE D'ANTRES.       20         EVENDEUSE D'ANTRES.       20         EVENDEUSE D'ANTRES.       20         EVENDEUSE D'ANTRES.       20         EVENDEUSE D'ANTRES.       20         EVENDEUSE D'ANTRES.       20         SYSTEME DE MARQUAGE (EN OPTION).       25         ENPLEUSE D'EXTREMITE ARRONDIE (A) (EN OPTION).       30         TAMPONEUSE L'ATTERALE (B) (EN OPTION).       31         2. SÉCURITÉ       33         GÉNÉRALITÉS       34         REGLEMENTATIONS DE SECURITE       33         GÉNÉRALITÉS       34         REGLEMENTATIONS DE SECURITE       40         EVENDEUSE D'AVERTISSEMENT.       42                                                                                                    |      |                                                                                           | 12              |
| 1.       DESCRIPTION DE LA MACHINE       15         RÉGLEMENTATIONS DE SÉCURITÉ       16         DESCRIPTION DE LA MACHINE       17         SMARTPACK       17         SINATTACK       17         SPECIFICATIONS TECHNIQUES       17         DESCRIPTION DE SUNTES       20         THE DARBALEUSE       20         THE DARBALEUSE       20         THE DARBALEUSE       20         THE DARBALEUSE       20         THE DARBALEUSE       20         THE DARBALEUSE       20         THE DARBALEUSE       20         THE DARBALEUSE       20         THE DARBALEUSE       20         THE DARBALEUSE       20         THE DARBALEUSE       20         THE DARBALEUSE       20         THE DARBALEUSE       20         THE DARBALEUSE       20         SYSTEME DE MARQUARE (EN OFTION)       28         CONVOYCEUR THERMEDIAIRE (EN OFTION)       28         SYSTEME DE MARQUARE (EN OFTION)       30         TAMFONNEUSE D'ENTERLE (EN OFTION)       31         TAMFONNEUSE D'ENTERLE (EN OFTION)       33         GÉNÉRALITÉS       33         GÉNÉRALITÉS       34                                                                                                    |      |                                                                                           | 12              |
| The Decomposition of the Machine       13         RÉGLEMENTATIONS DE SÉCURITÉ       16         DESCRIPTION DE LA MACHINE       17         SMARTPACK       17         SPECIFICATIONS TECHNIQUES.       19         DESCRIPTION DES UNITÉS.       20         Intel PARIMENTON       20         SYSTEME SORGENTON       20         SYSTEME SORGENTON       20         SYSTEME SORGENTON       20         SYSTEME SORGENTON       20         SYSTEME SORGENTON       20         SYSTEME SORGENTON       20         SYSTEME SORGENTON       21         CONVOYEUR DE PLATEAUX (EN OPTION)       26         CONVOYEUR INTERMEDIARE (EN OPTION)       28         SYSTEME DE MARQUAGE (EN OPTION)       29         TAMPONNEUSE D'EXTREMITE ARRONDIE (A) (EN OPTION)       30         TAMPONNEUSE D'EXTREMITE ARRONDIE (A) (EN OPTION)       31         2.       SÉCURITÉ       33         GÉNÉRALITÉS       34         REGLEMENTATIONS DE SECURITE       35         CONSIGNES DE SECURITE       35         CONSIGNES DE SECURITE       40         EMPLACEMENTATIONS DE SECURITE       41         PICTOGRAMMES D'AVERTISSEMENT       42         JUT                                                                                                    | 4    |                                                                                           | 15              |
| REGLEMENTATIONS DE SECURITE       16         DESCRIPTION DE LA MACHINE       17         SMARTPACK       17         SPECIFICATIONS TECHNIQUES.       19         DESCRIPTION DES UNITES.       20         TETE PARMATION       22         STETINES DARRATION.       23         DEPLEUR DE PLATEAUX       24         CONVOURU DE PLATEAUX       24         CONVOURU DE PLATEAUX       24         CONVOURU RE PLATEAUX       24         CONVOURU RE PLATEAUX       24         CONVOURU RE PLATEAUX       24         CONVOURU RE PLATEAUX       24         CONVOURU RE PLATEAUX       24         CONVOURU RE PLATEAUX       25         SYSTEME DE MARQUAGE (EN OPTION)       28         SYSTEME DE MARQUAGE (EN OPTION)       28         SYSTEME DE MARQUAGE (EN OPTION)       29         TAMPONNEUSE LATERALE (B) (EN OPTION)       30         TAMPONNEUSE LATERALE (B) (EN OPTION)       31         2.       SÉCURITÉS       33         GÉNÉRALITÉS       34         REGLEMENTATIONS DE SECURITE       35         CONSIGNES DE SECURITE       41         PICTOGRAMMES D'AVERTISSEMENT.       42         3.       UTILISATION                                                                                                    | 1.   |                                                                                           | .15             |
| DESCRIPTION DE LA MACHINE                                                                                                    |      | REGLEMENTATIONS DE SECURITE                                                               | 16              |
| SMMAI PACK SIMPACK SIM                                                                                                    |      | DESCRIPTION DE LA MACHINE                                                                 | 17              |
| DESCRIPTION DES UNITES                                                                                                    |      | SMARTPACK                                                                                 | . 17<br>10      |
| EMBALLEUSE       20         TETE DAPRATION       21         DEPLIEUR DE PLATEAUX       24         CONVOYEUR DE PLATEAUX       24         CONVOYEUR DE PLATEAUX       24         CONVOYEUR DE PLATEAUX       25         EMPLIEURS DE PLATEAUX       26         CONVOYEUR DE PLATEAUX       26         CONVOYEUR DE PLATEAUX       27         CONVOYEUR DE PLATEAUX       28         SYSTEME DE MARQUAGE (EN OPTION)       28         SYSTEME DE MARQUAGE (EN OPTION)       30         TAMPONNEUSE D'EXTREMITE ARRONDIE (A) (EN OPTION)       31         2.       SÉCURITÉ       33         GÉNÉRALITÉS       34         REGLEMENTATIONS DE SECURITE       35         CONSIGNES DE SECURITE       36         PROCÉDURE D'INSPECTION DE SÉCURITÉ       40         EMPLACEMENTS DES DISPOSITIFS DE SECURITE       41         PICTOGRAMMES D'AVERTISSEMENT       42         3.       UTILISATION       45         REGLEMENTATIONS DE SECURITE       46         EXPLICATION DES COMMANDES       47         PANNEAU DE COMMANDES       47         PANNEAU DE COMMANDES       47         PANNEAU DE COMMANDE       50         ECRANS DE                                                                                                    |      |                                                                                           | 20              |
| TETE DASPIRATION       22         VYSTEME SORMATION       23         DEPILEUR DE PLATEAUX       24         CONVOYEUR INTERMEDIARE (EN OPTION)       26         SYSTEME DE MARQUAGE (EN OPTION)       28         SYSTEME DE MARQUAGE (EN OPTION)       28         TAMFONNEUSE LATERALE (B) (EN OPTION)       30         TAMFONNEUSE LATERALE (B) (EN OPTION)       30         TAMFONNEUSE LATERALE (B) (EN OPTION)       31         2. SÉCURITÉ       33         GÉNÉRALITÉS       34         REGLEMENTATIONS DE SECURITE       35         CONSIGNES DE SECURITE       37         PROCÉDURE D'INSPECTION DE SÉCURITÉ       40         EMPLACEMENTS DES DISPOSITIFS DE SECURITE       41         PICTOGRAMMES D'AVERTISSEMENT       42         3. UTILISATION       45         REGLEMENTATIONS DE SECURITE       46         EXPLICATION DES SCOMMANDES       47         PANNEAU DE COMMANDES       47         PANNEAU DE COMMANDES       47         PANNEAU DE COMMANDE       48         PANNEAU DE COMMANDE       48         PANNEAU DE COMMANDE       50         PANNEAU DE COMMANDE       50         PANNEAU DE COMMANDE       50         PANNEA                                                                                                    |      | EMBALLEUSE                                                                                | . 20            |
| SYSTEMES DASPRATION                                                                                                    |      | TETE D'ASPIRATION                                                                         | 22              |
| CONVOYEUR DE PLATEAUX (EN OPTION) 25<br>EMPLIEUSE DE PLATEAUX (EN OPTION) 26<br>CONVOYEUR INTERMEDIANER (EN OPTION) 28<br>SYSTEME DE MARQUAGE (EN OPTION) 29<br>TAMPONNEUSE LATERALE (8) (EN OPTION) 30<br>TAMPONNEUSE LATERALE (8) (EN OPTION) 31<br><b>2. SÉCURITÉ</b> 33<br>GÉNÉRALITÉS 33<br>GÉNÉRALITÉS 33<br>GÉNÉRALITÉS 33<br>GÉNÉRALITÉS 33<br>GÉNÉRALITÉS 34<br>REGLEMENTATIONS DE SECURITE 35<br>CONSIGNES DE SECURITE 35<br>CONSIGNES DE SECURITE 40<br>EMPLACEMENTS DES DISPOSITIFS DE SECURITÉ 40<br>EMPLACEMENTS DES DISPOSITIFS DE SECURITE 41<br>PICTOGRAMMES D'AVERTISSEMENT. 42<br><b>3. UTILISATION 45</b><br>REGLEMENTATIONS DE SECURITE 46<br>EXPLICATION DES COMMANDES. 47<br>PONNEAUX DE COMMANDES. 47<br>PONNEAUX DE COMMANDE LOCAUX 48<br>PANNEAUX DE COMMANDE LOCAUX 48<br>PANNEAUX DE COMMANDE LOCAUX 48<br>PANNEAUX DE COMMANDE LOCAUX 48<br>PANNEAUX DE COMMANDE . 40<br>EMPLACEMENT FAIRE 10'URGENCE LOCAUX 48<br>PANNEAUX DE COMMANDE . 40<br>EMPLEURE D'ATERUK 007000, 49<br>EMPLEURE DE ONTOTON . 49<br>EMPLEURE DE COMMANDE . 40<br>EMPLEURE DE COMMANDE . 40<br>EMPL |      | SYSTEMES D'ASPIRATION                                                                     | 23              |
| EMPILEUSE DE PLATEAUX (EN OPTION)       26         CONVOYEUR INTERMEDIARE (EN OPTION)       28         SYSTEME DE MARQUAGE (EN OPTION)       29         TAMPONNEUSE LATERALE (B) (EN OPTION)       30         TAMPONNEUSE D'EXTREMITE ARRONDIE (A) (EN OPTION)       31         2.       SÉCURITÉ       33         GÉNÉRALITÉS       33         GÉNÉRALITÉS       34         REGLEMENTATIONS DE SECURITE       35         CONSIGNES DE SECURITE       37         PROCÉDURE D'INSPECTION DE SÉCURITÉ       40         EMPLACEMENTS DES DISPOSITIFS DE SECURITE       41         PICTOGRAMMES D'AVERTISSEMENT.       42         3.       UTILISATION       45         REGLEMENTATIONS DE SECURITE       46         EXPLICATION DES COMMANDES.       47         POLICINS D'AVERTISSEMENT.       42         3.       UTILISATION       45         REGLEMENTATIONS DE SECURITE       46         EXPLICATION DES COMMANDES.       47         PANNEAU DE COMMANDE       47         BOUTONS D'ARRET D'URGENCE LOCAUX       48         PANNEAU DE COMMANDE       49         ECRAN MOLE DE ALCAUX       49         ECRAN PARCINA DE COMMANDE       50         PANNE                                                                                                    |      | CONVOYEUR DE PLATEAUX                                                                     | . 25            |
| CONVOYEUR INTERMEDIARE (EN OPTION)                                                                                                    |      | EMPILEUSE DE PLATEAUX (EN OPTION)                                                         | . 26            |
| SYSTEME DE MARQUAGE (EN OPTION)                                                                                                    |      |                                                                                           | . 28            |
| TAMPONINUUSE D'EXTREMITE ARRONDIE (A) (EN OPTION)       31         2.       SÉCURITÉ         33       GÉNÉRALITÉS         34       REGLEMENTATIONS DE SECURITE         35       CONSIGNES DE SECURITE         36       PROCÉDURE D'INSPECTION DE SÉCURITÉ         37       PROCÉDURE D'INSPECTION DE SÉCURITÉ         40       EMPLACEMENTS DES DISPOSITIFS DE SECURITE         41       PICTOGRAMMES D'AVERTISSEMENT         42       3.         UTILISATION       45         REGLEMENTATIONS DE SECURITE       46         EXPLICATION DES COMMANDES       47         PANNEAU DE COMMANDES       47         PANNEAU DE COMMANDES       47         PANNEAU DE COMMANDE       48         PANNEAU DE COMMANDE       49         DEPREUR DE PLATATIK (EN OPTION)       49         DEPREUR DE PLATATIK (EN OPTION)       49         DEPREUR DE PLATATIK (EN OPTION)       49         DEPREUR DE LOCAUX       49         PANNEAUX DE COMMANDE       50         COMMANDE       50         PANNEAUX DE COMMANDE       50         OPAUE MUNERIONE       50         PAUE MUNERIONE       50         OLOTION       51                                                                                                    |      | SYSTEME DE MARQUAGE (EN OPTION)                                                           | . 29            |
| 2. SÉCURITÉ                                                                                                    |      | TAMPONNEUSE LATERALE (B) (EN OF TION)<br>TAMPONNEUSE D'EXTREMITE ARRONDIE (A) (EN OPTION) | . 31            |
| GÉNÉRALITÉS       34         REGLEMENTATIONS DE SECURITE       35         CONSIGNES DE SECURITE       37         PROCÉDURE D'INSPECTION DE SÉCURITÉ       40         EMPLACEMENTS DES DISPOSITIFS DE SECURITE       41         PICTOGRAMMES D'AVERTISSEMENT       42         3. UTILISATION       45         REGLEMENTATIONS DE SECURITE       46         EXPLICATION DES COMMANDES       47         PANNEAU DE COMMANDES       47         BOUTONS D'ARRET D'URGENCE LOCAUX       48         PANNEAU DE COMMANDE       49         ECRANS DE COMMANDE       49         ECRANS DE COMMANDE       50         PAVE NUMERIQUE       50         PAVE NUMERIQUE       50         PAVE NUMERIQUE       50         PAVE NUMERIQUE       50         PAVE NUMERIQUE       50         PAVE NUMERIQUE       50         PAVE NUMERIQUE       50         PAVE NUMERIQUE       51         ECRAN NOT DE PASSE       52         ECRAN NOT DE PASSE       52         ECRAN NOT DE PASSE       53         ECRAN NOT DE PASSE       53         ECRAN NOT DE PASSE       53         ECRAN NOT DE PASSE       53 </td <td>2.</td> <td>SÉCURITÉ</td> <td>.33</td>                                                                                                    | 2.   | SÉCURITÉ                                                                                  | .33             |
| REGLEMENTATIONS DE SECURITE       35         CONSIGNES DE SECURITE       37         PROCÉDURE D'INSPECTION DE SÉCURITÉ       40         EMPLACEMENTS DES DISPOSITIFS DE SECURITE       41         PICTOGRAMMES D'AVERTISSEMENT.       42         3. UTILISATION       45         REGLEMENTATION DE SECURITE       46         EXPLICATION DES COMMANDES       47         PANNEAU DE COMMANDES       47         BOUTONS D'ARRET D'URGENCE LOCAUX       48         PANNEAU DE COMMANDE       49         ECRANS DE CAMMANDE       49         ECRANS DE COMMANDE       50         PANNEAU DE COMMANDE       50         PANNEAU DE COMMANDE       50         PANNEAU DE COMMANDE       50         PANNEAU DE COMMANDE       50         PANNEAU DE COMMANDE       50         PANNEAU DE COMMANDE       50         PANNEAU DE COMMANDE       50         PANNEAU DE COMMANDE       50         PANNEAU DE COMMANDE       50         PANNEAU DE COMMANDE       50         PANNEAU DE COMMANDE       50         PANNEAU DE COMMANDE       50         PANNEAU DE COMMANDE       50         PANNEAU DE COMMANDE       50                                                                                                    |      | GÉNÉRAI ITÉS                                                                              | 34              |
| CONSIGNES DE SECURITE.       37         PROCÉDURE D'INSPECTION DE SÉCURITÉ       40         EMPLACEMENTS DES DISPOSITIFS DE SECURITE.       41         PICTOGRAMMES D'AVERTISSEMENT.       42         3. UTILISATION       45         REGLEMENTATIONS DE SECURITE       46         EXPLICATION DES COMMANDES.       47         PANNEAU DE COMMANDE.       47         BOUTONS D'ARRET D'URGENCE LOCAUX       48         PANNEAU DE COMMANDE.       49         EERLEURE D'ALTERUX (EN OPTION).       49         DEPILEUR DE PLATEAUX       49         ECRANS DE COMMANDE       50         PANNEAUX DE COMMANDE       50         PANNEAUX DE COMMANDE       50         PANNEAUX DE COMMANDE       50         PANNEAUX DE COMMANDE       50         PANNEAUX DE COMMANDE       50         PAVE MURETIQUE       50         PAVE MURETIQUE       50         PAVE MURETIQUE       50         PAVE MURETIQUE       50         PAVE MURETIQUE       50         PAVE MURETIQUE       50         PAVE MURETIQUE       50         PAVE MURETIQUE       50         PAVE MURETIQUE       50         PAVE MURETIQUE                                                                                                    |      |                                                                                           | 35              |
| CONSIGNES DE SECURITE       37         PROCÉDURE D'INSPECTION DE SÉCURITÉ       40         EMPLACEMENTS DES DISPOSITIFS DE SECURITE       41         PICTOGRAMMES D'AVERTISSEMENT       42         3. UTILISATION       45         REGLEMENTATIONS DE SECURITE       46         EXPLICATION DES COMMANDES       47         PANNEAU DE COMMANDE       47         BOUTONS D'ARRET D'URGENCE LOCAUX       48         PANNEAU DE COMMANDE LOCAUX       49         EMPLEUSE DE PLATEAUX       49         EMPLEUSE DE COMMANDE       50         COLUEURS DE COMMANDE       50         PANNEAUX DE COMMANDE       50         PANNEAUX DE COMMANDE       50         DEPILEUR DE PLATEAUX       49         EMPLEUSE DE COMMANDE       50         PANNEAUX DE COMMANDE       50         PANNEAUX       50         COLLEURS DE L'ECRAN TACTUE       50         ECRAN DE L'ECRAN TACTUE       50         ECRAN PRINCIPAL       50         ECRAN PRINCIPAL       50         PAUE       50         COLLEURS DE L'ECRAN TACTUE       50         ECRAN PRINCIPAL       50         MENN MANUEL       50         MENN MANUEL <td></td> <td></td> <td>37</td>                                                                                                    |      |                                                                                           | 37              |
| FROCEDURE DINSPECTION DE SECURITE       41         PICTOGRAMMES D'AVERTISSEMENT       42         3. UTILISATION       45         REGLEMENTATIONS DE SECURITE       46         EXPLICATION DES COMMANDES       47         PANNEAU DE COMMANDE       47         BOUTONS D'ARRET D'URGENCE LOCAUX       48         PANNEAU DE COMMANDE       49         EURILEUE DE PLATEAUX (EN OPTION)       49         ECRANS DE COMMANDE       50         COULEURS DE L'ECRANTACTILE       50         COULEURS DE L'ECRANTACTILE       50         PANNEAUX DE COMMANDE       50         PAUE NUMERIQUE       50         PAUE NUMERIQUE       50         COULEURS DE L'ECRANTACTILE       50         COULEURS DE L'ECRANTACTILE       51         ECRAN PRINCIPAL       53         ECRAN PRINCIPAL       53         ECRAN PRINCIPAL       53         ECRAN PRINCIPAL       53         MENU MANUEL       55         MENU MANUEL       55         MENU MANUEL       56         MENU MANUEL       57         MENU MANUEL       57         MENU MANUEL       57         MENU MANUEL       57                                                                                                    |      |                                                                                           | 10              |
| EMPEACEMENTS DES DISPOSITIFS DE SECURITE       41         PICTOGRAMMES D'AVERTISSEMENT.       42         3. UTILISATION       45         REGLEMENTATIONS DE SECURITE       46         EXPLICATION DES COMMANDES.       47         PANNEAU DE COMMANDE       47         BOUTONS D'ARRET D'URGENCE LOCAUX       48         PANNEAU DE COMMANDE       49         EMPILEUSE DE PLATEAUX (EN OPTION)       49         DEFILEUR DE PLATEAUX (EN OPTION)       49         ECRANS DE COMMANDE       50         OULURS DE L'ECRAN TACTILE       51         COULEURS DE L'ECRAN TACTILE       51         ECRAN MOT DE PASSE       52         ÉCRAN NOT DE PASSE       52         ÉCRAN MOT DE PASSE       52         ÉCRAN MOT DE PASSE       52         ÉCRAN MOT DE PASSE       52         ÉCRAN MOT DE PASSE       52         ÉCRAN MOT DE PASSE       52         ÉCRAN MOT DE PASSE       52         ÉCRAN MOT DE PASSE       52         ÉCRAN MOT DE PASSE       52         ÉCRAN MOT DE PASSE       52         ÉCRAN MOT DE PASSE       52         ÉCRAN MOT DE PASSE       53         MENU PRODUCTION       53                                                                                                    |      |                                                                                           | 40              |
| <b>3.</b> UTILISATION       45         REGLEMENTATIONS DE SECURITE       46         EXPLICATION DES COMMANDES       47         PANNEAU DE COMMANDE       47         BOUTONS D'ARRET D'URGENCE LOCAUX       48         PANNEAU X DE COMMANDE LOCAUX       49         EMPILEUSE DE PLATEAUX (EN OPTION)       49         DECRANS DE COMMANDE       50         PAVIENTRAUE       50         PAVIENTRAUX (EN OPTION)       49         ECRANS DE COMMANDE       50         PAVIENTRAUE       50         PAVIENTRAUE       50         PAVIENTRAUE       51         ECRAN D'LERTE       52         ECRAN D'LERTE       52         ECRAN MOT DE PASSE       52         ECRAN MOT DE PASSE       52         ECRAN MOT DE PASSE       52         ECRAN MOT DE PASSE       52         ECRAN MOT DE PASSE       52         ECRAN MOT DE PASSE       52         ECRAN MOT DE PASSE       52         ECRAN MOT DE PASSE       52         ECRAN MOT DE PASSE       52         ECRAN MOT DE PASSE       52         ECRAN MOT DE PASSE       52         ECRAN MOT DE PASSE       52         ECRAN                                                                                                    |      |                                                                                           | 41              |
| 3. UTILISATION                                                                                                    | •    |                                                                                           | 42              |
| REGLEMENTATIONS DE SECURITE       46         EXPLICATION DES COMMANDES.       47         PANNEAU DE COMMANDE.       47         BOUTONS D'ARRET D'URGENCE LOCAUX       48         PANNEAUX DE COMMANDE LOCAUX       49         PEMPILEUSE DE PLATEAUX (EN OPTION).       49         DEPILEUR DE PLATEAUX       49         ECRANS DE COMMANDE       50         COULEURS DE COMMANDE       50         COULEURS DE L'ECRAN TACTILE       50         COULEURS DE L'ECRAN TACTILE       51         ECRAN MOT DE PASSE       52         ÉCRAN PRINCIPAL       53         ECRAN D'ALERTE       53         MENU PRODUCTION       56         MENU MANUEL       57         MENU MAINTENANCE       56         ACTIVATION DU SYSTEME + PROCEDURE DE DEMARRAGE       78         ARRET DE LA PRODUCTION       79         REGLAGES DE FONCTIONNEMENT.       80         CALIBRES DE PORTILLON       80                                                                                                    | 3.   | UTILISATION                                                                               | .45             |
| EXPLICATION DES COMMANDES.47PANNEAU DE COMMANDE.47BOUTONS D'ARRET D'URGENCE LOCAUX48PANNEAUX DE COMMANDE LOCAUX49EMPILEUSE DE PLATEAUX (EN OPTION).49DEPILEUR DE PLATEAUX (EN OPTION).49DEPILEUR DE PLATEAUX.49ECRANS DE COMMANDE50COULEURS DE L'ECRAN TACTILE.50COULEURS DE L'ECRAN TACTILE.51ECRAN D'ALERTE.53MENU PRODUCTION.56MENU MAINTENANCE.56MENU MAINTENANCE.57MENU MAINTENANCE.61ACTIVATION DU SYSTEME + PROCEDURE DE DEMARRAGE.78ARRET DE LA PRODUCTION.79REGLAGES DE FONCTIONNEMENT.80CALIBRES DE PORTILLON.80                                                                                                    |      | REGLEMENTATIONS DE SECURITE                                                               | 46              |
| PANNEAU DE COMMANDE.       47         BOUTONS D'ARRET D'URGENCE LOCAUX       48         PANNEAUX DE COMMANDE LOCAUX       49         EMPLIEUSE DE PLATEAUX (EN OPTION).       49         DEPILEUR DE PLATEAUX.       49         ECRANS DE COMMANDE       50         PAVE NUMERIQUE.       50         COULEURS DE L'ECRAN TACTILE.       50         ECRAN MOT DE PASE       52         ÉCRAN PRINCIPAL.       53         ECRAN D'ALERTE.       53         MENU PRODUCTION       56         MENU PRODUCTION       57         MENU MANUEL       51         ACTIVATION DU SYSTEME + PROCEDURE DE DEMARRAGE.       78         ARRET DE LA PRODUCTION       79         REGLAGES DE FONCTIONNEMENT.       80         CALIBRES DE PORTILLON       80                                                                                                    |      | EXPLICATION DES COMMANDES                                                                 | 47              |
| BOUTONS DARRET DURGENCE LOCAUX       40         PANNEAUX DE COMMANDE LOCAUX       49         EMPLIEUSE DE PLATEAUX (EN OPTION)       49         DEPILEUR DE PLATEAUX       49         ECRANS DE COMMANDE       50         PAVE NUMERIQUE       50         COULEURS DE L'ECRAN TACTILE       50         ECRAN MOT DE PASE       51         ÉCRAN PRINCIPAL       53         ECRAN D'ALERTE       53         MENU PRODUCTION       56         MENU MANUEL       56         MENU MANUEL       57         MENU MANUEL       51         ACTIVATION DU SYSTEME + PROCEDURE DE DEMARRAGE       78         ARRET DE LA PRODUCTION       79         REGLAGES DE FONCTIONNEMENT.       80         CALIBRES DE PORTILLON       80                                                                                                    |      |                                                                                           | . 47            |
| HARTELEUS DE PLATEAUX (EN OPTION)       49         DEPILEUR DE PLATEAUX       49         ECRANS DE COMMANDE       50         PAVE NUMERIQUE       50         COULEURS DE L'ECRAN TACTILE       51         ECRAN MOT DE PASSE       52         ÉCRAN PRINCIPAL       53         ECRAN D'ALERTE       55         MENU PRODUCTION       56         MENU MANUEL       56         MENU MANUEL       56         MENU MANUEL       57         MENU MANUEL       61         ACTIVATION DU SYSTEME + PROCEDURE DE DEMARRAGE       78         ARRET DE LA PRODUCTION       79         REGLAGES DE FONCTIONNEMENT.       80         CALIBRES DE PORTILLON       80                                                                                                    |      | BOUTONS D'ARRET D'URGENCE LOCAUX                                                          | . 40<br>29      |
| DEPILEUR DE PLATEAUX                                                                                                    |      | EMPILEUSE DE PLATEAUX (EN OPTION)                                                         | 49              |
| ECKANDS DE COMINANDE       50         PAVE NUMERIQUE       50         COULEURS DE L'ECRAN TACTILE.       51         ECRAN MOT DE PASSE       52         ÉCRAN PRINCIPAL       53         ECRAN D'ALERTE.       55         MENU PRODUCTION       56         MENU MANUEL       57         MENU MANUEL       61         ACTIVATION DU SYSTEME + PROCEDURE DE DEMARRAGE       78         ARRET DE LA PRODUCTION       79         REGLAGES DE FONCTIONNEMENT.       80         CALIBRES DE PORTILLON       80                                                                                                    |      | DEPILEUR DE PLATEAUX                                                                      | 49              |
| COULEURS DE L'ECRAN TACTILE 51<br>ECRAN PRINCIPAL 52<br>ÉCRAN PRINCIPAL 53<br>ECRAN D'ALERTE 55<br>MENU PRODUCTION. 56<br>MENU MANUEL 56<br>MENU MANUEL 61<br>ACTIVATION DU SYSTEME + PROCEDURE DE DEMARRAGE 78<br>ARRET DE LA PRODUCTION                                                                                                    |      | PAVE NUMERIQUE                                                                            | 50              |
| ÉCRAN PRINCIPAL                                                                                                    |      | COULEURS DE L'ECRAN TACTILE                                                               | 51<br>52        |
| ECRAN D'ALERTE       55         MENU PRODUCTION       56         MENU MAINUEL       57         MENU MAINTENANCE       61         ACTIVATION DU SYSTEME + PROCEDURE DE DEMARRAGE       78         ARRET DE LA PRODUCTION       79         REGLAGES DE FONCTIONNEMENT       80         CALIBRES DE PORTILLON       80                                                                                                    |      | ÉCRAN PRINCIPAL                                                                           | 53              |
| MENU MANUEL 57<br>MENU MAINTENANCE 61<br>ACTIVATION DU SYSTEME + PROCEDURE DE DEMARRAGE 78<br>ARRET DE LA PRODUCTION 79<br>REGLAGES DE FONCTIONNEMENT. 80<br>CALIBRES DE PORTILLON 80                                                                                                    |      | ECRAN D'ALERTE MENU PRODUCTION                                                            | 55<br>56        |
| ACTIVATION DU SYSTEME + PROCEDURE DE DEMARRAGE                                                                                                    |      | MENU MANUEL                                                                               | 57              |
| ARRET DE LA PRODUCTION                                                                                                    |      |                                                                                           | 61<br><b>78</b> |
| REGLAGES DE FONCTIONNEMENT                                                                                                    |      |                                                                                           | 70              |
| CALIBRES DE PORTILLON                                                                                                    |      |                                                                                           | 19              |
|                                                                                                    |      |                                                                                           | 00              |
| VOLETS DE PORTILLON                                                                                                    |      | VOLETS DE PORTILLON                                                                       | . 80            |

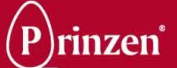

|    | TEMPORISATION MARCHE/ARRET                         | 81  |
|----|----------------------------------------------------|-----|
|    | REGLAGE DE LA TREMIE                               | 82  |
|    | REGLAGE DES PINCES SUPERIEURES                     | 82  |
| 4. | NETTOYAGE                                          | 83  |
|    | CENEDALITES                                        | 84  |
|    |                                                    |     |
|    |                                                    |     |
|    |                                                    |     |
|    |                                                    |     |
|    |                                                    |     |
|    | PERIODICITE DE NETTOYAGE                           |     |
|    | APRES UN NETTOYAGE                                 |     |
|    | NETTOYAGE DES COMPOSANTS                           |     |
|    | INSTRUCTIONS DE NETTOYAGE                          |     |
|    |                                                    |     |
|    | NETTOYAGE DU CONVOYEUR DE PLATEAUX                 |     |
|    |                                                    |     |
|    | NETTOYAGE DU CONVOYEUR INTERMEDIAIRE               |     |
| -  |                                                    | 04  |
| э. |                                                    |     |
|    | GENERALITES                                        |     |
|    | REGLEMENTATIONS DE SECURITE                        |     |
|    | MATERIEL D'ENTRETIEN                               |     |
|    | LUBRIFIANTS RECOMMANDÉS                            |     |
|    | PROCEDURE GENERALE D'ENTRETIEN                     |     |
|    | APRES UN ENTRETIEN                                 |     |
|    | ENTRETIEN DES COMPOSANTS                           | 95  |
|    | SYSTEME DE MARQUAGE                                |     |
|    | IMPRIMANTE                                         | 98  |
|    | ACCES AU CHEMIN A GALETS                           | 98  |
|    |                                                    |     |
|    |                                                    |     |
|    | INSTRUCTIONS DENTRETIEN PREVENTIF                  |     |
|    | MAINTENANCE PRÉVENTIVE JOURNALIERE                 |     |
|    | MAINTENANCE PRÉVENTIVE MENSUELLE                   |     |
|    | ENTRETIEN PRÉVENTIF ANNUEL                         | 109 |
|    |                                                    | 110 |
|    | ENTRETIEN PRÉVENTIF BISANNUEL                      | 111 |
| 6. | PIECES DE RECHANGE                                 | 113 |
|    |                                                    | 115 |
|    |                                                    |     |
| 7. |                                                    | 117 |
|    | INSTRUCTIONS                                       | 120 |
|    |                                                    | 120 |
|    | CHANGES LES REGLAGES                               | 122 |
|    | REGLER LE TEXTE                                    |     |
|    | REGLER LE LONGUEUR D'EMPREINTE                     | 123 |
|    | REGLER LE CARACTERE                                | 123 |
|    | REGLER DEUX LIGNES                                 |     |
|    | REGLER NETTOYAGE DE BEC                            |     |
|    | REGLER INDEX DE TEXTE                              |     |
|    | STRUCTURE DE MENU                                  |     |
|    | LISTE DES PIECES DE RECHANGE RECOMMANDEES OVOPRINT |     |
| •  |                                                    | 400 |
| 8. | GUIDE DE DEPANNAGE                                 | 129 |
|    | GENERALITES                                        |     |
|    | REGLEMENTATIONS DE SECURITE                        |     |
|    | DÉPANNAGE MATÉRIEL                                 |     |
|    |                                                    |     |

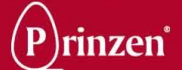

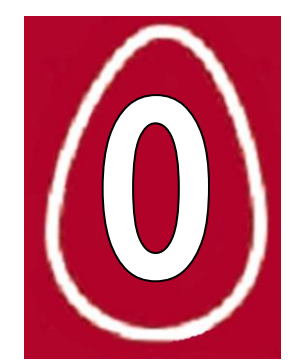

## INTRODUCTION

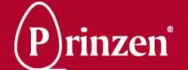

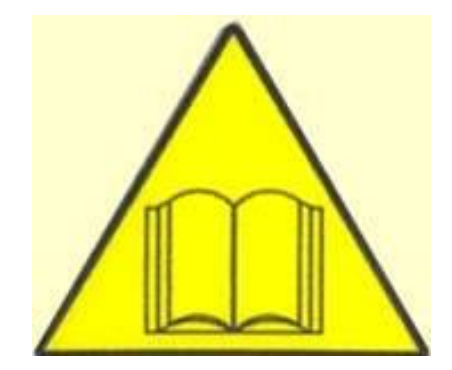

## CAUTION:

This manual must be read by or to each person, before that person operates, cleans, repairs, supervises the operation of, or uses this machine in any way.

## PRECAUCIÓN:

Este manual debe ser leído por cualquier persona encargada de hacer funcionar, limpiar, reparar, supervisar el funcionamiento o utilizar esta máquina, antes de llevar a cabo dichas operaciones.

## ATTENTION:

Ce manuel doit être lu par, ou a, toute personne avant qu'elle ne mette en route, nettoie, répare, supervise le fonctionnement ou utilise cette machine, de quelque manière que ce soit.

## **VORSICHT:**

Jeder, der diese Maschine bedienen, reinigen, reparieren, überwachen oder auf irgendeine Weise benutzen soll, muß vorher diese Hinweise lesen oder vorgelesen bekommen.

## **ATTENTIE:**

Een ieder, die deze machine bedient, reinigt, repareert, controleert of op enige andere wijze gebruiken zal, dient vooraf deze bedieningsvoorschriften te lezen.

## CAUTELA:

Il presente manuale deve essere letto da o ad ogni membro del personale prima che tale persona operi, pulisca, ripari, diriga il funzionamento o utilizzi la macchina in qualsiasi modo.

## <u>AVISO:</u>

Este manual deve ser previamente lido por ou para cada pessoa antes de operar, limpar, reparar, supervisionar a operação ou utilizar este aparelho de alguma forma.

## ВНИМАНИЕ:

Каждому, кто собирается работать с данной машиной, чистить, ремонтировать, проверять или использовать ее как-либо иначе, рекомендуется прежде ознакомиться с даннной инструкцией по эксплуатации.

## OSTRZEŻENIE:

Niniejsza instrukcja musi zostać przeczytana przez każdą osobę, zajmującą się obsługą, czyszczeniem, naprawami, nadzorowaniem obsługi lub wykorzystującą maszynę w inny sposób.

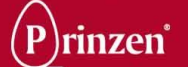

## **RESPONSABILITE**

Prinzen BV ne peut être tenu responsable d'aucun frais, dommage ou lésion physique si son système n'est pas utilisé conformément aux instructions décrites dans ce manuel.

L'information fournie dans ce manuel est applicable à la configuration standard du système. Des éléments de votre système peuvent différer de cette configuration standard.

Du fait que Prinzen BV améliore continuellement ses systèmes, il peut y avoir de légères différences entre votre système et le système décrit dans ce manuel.

Bien que ce manuel ait été composé avec le plus grand soin, Prinzen BV ne peut accepter une quelconque responsabilité pour des frais, dommages ou lésions physiques résultant d'une quelconque erreur et/ou lacune dans le contenu de ce document.

## **GENERALITES**

Ce manuel contient des informations importantes se rapportant à la sécurité, à la commande, au réglage, à l'entretien, au nettoyage et à la réparation du système de Prinzen BV. Pour un fonctionnement sans souci de ce système, lisez attentivement ce manuel et travaillez conformément à ses indications.

Outre la conception et les matériaux utilisés, la commande et l'entretien ont également un impact important sur le fonctionnement, la durée de vie et les coûts opérationnels de notre système. Vous, en tant que propriétaire du système, êtes responsable de l'exécution de l'entretien selon les prescriptions et les périodicités de ce manuel.

Ce manuel vous aide à acquérir la connaissance relative à l'utilisation adéquate du système : une commande correcte et un excellent entretien.

Un système Prinzen BV répond aux exigences reprises dans la directive machine européenne (CE).

# CE

## DROITS DE REPRODUCTION

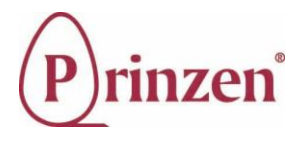

Prinzen BV ©

Ce document contient des informations confidentielles et de l'information protégée par les droits d'auteur de Prinzen BV. La reproduction ou la transmission de toute partie de ce document à des tierces parties, ou son utilisation, n'est autorisée qu'avec le consentement écrit explicite de Prinzen BV.

Tous droits réservés à Prinzen BV, Aalten, Pays-Bas. Rédigé par Visser Machine Services.

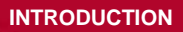

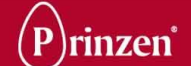

## **GENERALITES**

Ce manuel contient des informations importantes relatives à la sécurité, la commande, le nettoyage, l'entretien et la résolution de pannes.

À tout moment, il doit rester accessible par tout le personnel travaillant avec le système. Conservez-le à toujours au même endroit, à proximité du système. Si le manuel était perdu ou endommagé, commandez-en une nouvelle copie aussitôt que possible.

L'utilisateur du système devrait lire et comprendre l'entièreté de ce manuel avant de faire fonctionner, de nettoyer, d'entretenir et de réparer le système.

Ne jamais modifier l'ordre des procédures décrites dans ce manuel.

En plus de ce manuel, la connaissance de l'installation et des réglages du système peut s'avérer utile dans la communication avec le service de maintenance ou le distributeur de Prinzen. Ces informations sont reprises dans le manuel de maintenance en langue anglaise, qui a été fourni en même temps que ce système.

## **REGLEMENTATIONS DE SECURITE**

Avant d'entamer une mise en service, un nettoyage ou un entretien du système, ou avant de solutionner des pannes, lisez auparavant ce chapitre et le chapitre Sécurité.

## **RÈGLEMENTATIONS LÉGALES**

- Toutes les prescriptions de sécurité énoncées dans ce manuel doivent être respectées.
- Parallèlement aux règlementations de sécurité de ce chapitre, les instructions de l'organisation professionnelle habilitée de votre pays doivent être suivies, dans le but de prévenir les accidents.
- Avant d'entamer une réparation ou un entretien sur la machine, consultez toujours votre responsable sécurité pour établir si un permis de travail est nécessaire pour cette activité.
- Tous les dispositifs de sécurité sur la machine et les indications de sécurité de ce manuel sont les conditions pour contrôler la machine de manière sécurisée. Le propriétaire et son personnel qualifié sont, en finalité, les seuls responsables de l'utilisation correcte de la machine.
- Le propriétaire est responsable de la capacité du personnel qualifié à effectuer ses tâches conformément aux mesures de sécurité.
- Des modifications techniques, qui influenceraient le fonctionnement sécurisé de la machine, ne peuvent être effectuées que par le service de maintenance de Prinzen.
- Ne modifiez pas les commandes et/ou les programmes PLC, sans la permission écrite de Prinzen, étant donné que cela peut affecter la sécurité de la machine.
- N'utilisez lors d'un remplacement que des pièces Prinzen d'origine ou certifiées CE.
- Prinzen ne peut être tenu responsable de tout dommage direct au système ou à d'autres installations qui seraient occasionnés par des modifications techniques, un entretien ou des réparations non professionnelles sur notre système effectués par le client.
- La garantie est caduque en cas de dommages directs au système, occasionnés par des modifications techniques, un entretien ou des réparations manquant de professionnalisme, qui seraient effectués par le client.

### DANGER !

Le non respect des réglementations légales peut provoquer des lésions physiques, voire la mort.

#### ATTENTION !

Le non respect des réglementations légales peut occasionner des dommages au système.

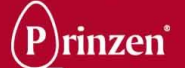

## **COMMENT UTILISER CE MANUEL ?**

Le manuel est élaboré pour procurer une quantité maximale d'informations moyennant un effort de recherche minimal. La table des matières est essentielle à la simplification des recherches.

## **QUI DOIT UTILISER CE MANUEL ?**

Le propriétaire :

Le propriétaire (contractant, exploitant) est la personne qui possède ou loue la machine et intègre celle-ci à la production. Le propriétaire doit veiller à ce que les utilisateurs du système lisent ce manuel.

L'opérateur :

L'opérateur est la personne qui fait fonctionner le système, sur ordre du propriétaire. L'opérateur doit lire les chapitres Introduction, Sécurité, Description de la machine, Utilisation, et Nettoyage.

#### Cadre fonctionnel :

Un cadre fonctionnel est une personne qui peut évaluer les fonctions qui lui sont conférées, de par sa formation, ses connaissances et son expérience et qui peut évaluer les dangers s'y rapportant, permettant ainsi de les éviter.

#### Technicien de maintenance :

Le technicien de maintenance est le cadre fonctionnel que le propriétaire juge qualifié pour assumer certaines fonctions. La qualification ne s'applique qu'à ces fonctions qu'on lui a conférées. Le technicien de maintenance doit lire l'entièreté du manuel.

## **INFORMATIONS CONCERNANT LE MANUEL**

Type de machine:SmartpackRévision du manuel:04 (octobre 2013)Ce manuel a été écrit en anglais à l'origine et traduit en français.Merci de nous informer de toute erreur linguistique, d'édition ou de traduction.

## NUMERO DE SERIE

Chaque machine possède un numéro de série individuel imprimé sur sa plaque d'identification, qui se trouve dans le coffret électrique. Notez soigneusement ce numéro de série, pour qu'il soit disponible lors de contacts avec le service de maintenance de Prinzen.

| Machine type:<br>Rated voltage: | 3~N 50 Hz, | 400/230 V                                                                                       |
|---------------------------------|------------|-------------------------------------------------------------------------------------------------|
| Pri                             | nzen       | Weverij 18<br>7122 MS Aalten<br>Netherlands<br>Tel: ++31(0)543 490060<br>Fax: ++31(0)543 476205 |

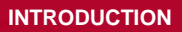

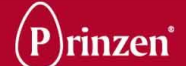

## **SYMBOLES**

Les symboles sont utilisés dans ce manuel lorsqu'une attention/une prudence particulière est requise lors d'un travail sur le système. Les symboles spéciaux et leur signification sont décrits dans le tableau ci-dessous.

| Symbole | Signification                                                                                                    |
|---------|----------------------------------------------------------------------------------------------------|
|         | <b>DANGER !</b><br>Ce symbole est utilisé lorsque des instructions doivent être suivies à la lettre. Sinon, il pourrait en résulter des<br>lésions physiques permanentes, voire mortelles.      |
|         | ATTENTION !<br>Ce symbole est utilisé lorsque des instructions doivent être suivies à la lettre. Sinon, il pourrait en résulter des<br>lésions physiques permanentes.                           |
|         | ATTENTION !<br>Ce symbole est utilisé lorsque des instructions doivent être suivies à la lettre. Sinon, des dommages pourraient<br>être occasionnés au système.                                 |
| "1      | <b>REMARQUE !</b><br>Ce symbole recommande d'utiliser des produits alimentaires et de travailler selon les règles d'hygiène. Ne pas<br>suivre cette recommandation peut provoquer des maladies. |
|         | CONSEIL !<br>Ce symbole est employé pour des indications utiles visant à simplifier l'exécution de certaines tâches.                                                                            |

## **ADRESSE DE PRINZEN BV**

Prinzen BV Weverij 18, 7122 MS AALTEN P.O. Box 85, 7120 AB AALTEN Pays-Bas

 Téléphone : +31 (0)543 490060
 Fax :
 +31 (0)543 476205

 E-mail :
 info@prinzen.com

 Site web :
 www.prinzen.com

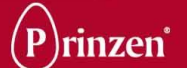

## DECLARATION DE CONFORMITE CE POUR MACHINE

Prinzen B.V. Weverij 18 7122 MS AALTEN Pays-Bas

Déclare par la présente

1 être le constructeur de l'emballeuse à oeufs à laquelle cette déclaration s'applique :

Marque: Prinzen Type: Smartpack Numéro de série:

- 2 La machine a été développée en conformité avec les exigences de la directive machine 2006/42/CE (la plus récente)
- La machine répond aux dispositions des directives suivantes :
   directive d'équipement électrique basse tension 2006/95/CE (la plus récente)
   directive CEM 2004/108/CE (la plus récente)
- 4 La machine est développée et construite conformément à la norme suivante : NEN-EN-IEC 60204-1: 2006 - Équipement électrique pour machines industrielles.

Fait à : Date : Aalten 25-10-2013

Signé par :

Eric Borren Le directeur général

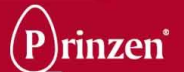

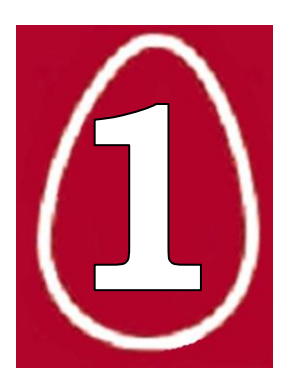

## **1. DESCRIPTION DE LA MACHINE**

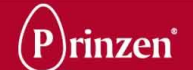

## **RÉGLEMENTATIONS DE SÉCURITÉ**

Avant d'entamer toute opération, tout nettoyage, tout entretien du système ou avant de remédier à une panne, veuillez d'abord lire les chapitres Introduction et Sécurité.

## **DESCRIPTION DE LA MACHINE**

La description de la machine donne des informations sur le système complet. La description cidessous concerne également les unités facultatives du Smartpack. Il est possible que votre système ne comporte pas toutes les unités facultatives décrites.

Pour obtenir des informations détaillées sur ce système, reportez-vous à la Description des unités.

## **SMARTPACK**

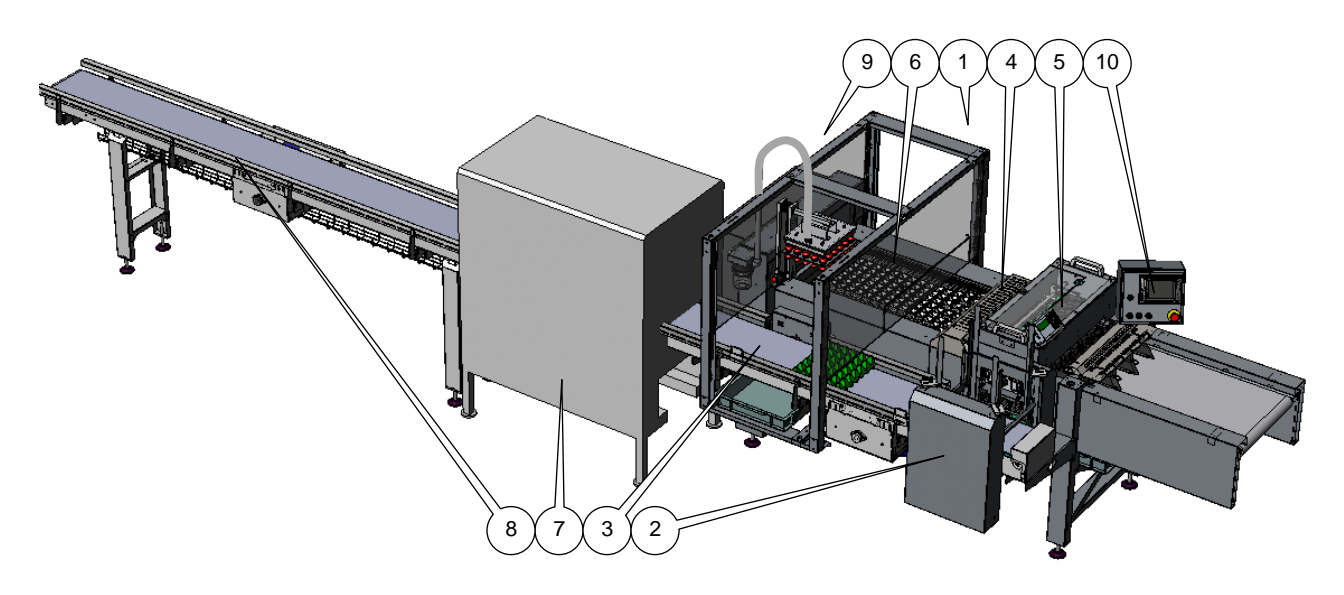

#### Usage :

Le Smartpack est utilisé pour rassembler une fournée aléatoire d'œufs venant d'un convoyeur à œufs, marquer et disposer ces œufs sur des plateaux de 30 œufs, pointe orientée vers le bas, et empiler ces plateaux.

#### **Construction :**

Le Smartpack comporte les éléments suivants :

- 1 Emballeuse
- 2 Dépileur de plateaux
- 3 Convoyeur de plateaux
- 4 Système de marquage (en option)
- 5 Tamponneuse latérale (B) (en option)
- 6 Tamponneuse d'extrémité arrondie (A) (en option)
- 7 Empileuse de plateaux PS4 (en option)
- 8 Convoyeur intermédiaire (en option)
- 9 Coffret électrique
- 10 Panneau de commande

#### Processus :

Les œufs entrent dans l'emballeuse, qui se charge de les regrouper et de les placer sur des plateaux, pointe orientée vers le bas. Le convoyeur de plateaux transfère les plateaux de l'emballeuse jusqu'à l'empileuse de plateaux facultative. L'empileuse de plateaux constitue des piles de 6 plateaux en continu et les place sur le convoyeur intermédiaire facultatif. Une tamponneuse ou un système de marquage, en option, marque les œufs.

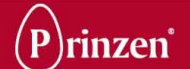

#### Chapitres et manuels :

Voir les chapitres ou manuels mentionnés ci-dessous pour des informations détaillées : le présent chapitre pour les informations sur les unités ;

le chapitre Utilisation pour obtenir des détails sur l'utilisation du système ;

le chapitre Maintenance pour obtenir des informations sur l'entretien.

le chapitre nettoyage pour obtenir des informations sur le nettoyage.

le chapitre Tamponneuse pour obtenir des informations détaillées sur la tamponneuse

les schémas électriques pour obtenir des informations sur les commandes.

le manuel d'entretien pour obtenir des informations sur l'installation et les réglages du système.

#### Sécurité :

Le système est sécurisé par un juste équilibre entre sécurité et faisabilité : une situation de travail optimale est créée pour le personnel opérationnel, mais sans oublier la sécurité.

La plupart des mouvements à risques générés par le système s'effectuent derrière des capots de protection, des portes de sécurité ou des écrans de sécurité, mais il y a des exceptions. Il existe un risque de blessures en de nombreux endroits du système.

Le système n'est pas complètement sécurisé avec des capots de protection et peut connaître des démarrages et arrêts inopinés. Soyez donc prudent ; évitez vêtements flottants et cheveux longs, ne vous approchez pas trop près du système et ne le touchez pas lorsqu'il est en pleine production. Veuillez lire les instructions de sécurité des unités dans le chapitre de description des unités.

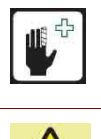

#### ATTENTION !

N'introduisez pas d'objets ou de parties de votre corps dans le système lorsqu'il est en pleine production.

#### **ATTENTION !**

N'introduisez pas d'objets ou de parties de votre corps dans le système lorsqu'il est en pleine production.

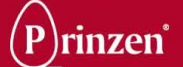

## **SPECIFICATIONS TECHNIQUES**

La composition de votre système peut différer légèrement de ce qui est décrit dans ce manuel. En conséquence, les caractéristiques techniques ci-dessous peuvent ne pas correspondre tout à fait à votre système.

Pour disposer de caractéristiques exactes et complètes, reportez-vous au schéma de présentation, au schéma électrique ainsi qu'à l'étiquette apposée sur votre système.

#### **Restrictions :**

Les œufs sales ou fêlés doivent être retirés manuellement du convoyeur d'alimentation.

| Vitesse :        |   |                   |
|------------------|---|-------------------|
| Capacité maximum | : | 30 000 œufs/heure |

#### Caractéristiques électriques :

| Tension d'alimentation          | :     | 400/230 V triphasés + N + PE 50 Hz          |
|---------------------------------|-------|---------------------------------------------|
| Pré-fusible                     | :     | 3x 20 A                                     |
| Puissance                       | :     | 4 kVA                                       |
| Écart de tensions maximal       | :     | de -6 % à +10 %.                            |
| Protection électrique           | :     | IP55                                        |
| Lin dicionatour différential do | fuito | à la tarra (protaction de fuite à la tarra) |

Un disjoncteur différentiel de fuite à la terre (protection de fuite à la terre) n'est pas obligatoire, mais il doit disposer d'un courant de fuite d'au minimum 300 mA s'il est nécessaire ou présent.

#### Caractéristiques pneumatiques :

| Consommation nominale d'air<br>Pression d'air<br>Connexion | : | Non applicable<br>Non applicable<br>Non applicable              |
|------------------------------------------------------------|---|-----------------------------------------------------------------|
| <b>Poids :</b><br>Smartpack<br>Tray stacker PS4            | : | ± 500 kg<br>± 250 kg                                            |
| <b>Dimensions :</b><br>Smartpack<br>Tray stacker PS4       | : | 300 (I) x 150 (p) x 170 (h) cm<br>150 (I) x 70 (p) x 150 (h) cm |

#### **Conditions environnementales :**

L'atmosphère ambiante doit présenter une hygrométrie normale et une température comprise entre 10°C et 30°C. Pendant le transport et le stockage, la température du système doit rester comprise entre 0°C et 45°C.

Le système ne convient pas pour un usage en extérieur et ne doit pas être utilisé dans un environnement contenant des produits ayant un point d'éclair élevé ou un caractère explosif.

#### Incidences sur l'environnement :

Le démontage et l'enlèvement du système doivent être exécutés par une société spécialisée, qui possède les licences et permis nécessaires pour l'État ou le pays concerné. Une fois démontés, les matériaux doivent être triés avant la mise au rebut conformément aux règles et réglementations locales applicables.

Isolez tous les produits tels que les huiles et lubrifiants et évacuez-les comme déchets chimiques.

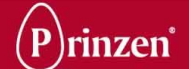

## **DESCRIPTION DES UNITES**

## **EMBALLEUSE**

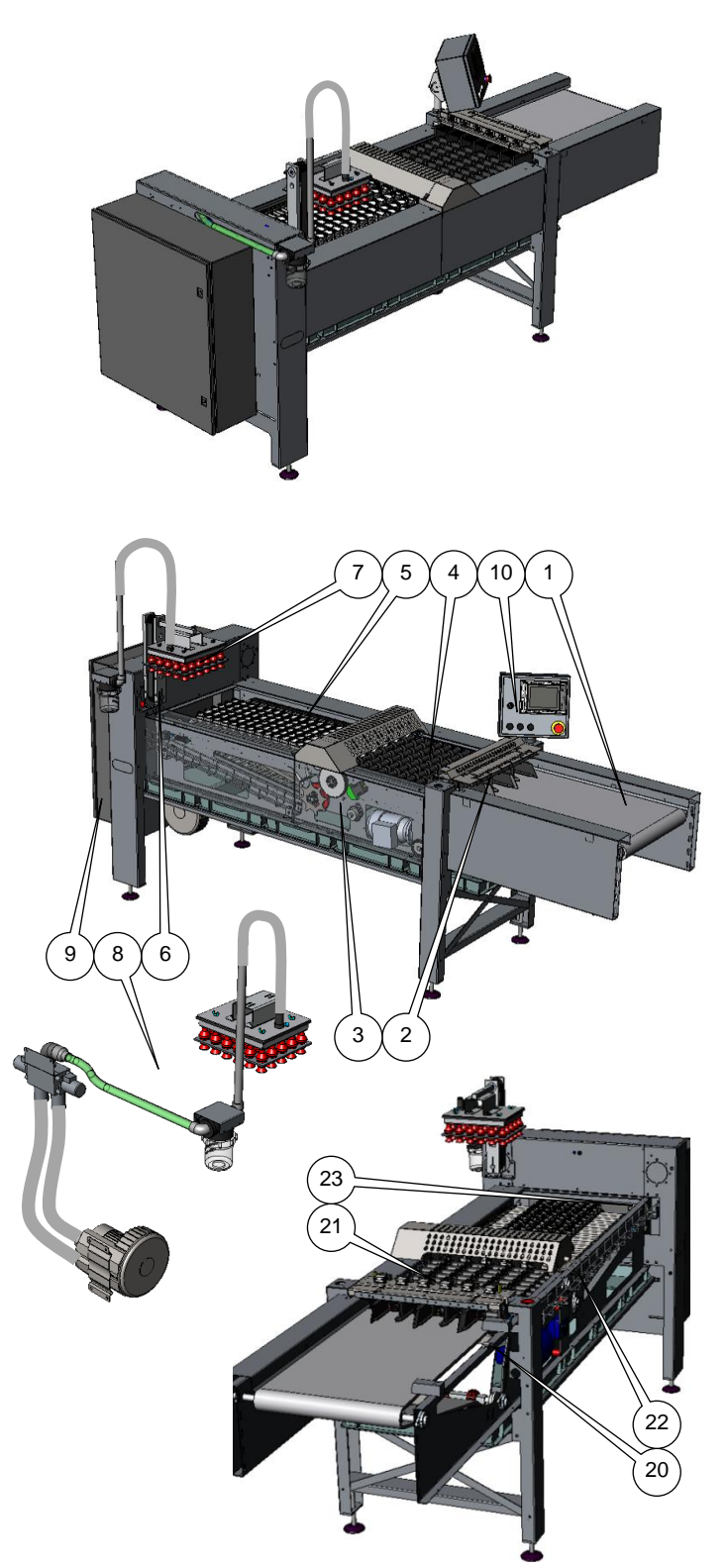

#### Usage :

L'emballeuse est conçue pour accueillir une fournée aléatoire d'œufs, regrouper ceux-ci en rangées de 6 et les placer, pointe orientée vers le bas, sur un plateau de 30.

#### Construction :

L'emballeuse comprend :

- 1 Convoyeur d'alimentation
- 2 Grille d'alimentation
- 3 Entraînement principal
- 4 Chemin de galets
- 5 Convoyeur de coupelles
- 6 Levier de transfert
- 7 Tête d'aspiration
- 8 Systèmes d'aspiration

Sont fixés à l'emballeuse :

- 9 Coffret électrique
  - 10 Panneau de commande

#### Processus :

Les œufs, venant du convoyeur à œufs, entrent dans l'emballeuse par le biais du convoyeur d'alimentation, où ils peuvent être calibrés Sur ce tapis, les œufs de taille excessive, mal formés, craquelés ou sales doivent être retirés à la main. Des capteurs de pression des œufs situés sur les côtés du convoyeur d'alimentation (20) permettent d'éviter l'accumulation des œufs sur le convoyeur d'alimentation. Les œufs passent dans la grille d'alimentation où ils sont détectés (21). Lorsqu'un œuf a été détecté au niveau de tous les portillons, le chemin de galets se déplace d'une position vers l'avant pour réceptionner les œufs des portillons entre 2 arbres porte-galets du chemin à galets. Du fait de la forme des galets

et de leur mouvement rotatif, les œufs sont déplacés, pointe orientée vers le bas, vers l'extérieur des galets, à chaque déplacement vers l'avant.

Dans la position d'entraînement principale, les élévateurs soulèvent les œufs par leur extrémité arrondie alors que les volets guident la pointe dans les coupelles du convoyeur de coupelles.

Un détecteur de coupelle (22) arrête le système lorsque des œufs restants sont détectés entre le chemin à galets et le convoyeur de coupelles.

Le convoyeur de coupelles transporte les œufs jusqu'à l'emplacement du levier de transfert, jusqu'à ce que la première rangée d'œufs soit détectée par le détecteur de démarrage du transfert (23).

Le levier de transfert s'abaisse, et la tête d'aspiration saisit les œufs et les transporte jusqu'à un plateau vide du convoyeur de plateaux.

#### Sécurité :

L'emballeuse n'est pas entièrement sécurisée par des capots de protection. Soyez donc prudent ; évitez vêtements flottants et cheveux longs, ne vous approchez pas trop près de l'emballeuse et ne la touchez pas lorsqu'elle est en pleine production.

Accordez une attention particulière :

- au convoyeur d'alimentation ;
- au chemin à galets ;
- au convoyeur de coupelles ;

- au levier de transfert avec tête d'aspiration Ne jamais toucher ces parties de l'emballeuse lorsqu'elle est en pleine production. Le capot de l'arbre du volet (emplacement de transfert des œufs du chemin à galets vers le convoyeur de coupelles) est doté d'un interrupteur de sécurité. L'ouverture de ce capot arrête immédiatement l'emballeuse. Le levier de transfert avec tête d'aspiration effectue des mouvements rapides et très puissants. Ne jamais toucher ni approcher ces parties lorsque le dépileur est en pleine production.

#### **ATTENTION !**

Restez à distance du levier de transfert avec tête d'aspiration ! Il effectue des mouvements inattendus, rapides et puissants !

#### **ATTENTION !**

N'introduisez pas d'objets ou de parties de votre corps dans l'emballeuse lorsqu'elle est en production.

#### **ATTENTION !**

N'introduisez pas d'objets ou de parties de votre corps dans l'emballeuse lorsqu'elle est en production

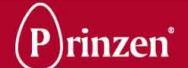

### TETE D'ASPIRATION

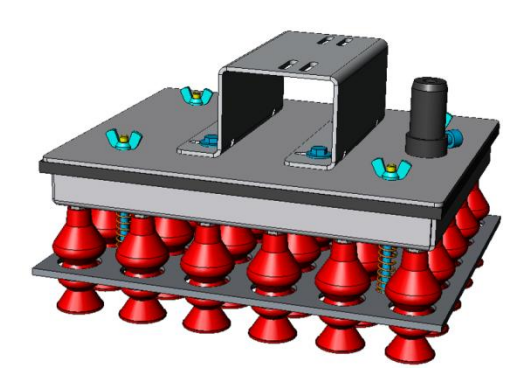

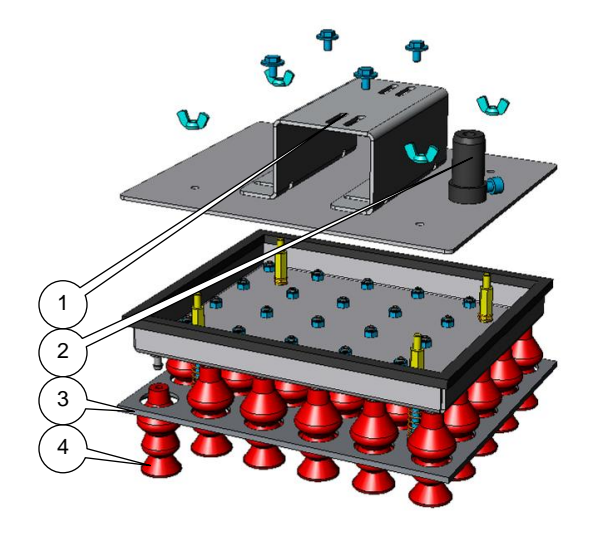

#### Usage :

La tête d'aspiration est conçue pour ramasser les œufs du convoyeur de coupelles et les placer dans des plateaux du convoyeur de plateaux.

### **Construction :**

La tête d'aspiration comporte les éléments suivants :

- 1 Support de la tête d'aspiration
- 2 Raccordement du tuyau d'aspiration
- 3 Stabilisateur
- 4 Ventouses

La tête d'aspiration est fixée au levier de transfert.

#### Processus :

Lorsque des œufs sont détectés au niveau de l'emplacement de transfert, la tête d'aspiration se déplace en direction des œufs. L'aspiration s'active, et les ventouses saisissent les œufs. La tête d'aspiration se déplace jusqu'au convoyeur de plateaux au-dessus d'un plateau. Dans cette position, l'aspiration devient un souffle permettant de placer les œufs sur le plateau.

#### Sécurité :

La tête d'aspiration n'est pas sécurisée par des capots de protection. Elle effectue des mouvements inattendus, rapides et puissants. Ne jamais toucher ni approcher ces parties lorsque le système est en pleine production.

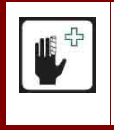

#### ATTENTION !

Restez à distance de la tête d'aspiration ! Il effectue des mouvements inattendus, rapides et puissants !

### SYSTEMES D'ASPIRATION

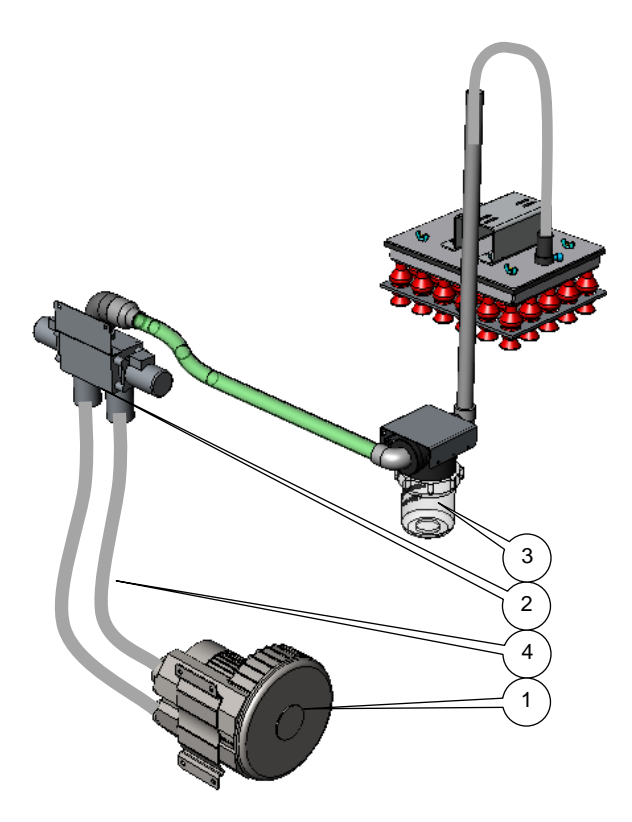

#### Usage :

Le système d'aspiration assure l'aspiration de la tête d'aspiration.

#### **Construction :**

Le système d'aspiration comporte les éléments suivants :

- 1 Pompe d'aspiration
- 2 Vanne d'aspiration
- 3 Filtre d'aspiration
- 4 Flexibles et tuyaux d'aspiration

#### Processus :

La tête d'aspiration est reliée à la pompe d'aspiration via des flexibles et tuyaux d'aspiration, le filtre d'aspiration et la vanne d'aspiration.

La vanne commande le flux d'air : l'aspiration lorsque les œufs sont ramassés et le souffle lorsque les œufs sont placés sur les plateaux.

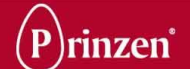

## **DEPILEUR DE PLATEAUX**

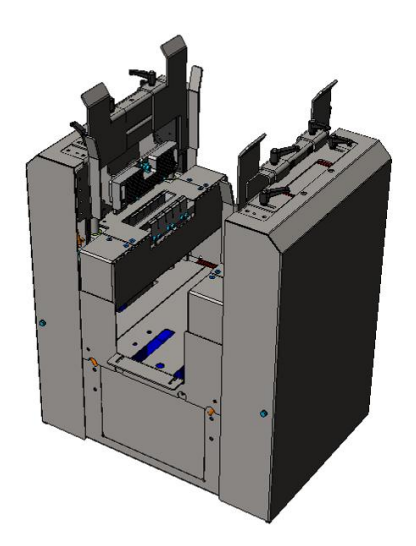

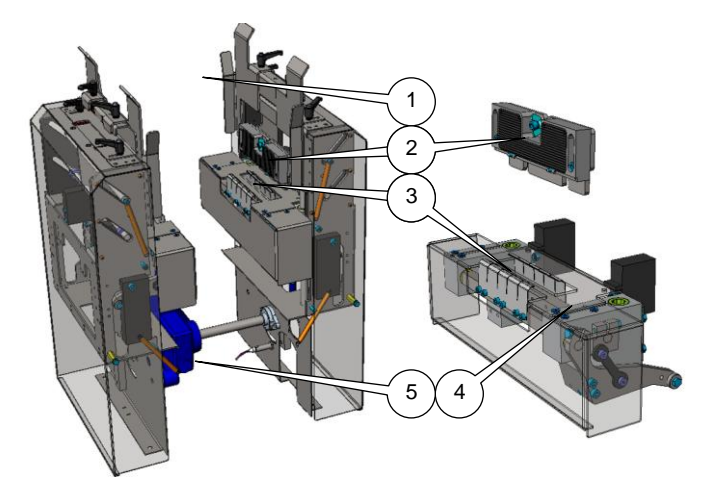

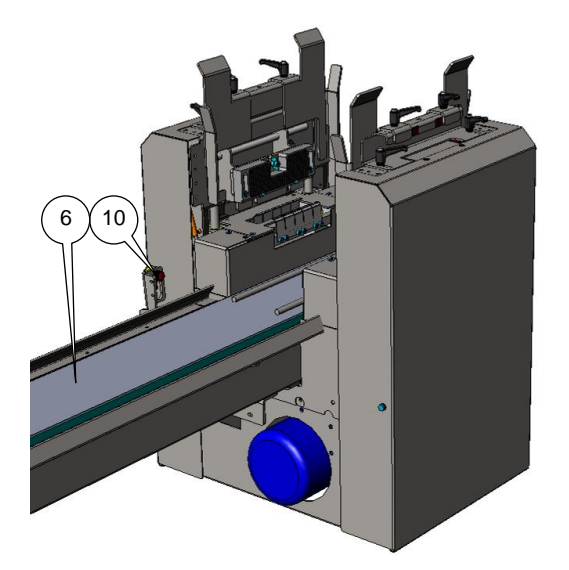

#### Usage :

Le dépileur de plateaux retire un unique plateau de 30 alvéoles d'une pile de plateaux et le place sur le convoyeur de plateaux.

#### **Construction :**

Le dépileur de plateaux comporte les éléments suivants :

- 1 Trémie
  - 2 Pinces supérieures
  - 3 Pinces inférieures
  - 4 Bras de plateau

5 Mécanisme d'entraînement

Le dépileur de plateaux est placé sur le convoyeur de plateaux (6).

#### Processus :

Les plateaux se placent manuellement dans la trémie lorsque la machine est à l'arrêt et reposent sur les pinces supérieures. Lorsque le capteur de démarrage du dépileur (10) placé sur le convoyeur de plateaux ne détecte aucun plateau, le bras de plateau s'élève alors que les pinces inférieures retirent 1 plateau du bas de la pile de plateaux. Le bras de plateau s'abaisse avec le plateau et le place sur le convoyeur de plateaux.

#### Sécurité :

Le dépileur n'est pas complètement sécurisé par des capots de protection. Soyez donc prudent ; évitez vêtements flottants et cheveux longs, ne vous approchez pas trop près du dépileur et ne le touchez pas lorsqu'il fonctionne.

Ne placez de nouveaux plateaux que lorsque la machine est à l'arrêt.

Les pinces effectuent des déplacements rapides et puissants. Ne jamais toucher ni approcher ces parties lorsque le système est en pleine production.

#### ATTENTION !

N'introduisez pas d'objets ou de parties de votre corps dans le dépileur lorsqu'il est en

pleine production. Restez à distance des pinces ! Elles effectuent des mouvements rapides et puissants !

#### ATTENTION !

Ne remplissez la trémie de plateaux que lorsque le système est à l'arrêt !

#### **ATTENTION !**

N'introduisez pas d'objets ou de parties de votre corps dans le dépileur lorsqu'il est en pleine production.

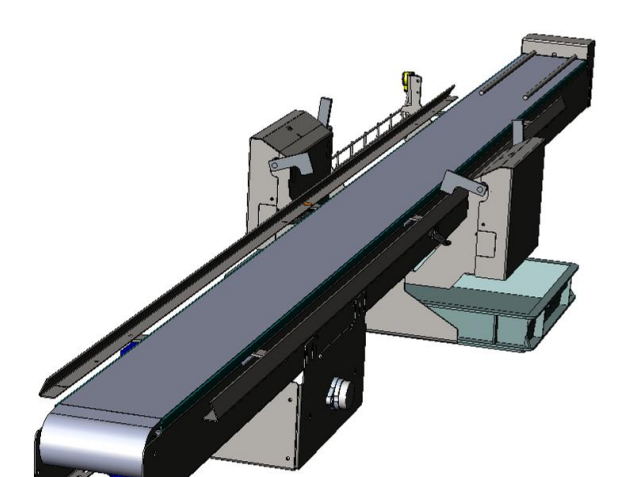

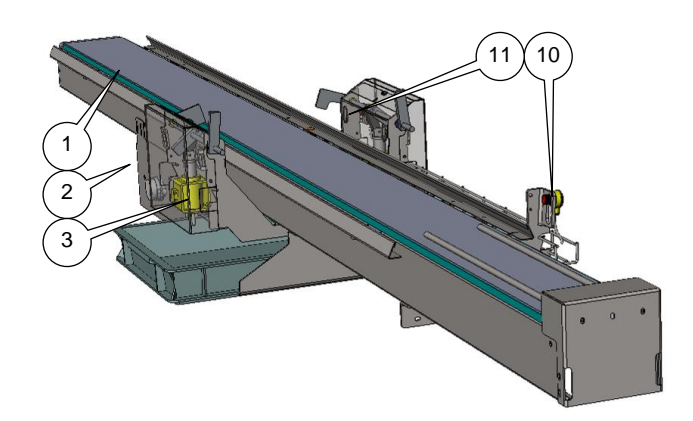

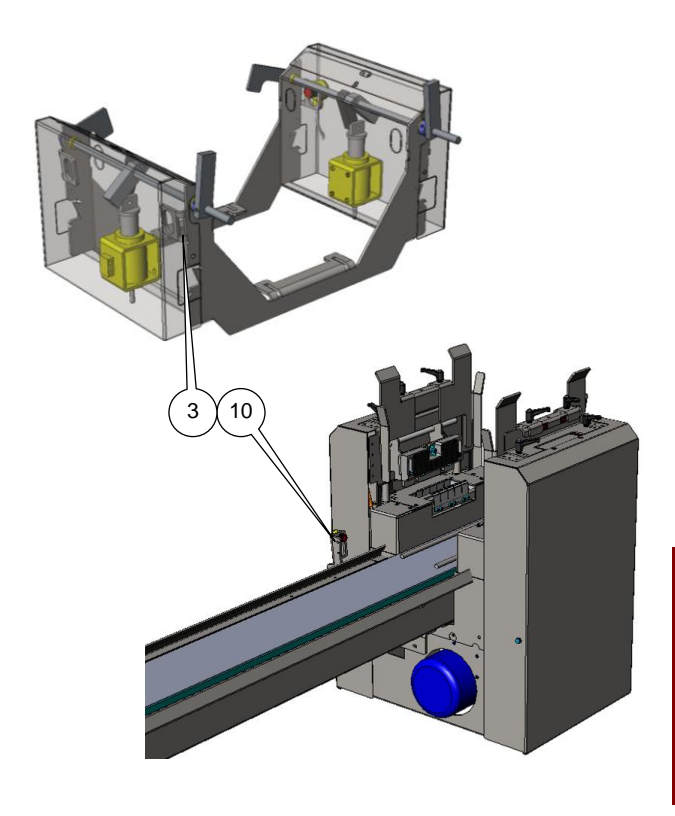

## **CONVOYEUR DE PLATEAUX**

#### Usage :

Le convoyeur de plateaux recueille les plateaux vides du dépileur de plateaux et les transporte jusqu'à l'emplacement des œufs situé en dessous de la tête d'aspiration ; il transporte des plateaux complets jusqu'à l'extrémité du convoyeur où ils sont retirés manuellement ou automatiquement.

#### **Construction :**

Le convoyeur de plateaux se compose des éléments suivants :

- 1 Tapis
- 2 Mécanisme d'entraînement
- 3 Mécanisme butoir

Le convoyeur de plateaux est fixé à l'emballeuse.

#### Processus :

Lorsque le capteur du dépileur de plateaux (10) ne détecte pas de plateau, le dépileur dépose un plateau sur le convoyeur. Ce plateau est transporté jusqu'au butoir. Dès que le plateau est détecté par le capteur de plateaux (11), la tête d'aspiration place les œufs dans le plateau. Le butoir libère alors le plateau complet tout en arrêtant le plateau vide suivant. Le plateau complet est transporté jusqu'à l'extrémité du convoyeur où il doit être retiré manuellement (ou automatiquement par l'empileuse de plateaux PS4). Lorsque le capteur de plateaux (11) ne détecte plus de plateau, le butoir libère le plateau vide en attente et l'arrête à l'emplacement déterminé pour les plateaux.

#### Sécurité :

Le convoyeur de plateaux n'est pas complètement sécurisé par des capots de protection. Soyez donc prudent ; évitez vêtements flottants et cheveux longs, ne vous approchez pas trop près du convoyeur de plateaux et ne le touchez pas lorsqu'il est en pleine production.

Faites spécialement attention au tapis. Ne le touchez pas lorsque le système fonctionne.

#### ATTENTION !

N'introduisez pas d'objets ou de parties de votre corps dans le convoyeur de plateaux lorsqu'il fonctionne.

#### ATTENTION !

N'introduisez pas d'objets ou de parties de votre corps dans le convoyeur de plateaux lorsqu'il fonctionne.

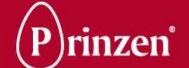

## EMPILEUSE DE PLATEAUX (EN OPTION)

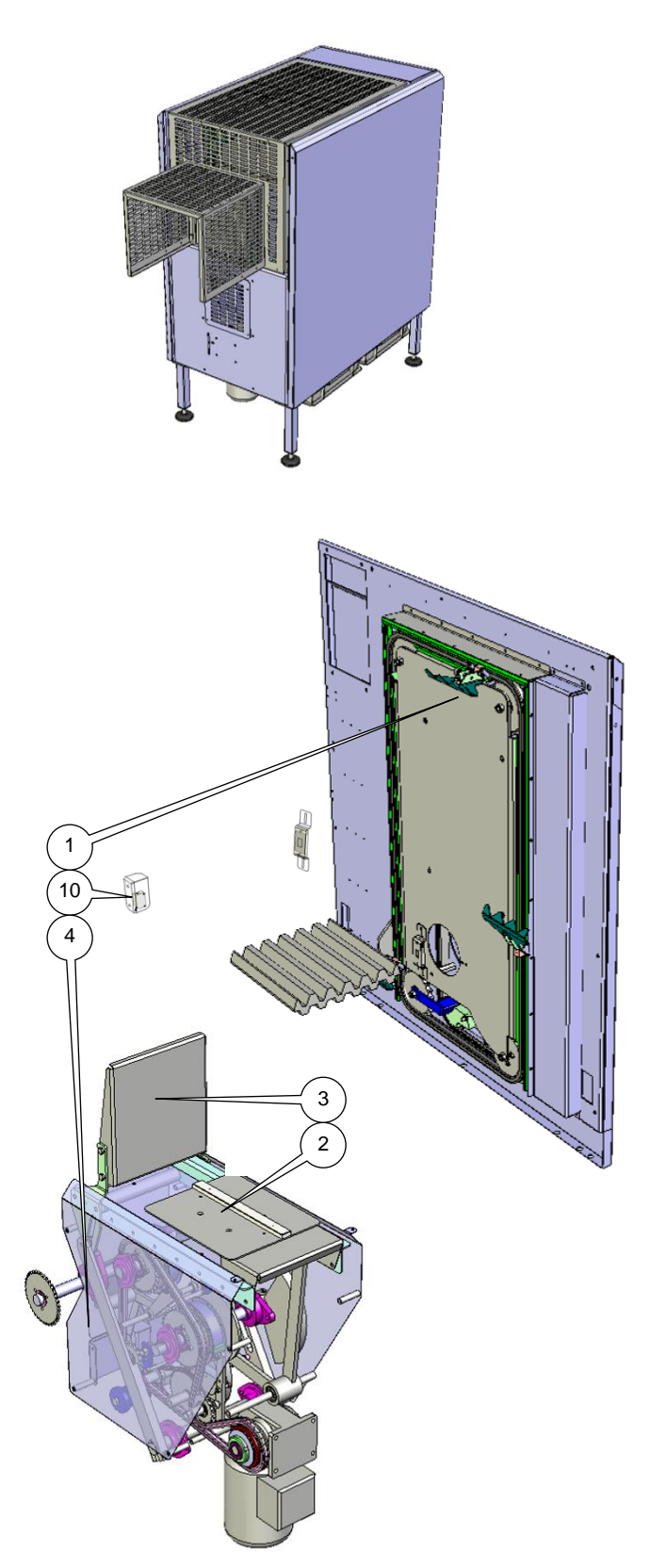

#### Usage :

L'empileuse de plateaux PS4 (en option) est conçue pour empiler des plateaux complets de 30 alvéoles provenant de l'empileuse.

#### **Construction :**

L'empileuse de plateaux PS4 comporte les éléments suivants :

- 1 Bras de transfert
- 2 Plaque d'empilage
- 3 Poussoir
- 4 Mécanisme d'entraînement

#### Processus :

Les plateaux sont amenés par le convoyeur de plateaux. Au bout du convoyeur, les plateaux sont détectés par un capteur (10) qui démarre les mouvements de l'empileuse de plateaux. L'empileuse de plateaux accomplit un cycle complet, puis s'arrête de nouveau. Au cours de ce cycle, le bras de transfert soulève le plateau du tapis. Lorsque le plateau suivant atteint le capteur, le cycle suivant commence. Pendant ces cycles, les plateaux sont transportés vers le haut, vers l'avant puis vers le bas et sont ensuite posés sur la plaque d'empilage. Lors de chaque cycle, cette plaque pivote, de 90° la première fois, et de 90° en sens inverse la fois suivante. Le 1<sup>er</sup> plateau est posé sur la plaque et pivote de 90°. Après avoir reçu le 2<sup>e</sup> plateau, il pivote de 90° en sens contraire. Cette séquence est répétée pendant 6 cycles. Pendant le 6<sup>e</sup> cycle, le poussoir avance et pousse la pile (de 6 plateaux) en aval, sur le convoyeur intermédiaire. Lorsque la pile est enlevée, le poussoir revient en position et le 1<sup>er</sup> plateau de la pile suivante est posé sur la plaque.

#### Sécurité :

L'empileuse de plateaux PS4 est munie de capots de protection et d'une porte de sécurité. L'entrée des plateaux est protégée par un cache. Soyez donc prudent ; évitez les vêtements amples et les cheveux longs, ne vous approchez pas trop près de l'empileuse de plateaux, et ne la touchez pas lorsqu'elle est en pleine production.

La porte située au-dessus de la sortie de l'empileuse de plateaux est protégée par un interrupteur de sécurité. L'ouverture de cette porte arrête immédiatement l'empileuse de plateaux.

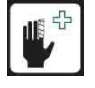

#### **ATTENTION !**

N'introduisez pas d'objets ou de parties de votre corps dans l'entrée ou la sortie de l'empileuse de plateaux lorsque le système est en pleine production. Tenez-vous à distance de l'empileuse de plateaux ! Il effectue des mouvements inattendus, rapides et puissants !

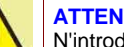

#### **ATTENTION !**

N'introduisez pas d'objets ou de parties de votre corps dans l'entrée ou la sortie de l'empileuse de plateaux lorsque le système est en pleine production.

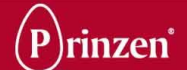

## <u>CONVOYEUR INTERMEDIAIRE</u> (EN OPTION)

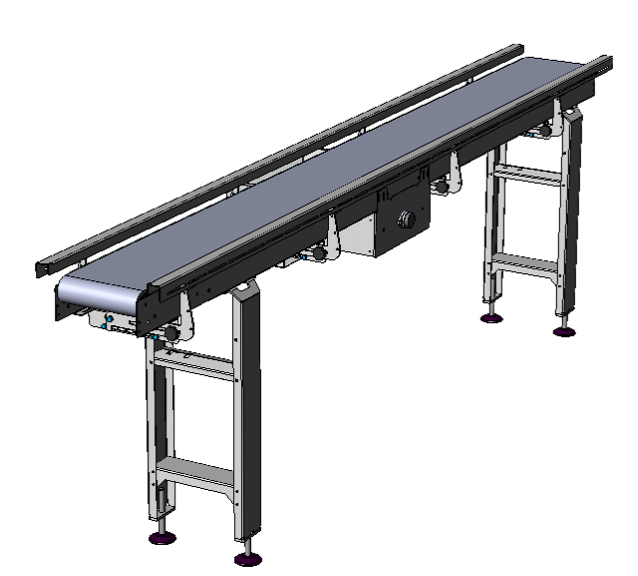

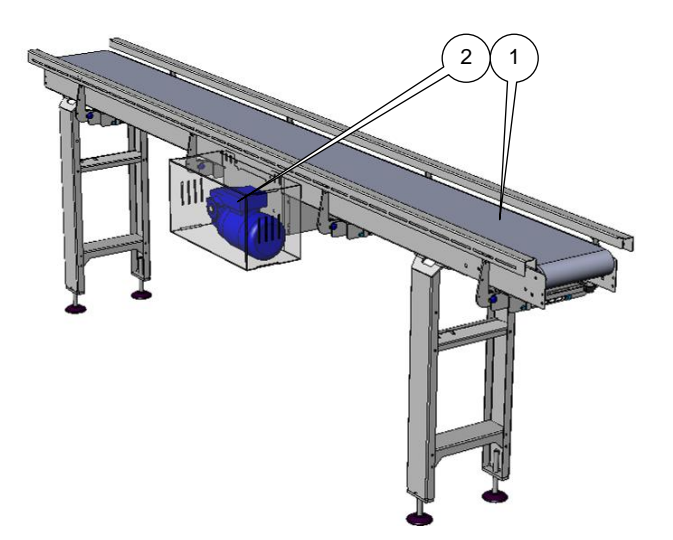

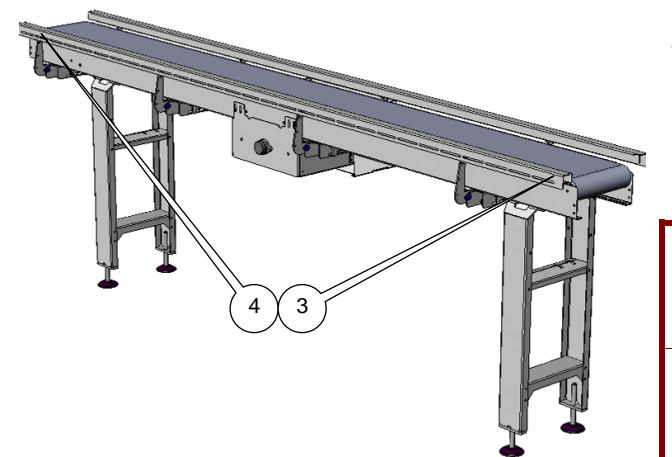

#### Usage :

Le convoyeur intermédiaire (en option) reçoit les piles de plateaux de l'empileuse de plateaux et les met en attente jusqu'à ce qu'elles soient retirées manuellement.

#### **Construction :**

Le convoyeur intermédiaire comporte les éléments suivants :

- 1 Tapis
- 2 Mécanisme d'entraînement

#### Processus :

Les piles de plateaux sont approvisionnées par l'empileuse de plateaux du convoyeur intermédiaire qui effectue des séquences marche/arrêt pour mettre en attente un maximum de piles.

Dès que le capteur (3) situé à l'entrée du convoyeur détecte une pile, le tapis commence à rouler jusqu'à ce que la pile ait passé ce capteur. Le tapis s'arrête alors de nouveau. Cette séquence se répète jusqu'à ce que le capteur (4) de l'extrémité du tapis détecte une pile. À ce moment, le tapis s'arrête. L'empileuse de plateaux pousse une autre pile au début du tapis. Lorsque la pile suivante est prête à être déchargée, l'empileuse de plateaux s'arrête également. Après l'enlèvement des piles placées sur le convoyeur intermédiaire, le convoyeur intermédiaire redémarre.

#### Sécurité :

Le convoyeur intermédiaire n'est pas entièrement sécurisé par des capots de protection. Soyez donc prudent ; évitez vêtements flottants et cheveux longs, ne vous approchez pas trop près du convoyeur intermédiaire et ne le touchez pas lorsqu'il est en pleine production. Faites spécialement attention au tapis. Ne le touchez pas lorsque le système fonctionne.

#### **ATTENTION !**

N'introduisez pas d'objets ou de parties de votre corps dans le convoyeur intermédiaire lorsqu'il est en pleine production.

#### ATTENTION !

N'introduisez pas d'objets ou de parties de votre corps dans le convoyeur intermédiaire lorsqu'il est en pleine production.

## SYSTEME DE MARQUAGE (EN OPTION)

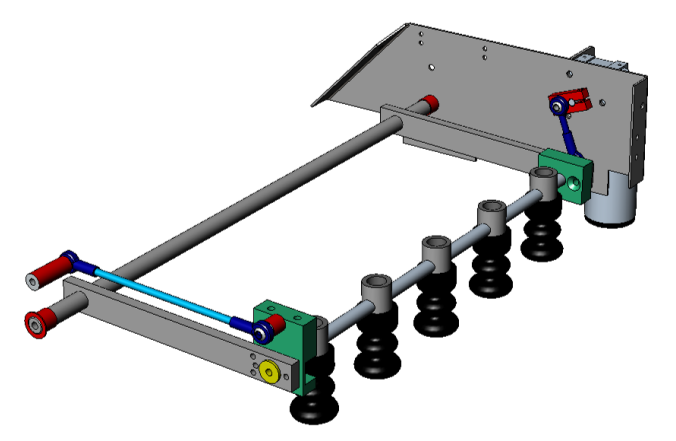

## Usage :

Le système de marquage est conçu pour marquer les œufs.

#### **Construction :**

Le système de marquage comporte les éléments suivants :

- 1 Arbre avec marqueurs
- 2 Cadre d'articulation
- 3 Mécanisme d'entraînement

Le système de marquage se situe sur le convoyeur de coupelles proche de l'emplacement de transfert des œufs du chemin à galets jusqu'au convoyeur de coupelles.

#### Processus :

Après un déplacement vers l'avant du chemin à galets et du convoyeur de coupelles, l'arbre de marqueurs s'abaisse pour marquer la rangée d'œufs du convoyeur de coupelles.

#### Sécurité :

Le capot du système de marquage est équipé d'un interrupteur de sécurité. L'ouverture de ce capot arrête immédiatement le système.

#### 

N'introduisez pas d'objets ou de parties de votre corps dans le système de marquage lorsqu'il est en production.

#### **ATTENTION !**

N'introduisez pas d'objets ou de parties de votre corps dans le système de marquage lorsqu'il est en production.

#### **CONSEIL** !

Ne conservez pas les marqueurs et l'encre dans une pièce dont la température est inférieure à 12°C. En-deçà de cette température, l'encre devient sirupeuse et marque mal les œufs.

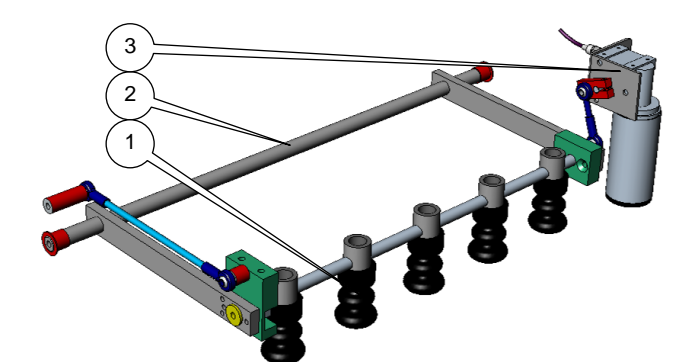

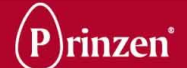

## TAMPONNEUSE LATERALE (B) (EN OPTION)

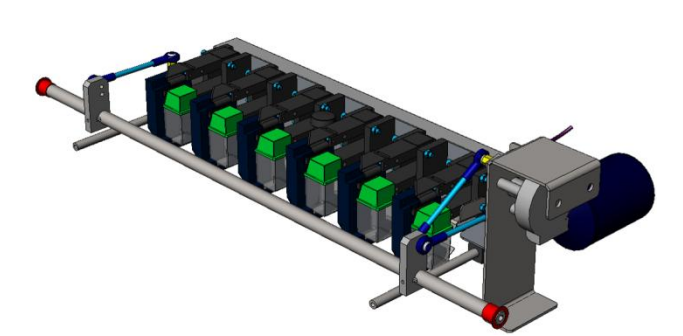

## Usage :

La tamponneuse est conçue pour marquer les œufs.

#### **Construction :**

La tamponneuse comporte les éléments suivants :

- 1 Têtes tamponneuses
- 2 Cadre des têtes tamponneuses
- 3 Mécanisme d'entraînement

La tamponneuse se situe sur le chemin à galets proche de l'emplacement de transfert des œufs du chemin à galets jusqu'au convoyeur de coupelles.

#### Processus :

Après un déplacement vers l'avant du chemin à galets, le cadre comportant les têtes tamponneuses recule pour marquer une rangée d'œufs. Lorsque le chemin à galets avance, le cadre comportant les têtes tamponneuses réavance pour être prêt au marquage de la prochaine rangée d'œufs.

#### Sécurité :

Le capot de tamponneuse est équipé d'un interrupteur de sécurité. L'ouverture de ce capot arrête immédiatement le système.

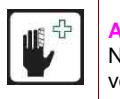

#### **ATTENTION !**

N'introduisez pas d'objets ou de parties de votre corps dans la tamponneuse lorsqu'elle est en production.

#### **ATTENTION !**

N'introduisez pas d'objets ou de parties de votre corps dans la tamponneuse lorsqu'elle est en production.

#### **CONSEIL** !

Conservez l'encre dans une pièce dont la température est comprise entre 10°C et 35°C. Ne conservez pas l'encre à proximité d'une source de chaleur directe.

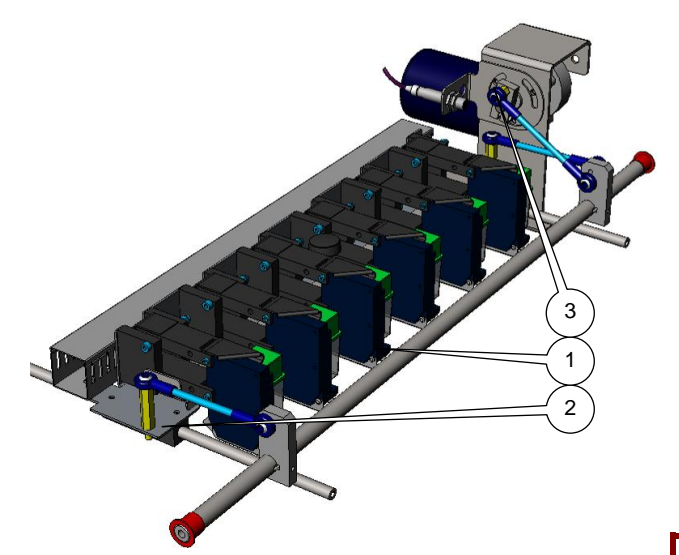

## TAMPONNEUSE D'EXTREMITE ARRONDIE (A) (EN OPTION)

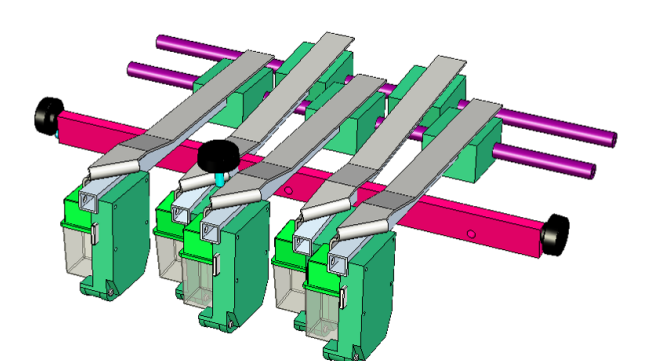

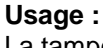

La tamponneuse est conçue pour marquer les oeufs.

#### **Construction :**

La tamponneuse comporte les éléments suivants :

1 Têtes tamponneuses

2 Cadre des têtes tamponneuses La tamponneuse se situe sur le convoyeur de coupelles proche de l'emplacement de transfert des oeufs du chemin à galets au convoyeur de coupelles.

#### Processus :

À chaque déplacement vers l'avant du convoyeur de coupelles, la tamponneuse imprime un code sur une rangée d'oeufs.

#### Sécurité :

Bien que la tamponneuse soit totalement immobile, elle est tout de même sécurisée par un capot de protection.

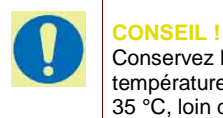

Conservez l'encre dans une pièce à température ambiante comprise entre 10 °C et 35 °C, loin de toute source directe de chaleur.

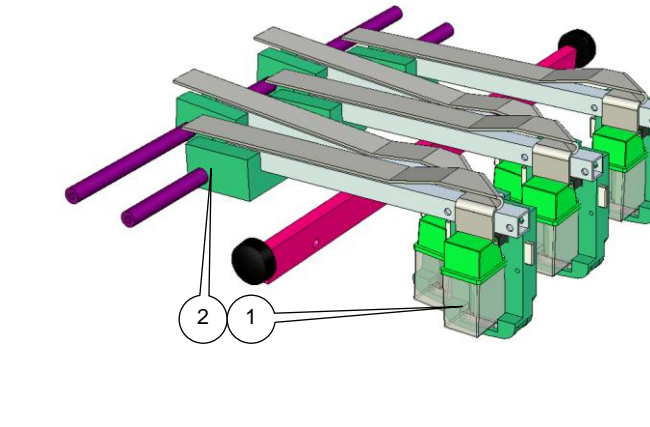

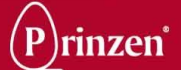

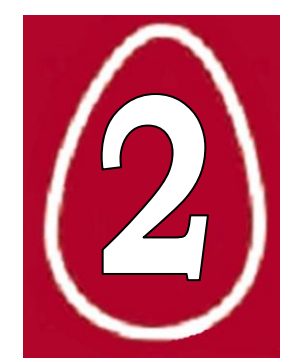

# 2. SÉCURITÉ

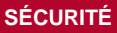

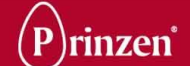

## **GÉNÉRALITÉS**

Seules les personnes remplissant les conditions suivantes sont autorisées à travailler avec le système. Ces personnes doivent être :

- qualifiées et spécifiquement formées pour leurs fonctions
- familiarisées avec le contenu de ce manuel
- familiarisées avec l'emplacement des boutons d'arrêt d'urgence et autres dispositifs de sécurité
- âgées de 18 ans ou plus
- familiarisées avec les réglementations nationales et régionales en matière de sécurité

Ces personnes doivent avoir atteint l'âge minimum légal requis pour l'exécution de ce travail. Ces personnes NE doivent PAS être sous l'influence d'une quelconque drogue, médication ou boisson alcoolisée.

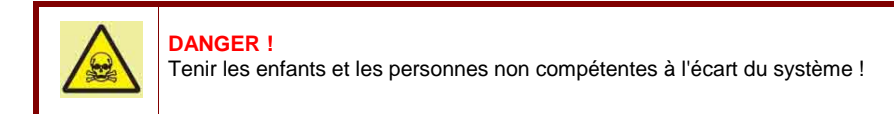

Le système ne peut être employé que pour l'utilisation pour laquelle il a été conçu. Reportez-vous au chapitre Description de la machine pour en savoir plus.

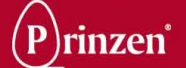

## **REGLEMENTATIONS DE SECURITE**

Ne pas employer le système lorsque les dispositifs de sécurité ont été démontés. Ce système peut comporter des pièces tranchantes, mobiles ou tournantes.

Lorsque les capots de protection sont enlevés, des bords coupants et des points de pincement peuvent être découverts. Agissez avec une extrême prudence et évitez de toucher ou de heurter ces zones avec vos mains ou votre corps, car elles peuvent provoquer des blessures.

Ne pas introduire des parties de votre corps ou des objets dans les orifices du système. Cela peut résulter en de graves lésions physiques ou dommages au système. Il est dangereux de se trouver dans, sous ou sur le système lorsque celui-ci est en fonctionnement.

Le port de vêtements flottants, de veste à manches bouffantes, de chaînes ou de bagues, est interdit. Les cheveux longs doivent être noués vers l'arrière.

Veillez à un éclairage suffisant autour de la machine.

Ne touchez pas et n'approchez pas des parties en mouvement ou en rotation. Un contact physique avec ces parties est dangereux.

Ne vous tenez pas debout ni ne marchez sur les éléments du système.

Ne travaillez pas seul sur le système. Une autre personne au moins doit être présente.

Avant de commencer à nettoyer, entretenir ou inspecter la machine ou de résoudre des pannes, suivez les étapes décrites ci-dessous :

- déconnectez la machine et sécurisez-la contre toute mise en marche involontaire ;
- placez une pancarte d'avertissement "Ne pas mettre en marche" sur l'interrupteur principal ;
- actionnez le bouton d'arrêt d'urgence le plus proche ;
- assurez-vous qu'aucun élément n'est en mouvement.

Avant de mettre en marche la machine, vous devez vérifier ce qui suit :

- tous les dispositifs de sécurité sont en place et opérationnels ;
- aucune autre personne ne se tient dans, sous ou sur le système ;
- aucun outil ni objet ne se trouve à l'intérieur du système ;
- aucune autre personne ne court de risque.

N'utilisez pas d'eau pour nettoyer les coffrets électriques et autres composants électroniques.

Pour un fonctionnement sécurisé et aisé, gardez la zone et le sol autour de la machine propre, exempt d'huile, de graisse ou d'obstacles. Enlever la graisse et l'huile de graissage superflues après les activités de graissage.

Si une rallonge est utilisée pour l'alimentation électrique, assurez-vous que son rapport diamètre/longueur est correct. Veillez à dérouler complètement le câble.

Une activation manuelle des interrupteurs de sécurité est interdite. Lorsque les dispositifs de sécurité sont mis hors service, la machine doit d'abord être déconnectée et sécurisée contre une mise en marche involontaire.

Un travail dans le coffret électrique ne peut être entrepris que par du personnel qualifié, comme les techniciens de maintenance de Prinzen ou de ses distributeurs.

Coupez toujours l'interrupteur principal avant d'ouvrir des coffrets électriques.

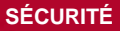

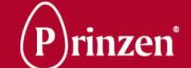

Après la coupure de l'interrupteur principal, les composants à l'intérieur du coffret électrique restent activés pendant 1 minute environ. Les commutateurs de fréquence peuvent conserver une charge de voltage élevé pendant ce laps de temps. Ne touchez pas les composants à l'intérieur du coffret électrique tant que les afficheurs des commutateurs de fréquence sont allumés.

Plusieurs composants à l'intérieur du coffret électrique conservent une tension élevée même lorsque l'interrupteur principal est coupé (interrupteur principal, alimentation électrique principale, terminaux des tapis de ramassage des œufs, etc.).

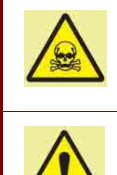

#### DANGER !

Ne pas respecter les réglementations de sécurité peut provoquer des lésions physiques permanentes, voire mortelles.

#### ATTENTION !

Ne pas respecter les réglementations de sécurité peut occasionner des dommages au système.
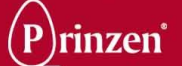

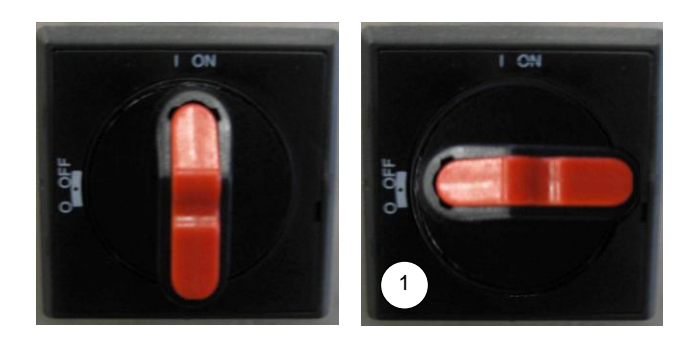

## **CONSIGNES DE SECURITE**

Avant toute utilisation de la machine, le fonctionnement correct des dispositifs de sécurité doit être vérifié. Avant toute utilisation du système, réparez ou remplacez tout dispositif de sécurité ne

fonctionnant pas correctement. Ne vous fiez jamais aux seuls dispositifs de sécurité. Déconnectez le système et verrouillez l'alimentation électrique (1) avant tout travail sur la machine.

Les dispositifs de sécurité comportent les éléments suivants :

- 2. Boutons d'arrêt d'urgence
- 3. Portes verrouillables
- 4. Capots de protection
- 5. Interrupteurs de sécurité
- 6. Écrans de sécurité

## BOUTON D'ARRÊT D'URGENCE

Pour arrêter la machine en cas d'urgence, le système dispose d'un ou de plusieurs boutons d'arrêt d'urgence (2).

N'utilisez le bouton d'arrêt d'urgence qu'en cas d'urgence réelle. Lorsque le bouton d'arrêt d'urgence est enfoncé, le système s'arrête immédiatement. Le bouton reste bloqué mécaniquement, de sorte que la machine ne puisse pas être redémarrée avant que cela soit considéré sans risque. Relâchez le bouton d'arrêt d'urgence en le tournant dans le sens des aiguilles d'une montre.

Ne le faites que si vous savez avec certitude qui l'a enfoncé et pourquoi.

Le personnel travaillant avec le système doit connaître les emplacements des boutons d'arrêt d'urgence.

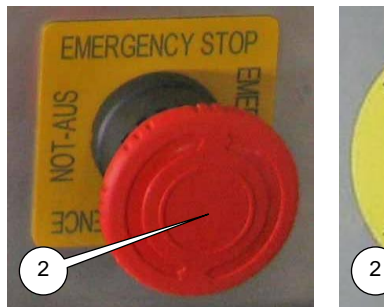

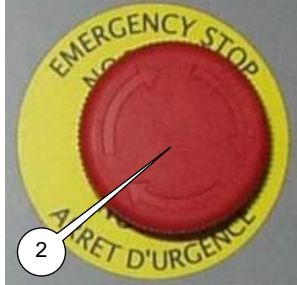

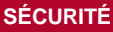

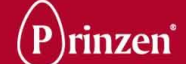

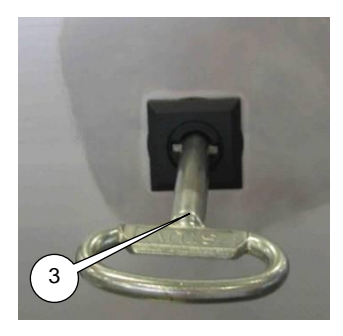

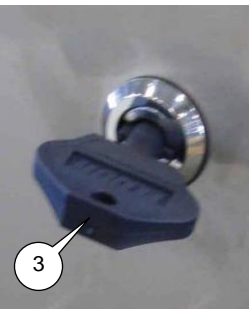

## PORTE VERROUILLABLE

Les portes verrouillables sont des portes qui ne peuvent être ouvertes qu'avec une clé (3). Cette clé ne peut être détenue que par un superviseur.

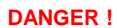

Les portes verrouillables sécurisent des zones à risque de la machine. Ces portes sont d'une importance vitale pour une utilisation sans risque de la machine. Ne faites jamais fonctionner la machine lorsque ces portes ne sont pas verrouillées, cela pourrait occasionner des blessures graves, voire mortelles !

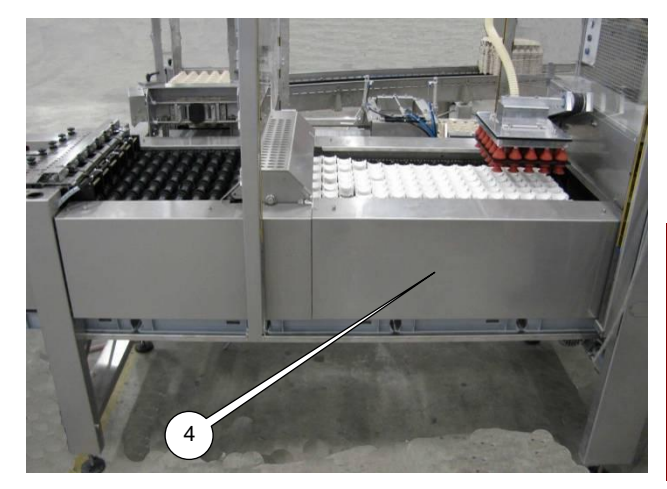

## **CAPOT DE PROTECTION**

Les capots de protection (4) recouvrent les pièces potentiellement dangereuses. Ces capots ne peuvent être enlevés sans outillage et devraient être en place avant de commencer à utiliser le système.

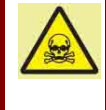

#### **DANGER!**

Les capots de protection sécurisent des zones à risque de la machine. Ces capots sont d'une importance vitale pour une utilisation sans risque de la machine. Ne faites jamais fonctionner la machine lorsque les capots de protection sont enlevés, cela pourrait occasionner des blessures graves, voire mortelles !

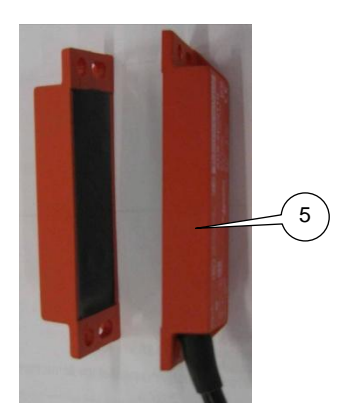

## **INTERRUPTEUR DE SECURITE**

Les interrupteurs de sécurité (5) sont installés sur les portes de sécurité ou les capots de sécurité pour empêcher le fonctionnement de la machine ou la mettre immédiatement hors tension lorsque cette porte ou ce capot est ouvert(e).

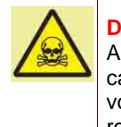

## DANGER !

Assurez-vous que la porte de sécurité ou le capot de sécurité reste ouvert(e) et assurezvous également que le système ne puisse pas redémarrer accidentellement lorsque vous êtes à l'intérieur.

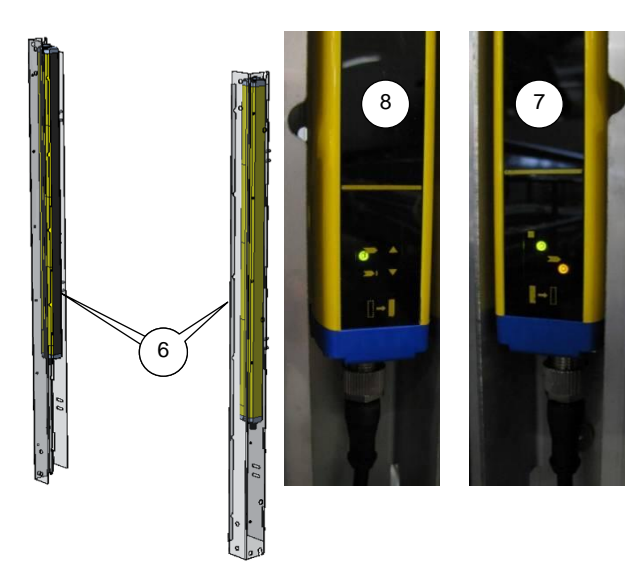

## **ECRAN DE SECURITE**

Étant donné que le levier de transfert doit être facilement accessible, il est équipé d'écrans de sécurité (6) qui arrêtent immédiatement le levier de transfert lorsque l'un deux est mis hors tension. Les autres parties du système continuent de fonctionner.

Les écrans de sécurité comportent un transmetteur (7) et un récepteur (8). Lorsque l'écran de sécurité est mis hors tension, seule la DEL verte du récepteur s'allume, comme illustré sur l'image ci-contre.

#### DANGER !

100

-

Assurez-vous qu'il n'est pas possible de mettre en marche le système lorsque vous vous trouvez à l'intérieur.

#### **DANGER** !

Assurez-vous que personne n'est présent dans le système avant de réinitialiser un écran de sécurité mis hors tension !

#### ATTENTION !

La mise hors tension de l'écran de sécurité n'arrête que le levier de transfert.

#### CONSEIL !

N'utilisez jamais l'écran de sécurité pour un arrêt normal de la production. Cela peut occasionner des problèmes de démarrage.

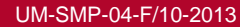

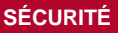

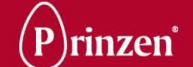

## **PROCÉDURE D'INSPECTION DE SÉCURITÉ**

Avant de démarrer la machine, tous les capots de protection doivent être en place et toutes les portes fermées. Les dispositifs de sécurité devraient fonctionner. Du personnel formé doit vérifier quotidiennement les dispositifs de sécurité pour garantir leur bon fonctionnement.

## Vérifiez les boutons d'arrêt d'urgence (2) :

- 1. Démarrez et arrêtez le système.
- 2. Attendez l'arrêt complet du système, puis enfoncez un bouton d'arrêt d'urgence.
- 3. Enfoncez le bouton de démarrage ; la machine ne doit pas démarrer.
- 4. Relâchez le bouton d'arrêt d'urgence et réinitialisez le circuit d'urgence.
- 5. Répétez les étapes 2, 3 et 4 ci-dessus pour tous les boutons d'arrêt d'urgence.
- 6. Assurez-vous que la machine ne démarre pas alors qu'un bouton d'arrêt d'urgence est enfoncé.

## Vérifiez les interrupteurs de sécurité (5) :

- 1. Démarrez et arrêtez le système.
- Attendez l'arrêt complet du système, puis ouvrez une porte de sécurité ou un capot de sécurité.
- 3. Enfoncez le bouton de démarrage ; la machine ne doit pas démarrer.
- 4. Fermez la porte ou le capot et réinitialisez le circuit d'urgence.
- 5. Répétez les étapes 2, 3 et 4 ci-dessus pour toutes les portes et tous les capots.
- 6. Assurez-vous que la machine ne démarre pas lorsqu'une porte ou un capot est ouvert(e).

## Vérifiez les écrans de sécurité (6) :

- 1. Démarrez et arrêtez le système.
- 2. Attendez l'arrêt complet du système pour mettre un écran de sécurité hors tension.
- 3. Enfoncez le bouton de démarrage ; la machine ne doit pas démarrer.
- 4. Réinitialisez le circuit d'urgence.
- 5. Répétez les étapes 2, 3 et 4 ci-dessus pour tous les écrans de sécurité.
- 6. Assurez-vous que la machine ne démarre pas alors qu'un écran de sécurité est hors tension.

Lorsque la machine fonctionne alors qu'un dispositif de sécurité est activé, elle ne peut être utilisée en toute sécurité. Appelez immédiatement un technicien qualifié pour réparer ce dispositif de sécurité défectueux.

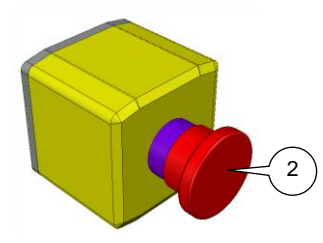

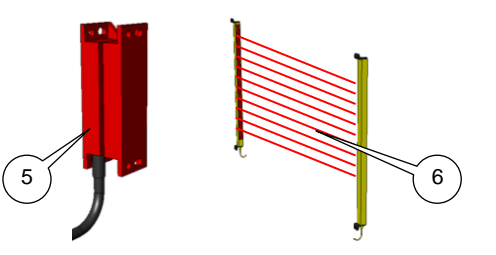

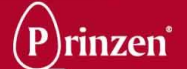

## **EMPLACEMENTS DES DISPOSITIFS DE SECURITE**

Consultez l'illustration ci-dessous pour connaître l'emplacement des dispositifs de sécurité.

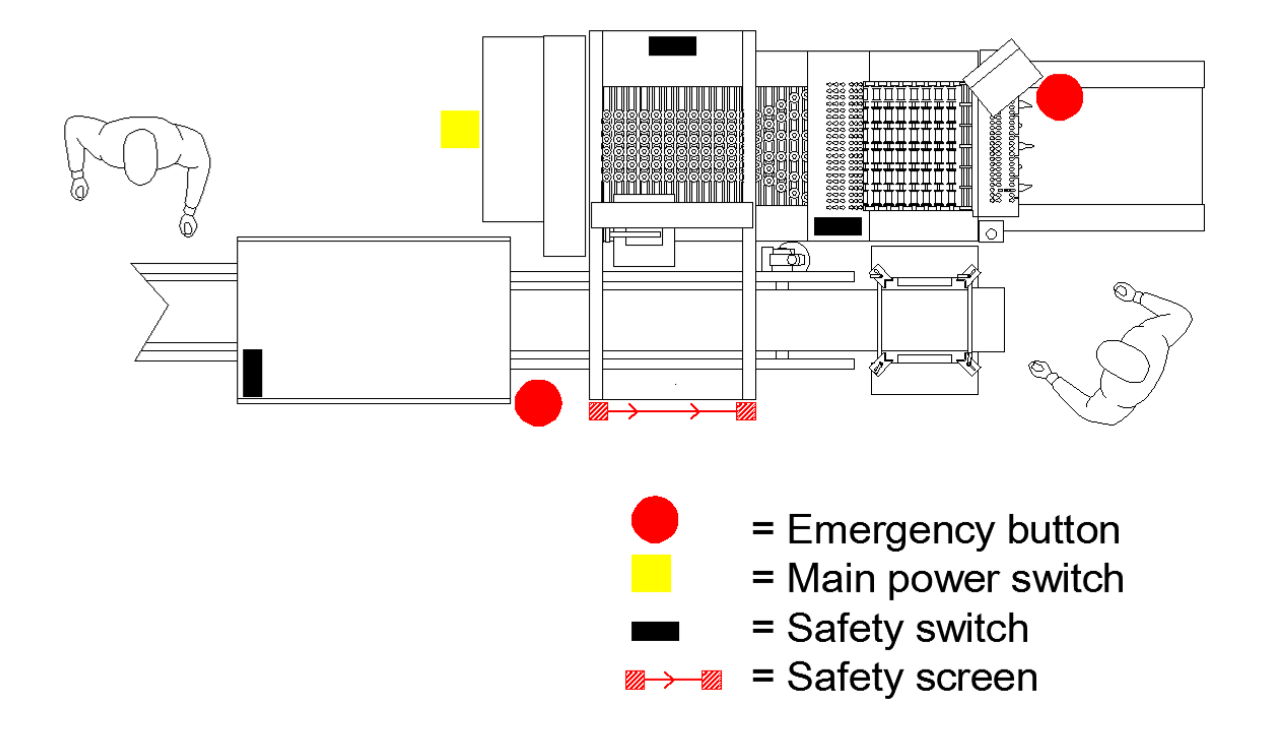

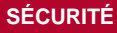

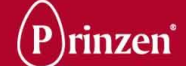

## PICTOGRAMMES **D'AVERTISSEMENT**

Le système Prinzen génère des mouvements dangereux. Il comporte également des pièces présentant un danger si elles entrent en contact avec une partie du corps. Les pictogrammes suivants sont apposés à titre d'avertissement. Assimilez et mémorisez la signification des pictogrammes d'avertissement.

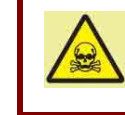

#### DANGER !

Veillez à la netteté des pictogrammes d'avertissement. Lorsqu'ils s'effacent, remplacez-les.

Le pictogramme représentant un éclair est utilisé pour prévenir d'une tension élevée à l'intérieur d'un coffret. Toucher des éléments à l'intérieur de ce coffret peut provoquer des lésions physiques permanentes, voire mortelles.

Ce pictogramme est utilisé pour signaler les déplacements dangereux. Restez à une distance de sécurité de ces éléments. Ne pas tenir compte de cet avertissement pourrait conduire à des lésions physiques permanentes.

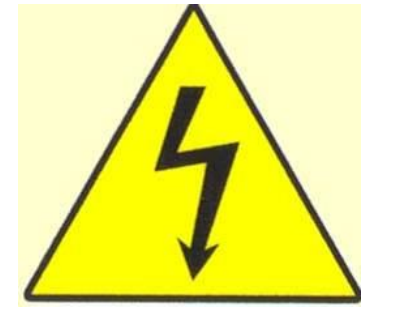

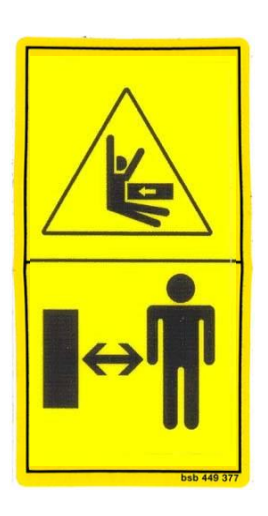

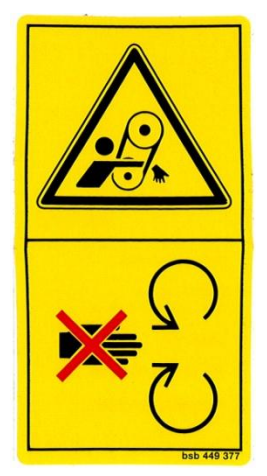

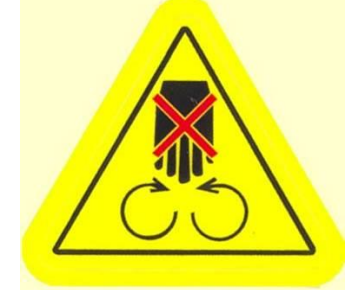

Ces pictogrammes sont utilisés pour avertir d'un danger de happement des membres. Observez une distance de sécurité vis-à-vis de ces pièces. Ne pas tenir compte de cet avertissement pourrait conduire à des lésions physiques permanentes.

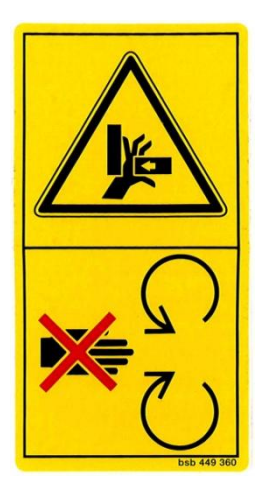

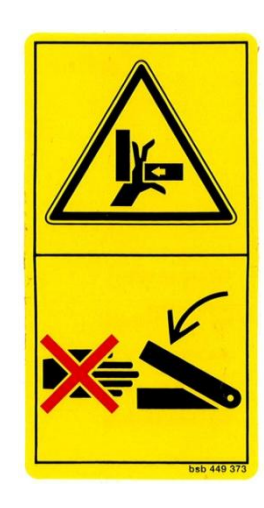

Ces pictogrammes sont utilisés pour avertir d'un risque d'écrasement. Restez à une distance de sécurité de ces éléments. Ne pas tenir compte de cet avertissement pourrait conduire à des lésions physiques permanentes.

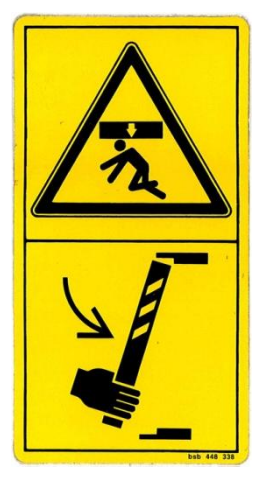

Ce pictogramme est utilisé pour signaler les déplacements dangereux d'un bras. Maintenir une distance de sécurité entre vous et le bras. Avant d'entrer dans la zone du bras, verrouiller mécaniquement le mouvement du bras. Ne pas tenir compte de cet avertissement pourrait conduire à des lésions physiques permanentes.

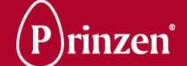

LET OP! Verwijder de transportbeveiliging voordat u de machine inschakelt! ATTENTION! Remove the safety straps before switching on the system!

PRECAUCION ! Quite las correas de seguridad antes de encender la maquina! Achtung ! Entfernen Sie die Transportsicherung bevor Sie die Maschiene anschalten.

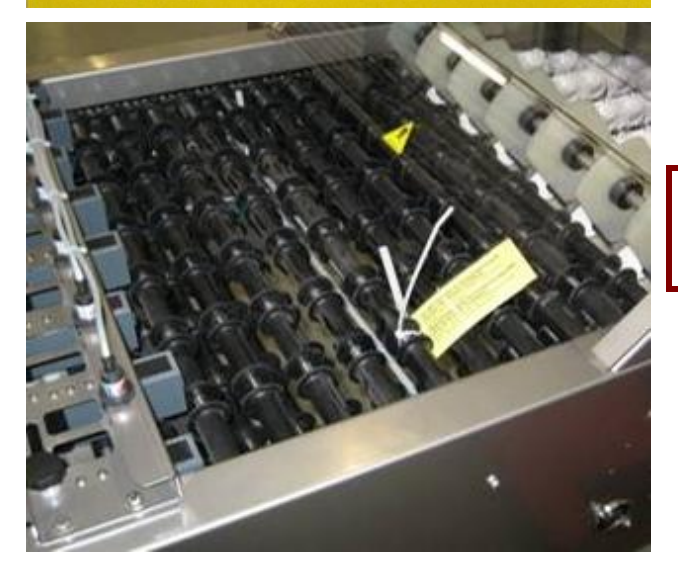

Ce symbole est utilisé pour signaler un endommagement du système lors de l'installation et du démarrage d'un nouveau système. Il est uniquement utilisé avec les systèmes dotés d'un chemin à galets. Pour éviter que les arbres porte-galets ne tombent du chemin à galets durant le transport du système, une attache retient les chaînes de transport des arbres porte-galets. Retirez cette attache après avoir installé le système. Si vous négligez cet avertissement et ne retirez pas l'attache alors que vous démarrez le système, vous risquez d'endommager le système.

#### **ATTENTION !**

0

Si vous ne retirez pas l'attache, vous endommagerez le système !

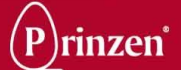

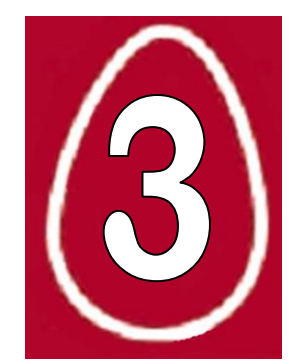

# 3. UTILISATION

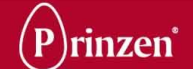

## **REGLEMENTATIONS DE SECURITE**

Avant d'entamer toute opération, tout nettoyage, tout entretien du système, ou avant de remédier à une panne, veuillez d'abord lire les chapitres Introduction et Sécurité.

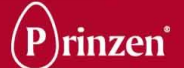

## EXPLICATION DES COMMANDES

## PANNEAU DE COMMANDE

|   | (          |      |       |                |
|---|------------|------|-------|----------------|
|   | (          |      |       |                |
|   |            |      |       |                |
|   |            |      |       |                |
|   |            |      |       |                |
|   |            |      |       |                |
|   |            |      |       |                |
|   |            |      |       |                |
|   |            |      |       |                |
| 1 |            |      |       | <br>           |
| l | START      | STOP | RESET | EMERGENCY STOP |
|   | $\bigcirc$ |      |       |                |
|   |            |      |       |                |

L'écran tactile équipé de PLC est situé sur le panneau de commande. Le PLC permet de commander le système. L'écran tactile affiche l'information de statut du système. Vous pouvez contrôler le système en touchant l'écran tactile, en fonction du bouton ou de l'écran choisi ; vous pouvez également modifier les paramètres du processus ou afficher des informations sur l'écran.

## DANGER !

Bien que de nombreuses mesures de sécurité soient intégrées aux commandes du système, Prinzen ne peut garantir qu'aucune situation à risque ne surviendra. Avant de démarrer le système, assurez-vous que personne n'est en danger.

#### DANGER !

Si vous travaillez à un niveau opérationnel plus élevé, vous disposerez de plus de possibilités pour commander le système manuellement. Avant de commencer à actionner certaines parties du système, vous devez vous assurer que personne n'est en danger. Assurez-vous qu'il n'y a personne à proximité de la partie que vous souhaitez actionner.

**ATTENTION !** 

Si vous travaillez à un niveau opérationnel plus élevé, vous disposerez de plus de possibilités pour commander le système manuellement. Si vous actionnez des parties manuellement, il est possible que ces parties entrent en collision, ce qui endommagera le système.

#### **ATTENTION !**

Il n'est pas nécessaire d'appuyer très fort sur l'écran tactile. Nous vous informons de ne pas procéder ainsi, car cela pourrait endommager l'écran tactile. Il est interdit d'appuyer sur l'écran tactile avec des objets (pointus), car cela pourrait également l'endommager.

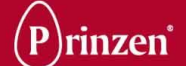

## Bouton d'arrêt d'urgence :

Si vous appuyez sur le bouton rouge, tout le système s'arrêtera immédiatement. N'utiliser ce bouton qu'en cas d'urgence.

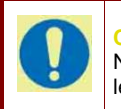

CONSEIL !

N'utilisez le bouton d'arrêt d'urgence que pour de réelles urgences. Suivez la procédure d'arrêt normale pour arrêter le système.

#### Démarrage :

Une pression sur le bouton de démarrage met le système en marche. Le témoin intégré au bouton s'allume.

## Arrêt :

En touchant le bouton stop, vous arrêtez le système. Le système s'arrêtera après avoir terminé certains cycles de contrôles internes. Cela peut donc demander quelque temps avant que le système s'arrête totalement. C'est la procédure normale pour arrêter le système. Appuyez deux fois sur le bouton pour arrêter immédiatement le système.

#### Remise à zéro :

Si une panne survient, celle-ci doit d'abord être solutionnée. En cas de panne, le témoin intégré au bouton de réinitialisation CLIGNOTE. Après avoir résolu le problème et appuyé sur le bouton de réinitialisation, le contrôleur vérifie si toutes les pannes ont été résolues. Si c'est le cas, le témoin intégré au bouton de réinitialisation s'éteint. Il est alors possible de faire redémarrer le système en enfonçant à nouveau le bouton de démarrage.

## **BOUTONS D'ARRET D'URGENCE LOCAUX**

Des boutons d'arrêt d'urgence sont présents sur les parties suivantes du système : - Empileuse de plateaux PS4 (en option).

Si vous appuyez sur ce bouton d'arrêt d'urgence, l'intégralité du système s'arrêtera. Tirez sur, ou tournez le bouton d'urgence pour annuler l'arrêt d'urgence.

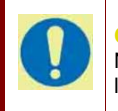

#### CONSEIL !

N'utilisez le bouton d'arrêt d'urgence que pour de réelles urgences. Suivez la procédure d'arrêt normale pour arrêter le système.

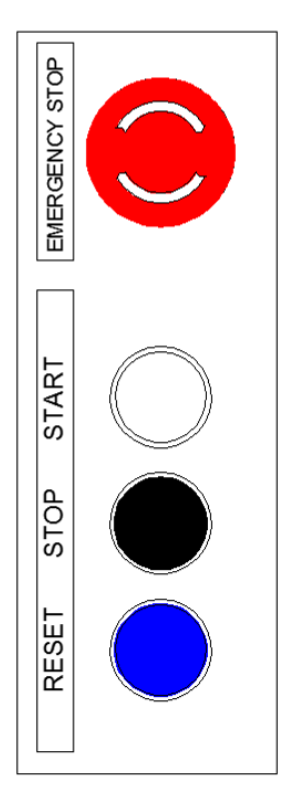

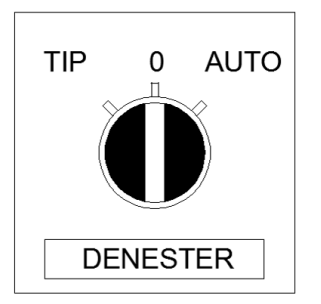

# PANNEAUX DE COMMANDE

# EMPILEUSE DE PLATEAUX (EN OPTION)

### Démarrage :

Après l'ouverture d'une porte de sécurité de l'empileuse de plateaux, il est possible de redémarrer celle-ci en refermant la porte, en pressant le bouton local de remise à zéro, puis le bouton local de mise en marche.

#### Arrêt :

Si vous appuyez sur le bouton Arrêt, vous arrêterez l'empileuse de plateaux en option. Elle s'arrêtera après avoir terminé certains cycles de contrôle internes. L'arrêt complet de cette unité peut donc prendre un certain temps.

Appuyez deux fois sur ce bouton d'arrêt pour arrêter immédiatement le système.

#### Remise à zéro :

Lorsque la porte de sécurité de l'empileuse de plateaux est ouverte, seule l'empileuse de plateaux s'arrête. Pour la redémarrer, fermez tout d'abord la porte, puis appuyez sur ce bouton de réinitialisation.

Lorsque le bouton de réinitialisation bleu s'allume, c'est que la porte de l'empileuse est ouverte.

## **DEPILEUR DE PLATEAUX**

Ce commutateur de sélection permet d'ACTIVER (AUTO) ou de DÉSACTIVER (0) le dépileur de plateaux. Il permet également de contrôler manuellement le dépileur de plateaux en activant le bouton TIP.

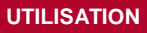

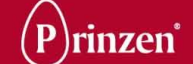

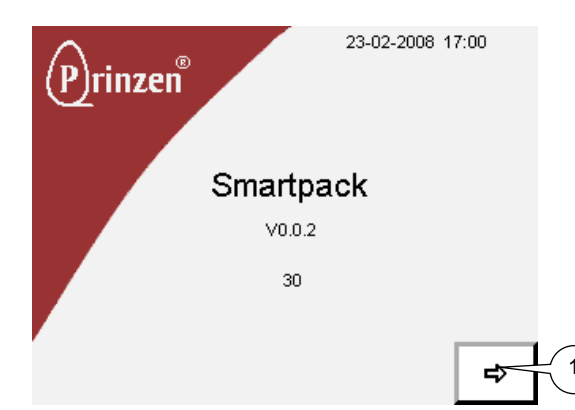

## **ECRANS DE COMMANDE**

Après avoir branché le système via l'interrupteur principal, l'écran de démarrage apparaît.

L'écran principal après avoir touché ce (1) bouton.

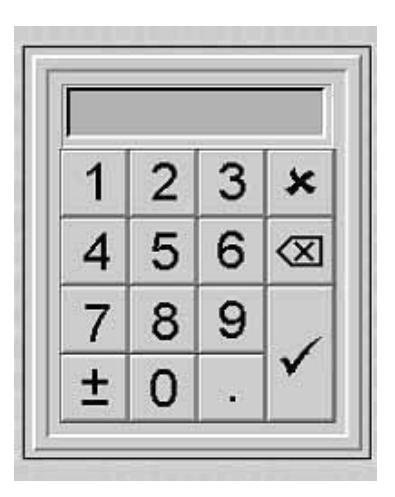

## PAVE NUMERIQUE

Après avoir pressé les cadres jaunes, un pavé numérique apparaît sur le côté. Introduisez le code correct et confirmez par la touche 'V'.

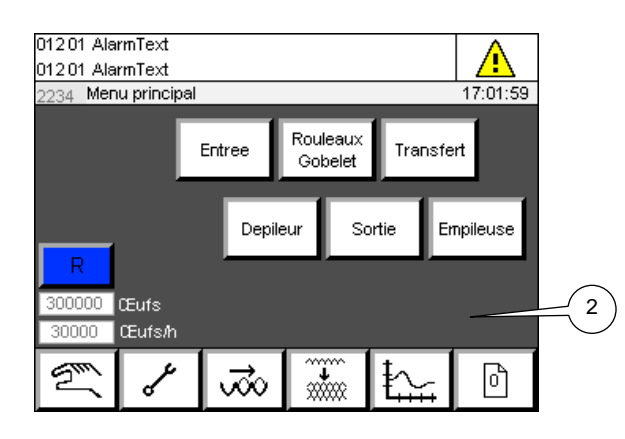

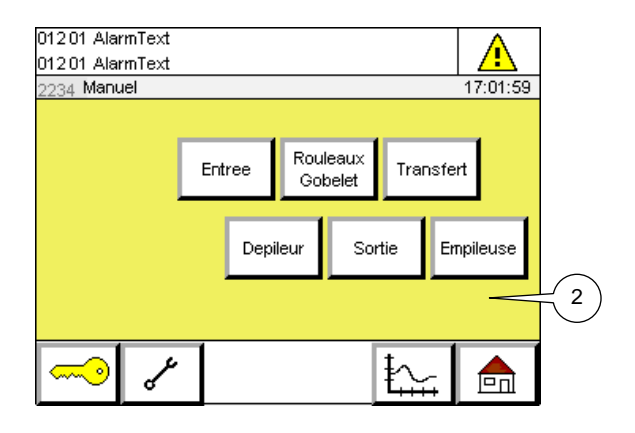

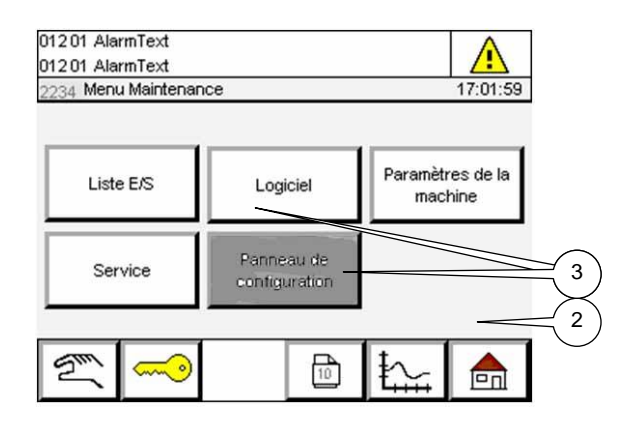

## **COULEURS DE L'ECRAN TACTILE**

La couleur de fond d'écran (2) indique la possibilité de changer le mode des unités : **Gris foncé :** 

Cette couleur est uniquement présente sur l'écran principal.

En touchant un bouton de cet écran, vous démarrez ou arrêtez immédiatement une unité. **Jaune :** 

Cette couleur est uniquement présente dans le menu Manuel.

En touchant un bouton de cet écran, vous choisissez immédiatement le mode Manuel pour une unité.

## Gris clair :

Cette couleur n'est présente que sur tous les autres écrans.

En touchant un bouton de cet écran, vous ne changez pas le mode d'une unité.

La couleur des boutons (3) de ces écrans (à l'exception de l'écran principal) représente le niveau opérationnel des boutons. Blanc :

Lorsqu'un bouton est blanc, le niveau opérationnel actuel est suffisamment élevé pour accéder au sous-menu ou pour activer la fonctionnalité du bouton. **Noir :** 

Lorsqu'un bouton est noir, le niveau opérationnel actuel est trop faible pour accéder au sous-menu ou pour activer la fonctionnalité du bouton. Pour pouvoir utiliser un bouton noir, vous devez changer le niveau opérationnel.

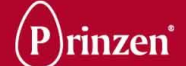

## ECRAN MOT DE PASSE

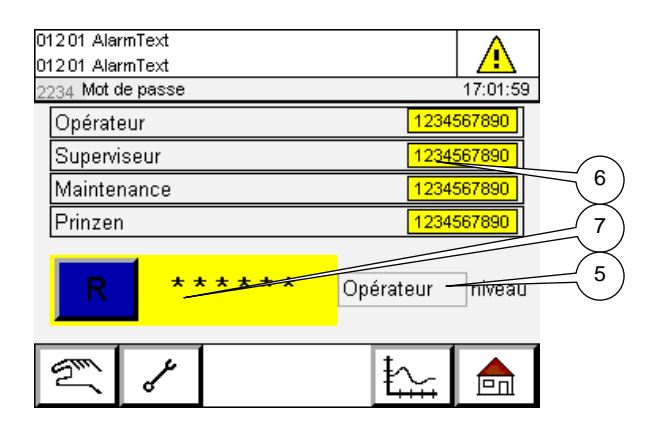

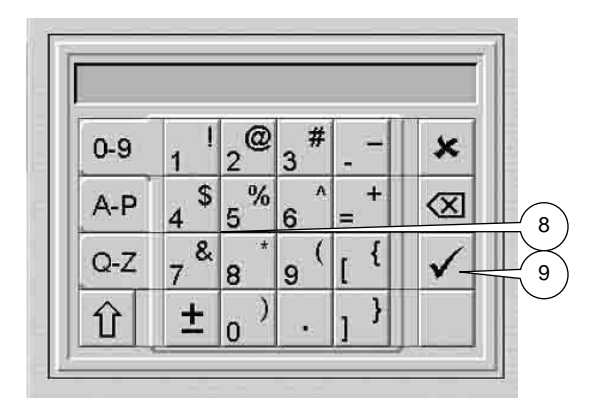

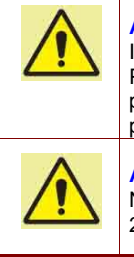

#### **ATTENTION !**

Il est interdit d'utiliser le mot de passe Prinzen. Le niveau opérationnel Prinzen permet de modifier des paramètres qui pourraient endommager le système.

#### **ATTENTION !**

Ne créez jamais un même mot de passe pour 2 niveaux opérationnels différents.

Vous pouvez introduire votre mot de passe ici. En fonction du niveau opératoire, vous avez la possibilité de modifier des paramètres du système et/ou de déplacer des éléments du système manuellement. Des mots de passe seront remis à certaines personnes désignées au sein de votre société.

La fenêtre 'Niveau' (5) indique le niveau de l'opérateur actuel. Les mots de passe des opérateurs de niveau inférieur sont également visibles. Après avoir touché un mot de passe visible (6), un clavier apparaît, via lequel il est possible de modifier le mot de passe.

Une pression sur la fenêtre de mot de passe (7) fait apparaître un clavier (8). Une fois le mot de passe correctement saisi et confirmé à l'aide du bouton « V » (9), le niveau opérationnel est modifié.

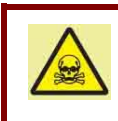

#### **DANGER** !

Si vous travaillez à un niveau opérationnel plus élevé, vous disposerez de plus de possibilités pour commander le système manuellement. Avant de commencer à actionner certaines parties du système, vous devez vous assurer que personne n'est en danger. Assurez-vous qu'il n'y a personne à proximité de la partie que vous souhaitez actionner.

#### **ATTENTION !**

Si vous travaillez à un niveau opérationnel plus élevé, vous disposerez de plus de possibilités pour commander le système manuellement. Si vous actionnez des parties manuellement, il est possible que ces parties entrent en collision, ce qui endommagera le système.

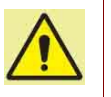

#### **ATTENTION !**

Si vous travaillez à un niveau opérationnel plus élevé, vous disposerez de plus de possibilités pour commander le système manuellement. L'utilisation des boutons de commande manuelle peut occasionner des dommages aux plateaux, aux œufs et à des parties de la machine. Nous vous conseillons d'enlever tous les plateaux du système avant de commencer à utiliser ces boutons.

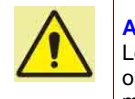

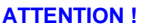

Lorsque vous bénéficiez d'un niveau opératoire plus élevé, vous êtes habilité à modifier des paramètres du système. Cela peut occasionner des dysfonctionnements, ou même endommager le système.

#### **ATTENTION !**

Les écrans manuels ne doivent être employés que par des utilisateurs expérimentés du système, comme des techniciens Prinzen lors d'un test du système.

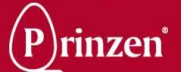

## ÉCRAN PRINCIPAL

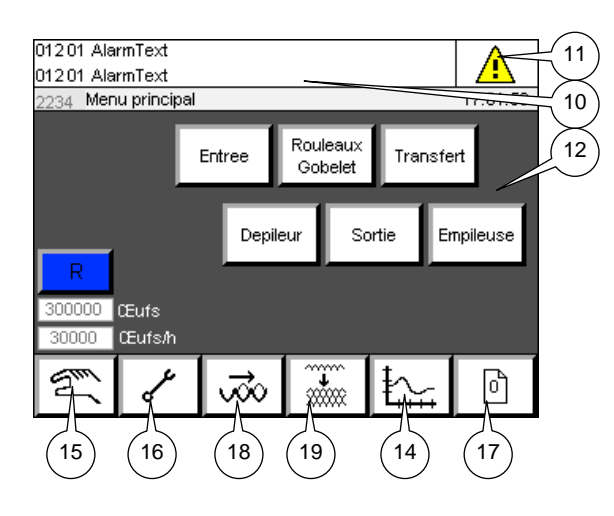

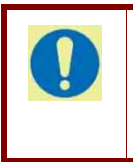

#### CONSEIL !

La couleur de fond de cet écran est gris foncé. En touchant un bouton de cet écran, vous démarrez ou arrêtez immédiatement l'unité sélectionnée.

## Menu Production (14) :

Ce bouton permet d'afficher le menu Production. Les performances du système (quantité d'œufs emballés) y est visible. **Sous-menu de commande manuelle (15) :** Une pression sur ce bouton affiche le sousmenu manuel, par lequel il est possible de contrôler manuellement des éléments du système.

#### Sous-menu Maintenance (16) :

Ce bouton permet d'afficher le sous-menu Service. Dans ce menu, l'opérateur est à même de modifier une série de paramètres à l'aide de sous-menus.

#### Recette (17) :

Tous les paramètres utilisés par le système pour traiter les œufs sont enregistrés dans une recette. Il est possible de créer plusieurs recettes pour différents types de plateaux. Une pression sur ce bouton affiche le menu Recette.. Ce menu permet de choisir, copier ou modifier les recettes.

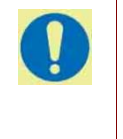

#### **CONSEIL** !

Si vous disposez d'un long convoyeur de collecte d'œufs, utilisez le bouton d'entrée pour ne pas avoir à attendre près du Smartpack jusqu'à l'arrivée des œufs.

Sur l'écran principal, l'opérateur dispose des commandes système. Les informations suivantes y sont visibles :

## Ligne de message d'alerte (10) :

En haut de l'écran, les messages d'alerte peuvent apparaître lorsque le système requiert une intervention. Reportez-vous au chapitre dépannage pour en savoir plus sur les alarmes pouvant s'afficher.

#### Fenêtre d'alerte (11) :

Le bouton d'alarme est présent sur tous les écrans. Après avoir touché ce bouton, vous accédez à l'écran d'alarme.

## Œufs/heure :

La quantité moyenne d'œufs emballés par heure s'affiche ici.

## Œufs :

La quantité totale d'œufs emballés s'affiche ici. Il est possible de réinitialiser ce chiffre en appuyant sur le bouton de réinitialisation.

### Boutons (12) :

Via ces boutons, il est possible de couper ou de mettre en service des parties du système. En outre, ils indiquent le statut de ces unités : Blanc : l'unité n'est pas en fonctionnement. Vert clair : L'unité est en fonctionnement. Vert clair clignotant : L'unité s'arrête. Vert foncé : L'unité est initialisée. Rouge : L'unité est en panne. Jaune : L'unité est en mode manuel.

## Entrée :

Ce bouton active le convoyeur d'alimentation. Ce bouton permet de démarrer la fournée d'œufs venant d'un long convoyeur à œufs. Une pression sur ce bouton fait démarrer le convoyeur d'alimentation et le convoyeur de collecte d'œufs situé en amont. Ces convoyeurs s'arrêtent lorsque les 6 grilles d'alimentation détectent des œufs ou lorsque les deux capteurs de pression des œufs détectent des œufs.

#### Rouleaux Gobelet :

Ce bouton active le chemin à galets et le convoyeur de coupelles.

#### Transfert :

Ce bouton active le transfert.

#### Dépileur :

Ce bouton active le dépileur de plateaux. **Sortie :** 

Ce bouton active le convoyeur de plateaux. **Empileuse :** 

Ce bouton active l'empileuse de plateaux PS4 (en option).

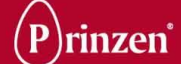

#### Rouleau/coupelle vide (18) :

En temps normal, toute la grille doit être remplie d'œufs avant que ceux-ci ne soient transportés vers le plateau. Lorsque le système n'est plus approvisionné en œufs via le convoyeur d'alimentation, le système se met en attente et les œufs présents sur le chemin de galets et dans le convoyeur de coupelles restent dans le système.

Après avoir touché ce bouton, les œufs présents dans le système sont transportés vers les plateaux, même si aucun œuf n'est détecté sur la grille.

Les œufs sont transférés jusqu'aux plateaux, et le contrôleur suit les plateaux qui ne sont pas totalement remplis.

Si l'empileuse de plateaux (en option) fait partie du système, le contrôleur signale des plateaux partiellement remplis (La machine fonctionne à vide et il se peut qu'un plateau soit à moitié rempli. Appuyez sur Démarrer pour libérer le plateau.)

Enlevez manuellement les plateaux partiellement remplis du convoyeur de plateaux.

Appuyez à nouveau sur ce bouton rouleau/coupelle vide pour arrêter le vidage du système.

#### Vider l'empileuse de plateaux (19) :

En temps normal, une pile de 6 plateaux doit être constituée avant que l'empileuse ne la fasse sortir. Si aucun plateau ne pénètre dans l'empileuse, celle-ci attend les plateaux et les plateaux présents sur le bras de transfert et sur la plaque d'empilement restent dans l'empileuse de plateaux.

Lorsque vous appuyez sur le bouton Empileuse de plateaux vide, l'empileuse attend les plateaux pendant 3 secondes. Les plateaux restant sur le bras de transfert sont alors transportés vers la plaque d'empilement et sont poussés en dehors, même si aucun plateau n'est détecté à l'entrée de l'empileuse. Il est impossible d'arrêter le vidage de l'empileuse de plateaux. Une fois la dernière pile (incomplète) sortie, l'empileuse de plateaux effectue plusieurs déplacements pour terminer son cycle et adopter la position de départ appropriée pour pousser les piles de 6 plateaux après le démarrage du nouveau cycle de production.

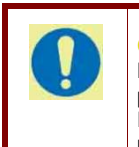

#### CONSEIL !

Les derniers plateaux sortant du système peuvent n'être que partiellement remplis ! Enlevez ces plateaux du convoyeur de plateaux, à la main. P

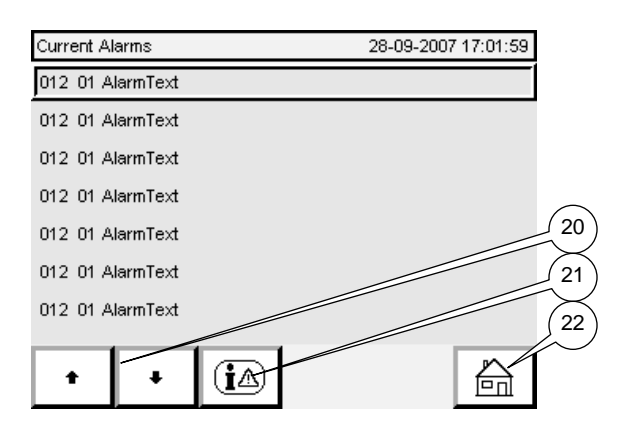

## ECRAN D'ALERTE

L'écran des alertes en cours affiche toutes les alertes actives pour le système, avec leur code d'alerte. Utilisez ce code d'alerte pour identifier l'alerte, la cause correspondante et l'action permettant de remédier à l'erreur dans le guide de dépannage.

Une pression sur les flèches haut ou bas (20) permet de parcourir la liste des alertes. Une alerte active s'affiche en rouge. Une pression sur le bouton de l'historique des alertes (21) fait apparaître l'écran d'historique des alertes.

### Écran principal (22) :

Ce bouton d'accueil est présent dans le coin inférieur droit de certains écrans. Lorsque vous le touchez, l'écran principal apparaît.

## Sous-menu Historique des alertes :

L'écran d'historique des alertes affiche l'historique de toutes les alertes survenues sur le système.

Une pression sur les flèches haut ou bas (23) permet de parcourir la liste des alertes.

#### Précédent (24) :

Une pression sur ce bouton fléché fait réapparaître l'écran précédent.

| History alarms |        |             | 28-09-2007 | 717:01:59 |        |
|----------------|--------|-------------|------------|-----------|--------|
| Date & Time    | Code   | Description |            |           |        |
| %m-%d-%Y %H:%M | 012 01 | AlarmText   |            |           |        |
| %m-%d-%Y %H:%N | 012 01 | AlarmText   |            |           |        |
| %m-%d-%Y %H:%N | 012 01 | AlarmText   |            |           |        |
| %m-%d-%Y %H:%N | 012 01 | AlarmText   |            |           |        |
| %m-%d-%Y %H:%N | 012 01 | AlarmText   |            |           | 23     |
| %m-%d-%Y %H:%N | 012 01 | AlarmText   |            |           | $\sim$ |
|                |        |             |            |           | 24     |
| + +            |        |             |            | Û         |        |

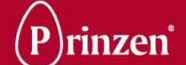

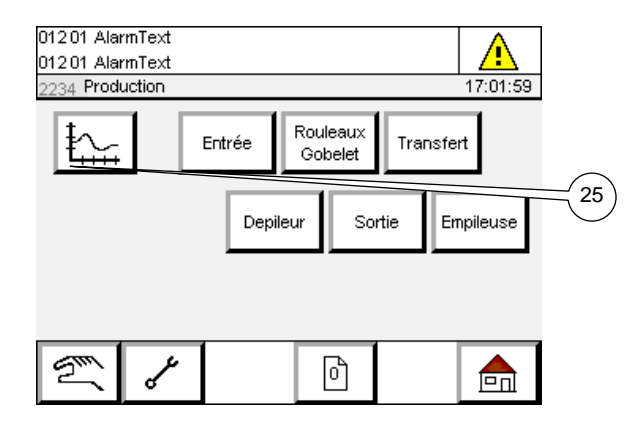

## **MENU PRODUCTION**

Dans ce menu, il est possible de sélectionner une unité donnée et, via l'écran qui apparaît, de visualiser les données de rendement de cette unité donnée. De plus, pour certaines unités, il est possible d'utiliser l'unité à vide.

#### Production (25) :

Une pression sur le bouton Graphique fait apparaître l'écran des statistiques de production, sur lequel un graphique présente la quantité d'œufs traités.

#### Entrée :

Il n'existe actuellement aucun écran de production pour le convoyeur d'alimentation. **Rouleaux Gobelet :** 

Il n'existe actuellement aucun écran de production pour le chemin à galets et le convoyeur de coupelles.

## Transfert :

Il n'existe actuellement aucun écran de production pour le transfert.

## Dépileur :

Il n'existe actuellement aucun écran de production pour le dépileur de plateaux. **Sortie :** 

Il n'existe actuellement aucun écran de production pour le convoyeur de plateaux. **Empileuse :** 

Il n'existe actuellement aucun écran de production pour l'empileuse de plateaux PS4.

## PRODUCTION TREND SCREEN

## Statistiques de production :

Cet écran affiche un graphique représentant le nombre d'œufs (en milliers) qui ont été emballés au cours de l'heure écoulée. La quantité moyenne d'œufs emballés s'affiche dans le coin inférieur gauche (27).

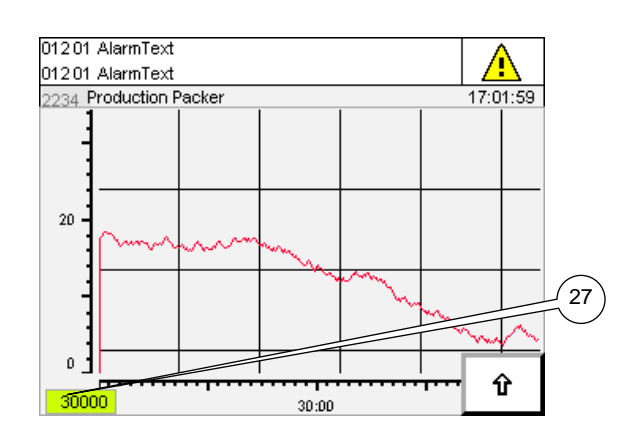

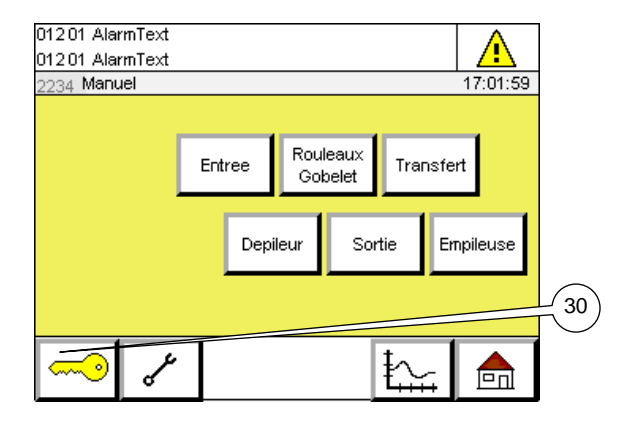

## DANGER !

Avant de commencer à actionner certaines parties du système, vous devez vous assurer que personne n'est en danger. Assurez-vous qu'il n'y a personne à proximité de la partie que vous souhaitez actionner.

#### **ATTENTION !**

Si vous actionnez des parties manuellement, il est possible que ces parties entrent en collision, ce qui endommagera le système.

#### **ATTENTION !**

L'utilisation des boutons de commande manuelle peut occasionner des dommages aux plateaux, aux œufs et à des parties de la machine. Nous vous conseillons d'enlever tous les plateaux du système avant de commencer à utiliser ces boutons.

#### ATTENTION !

Les écrans manuels ne doivent être employés que par des utilisateurs expérimentés du système, comme des techniciens Prinzen lors d'un test du système.

#### MENU MANUEL

Dans ce menu, il est possible de sélectionner une unité donnée et, via l'écran qui apparaît, de contrôler manuellement des éléments de cette unité.

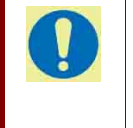

#### **CONSEIL** !

La couleur de fond de cet écran est jaune. Le fait d'appuyer sur un bouton de cet écran fait automatiquement passer l'unité sélectionnée en mode manuel.

#### Entrée :

Une pression sur ce bouton fait apparaître l'écran d'alimentation manuelle.

## Rouleaux Gobelet :

Une pression sur ce bouton fait apparaître l' écran Chemin à galets/convoyeur de coupelles du mode Manuel.

#### Transfert :

Une pression sur ce bouton fait apparaître l'écran de transfert manuel.

## Dépileur :

Une pression sur ce bouton fait apparaître l'écran de dépilage manuel.

## Sortie :

Une pression sur ce bouton fait apparaître l'écran de sortie manuelle.

### Empileuse :

Une pression sur ce bouton fait apparaître le mode Manuel de l' écran de l'empileuse de plateaux.

Via les écrans du mode Manuel, il est également possible de vérifier le bon fonctionnement des capteurs, des moteurs et des vannes. Ceux-ci sont décrits dans ces écrans. Lorsqu'un capteur détecte quelque chose ou qu'un moteur ou une vanne est actionné(e), son symbole prend une couleur jaune ou verte.

## Fenêtre de mot de passe (30) :

Une pression sur ce bouton affiche l'écran Mot de passe, via lequel il est possible de modifier le niveau opérationnel du système.

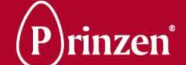

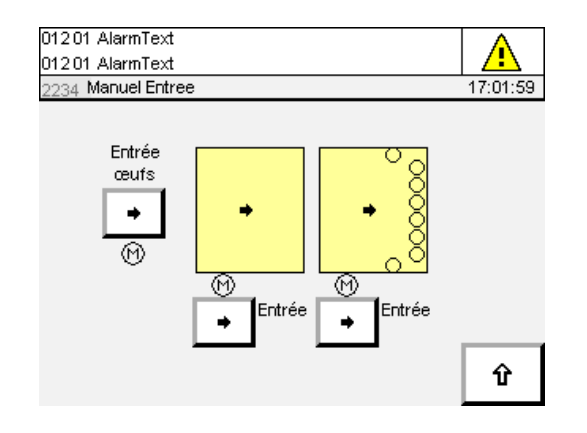

## ECRAN D'ALIMENTATION MANUELLE

## Entrée d'œufs :

Si vous appuyez sur ce bouton tout en le maintenant enfoncé, vous envoyez un signal de libération au convoyeur de collecte d'œufs et ce dernier démarre.

## Entrée :

Une pression sur ce bouton enclenche le convoyeur d'alimentation supplémentaire optionnel du Smartpack, aussi longtemps que la pression est maintenue.

## Entrée :

Une pression sur ce bouton enclenche le convoyeur d'alimentation, aussi longtemps que la pression est maintenue.

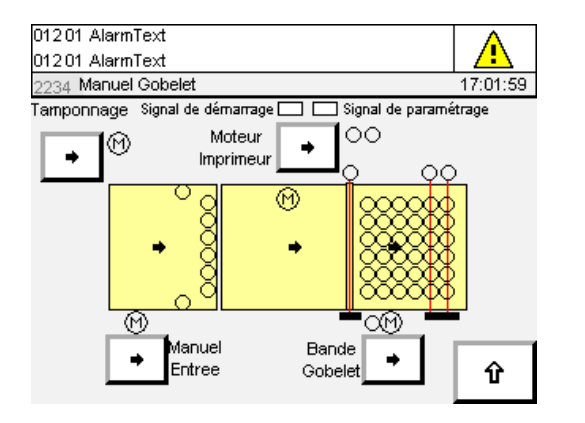

## ECRAN ROULEAU/COUPELLE DU MODE MANUEL

## Entrée manuelle :

Une pression sur ce bouton enclenche le convoyeur d'alimentation, aussi longtemps que la pression est maintenue.

## Tamponnage :

Après une pression sur ce bouton, le système de marquage effectue un déplacement complet (y compris le marquage des œufs).

## Moteur imprimeur :

Après une pression sur ce bouton, la tamponneuse effectue un déplacement complet (y compris le marquage des œufs). **Bande gobelet :** 

Après une pression sur ce bouton, le chemin à galets et le convoyeur de coupelles démarrent. Une brève pression sur ce bouton démarre et arrête le chemin à galets et le convoyeur de coupelles.

Si vous appuyez sur ce bouton tout en le maintenant enfoncé, le chemin à galets et le convoyeur de coupelles effectuent un déplacement complet, puis s'arrêtent.

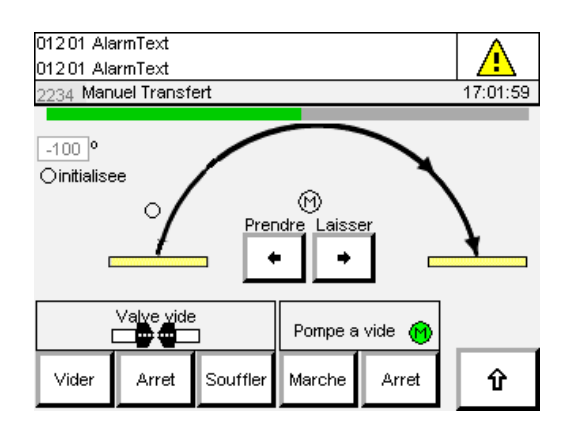

| ATTENTION !<br>Avant de procéder au contrôle manuel,<br>assurez-vous de pouvoir le faire en toute<br>sécurité. Assurez-vous que la tête<br>d'aspiration ne peut pas heurter les œufs, les<br>plateaux ou des pièces de la machine ! |
|----------------------------------------------------------------------------------------------------|
| CONSEIL !<br>Si la tête d'aspiration transporte des œufs<br>alors que l'aspiration est DÉSACTIVÉE, les<br>œufs tombent !                                                                                                    |

## 

## ECRAN DE TRANSFERT MANUEL

#### Prendre / Laisser :

Les flèches gauche/droite permettent de déplacer la tête d'aspiration vers le convoyeur de coupelles ou vers les plateaux. La tête d'aspiration se déplace tant que la pression est maintenue sur le bouton.

#### Pompe à vide marche/arrêt :

Ce bouton permet d'activer ou de désactiver la pompe à vide. La pompe à vide génère l'aspiration qui permet de maintenir les œufs durant le transport du convoyeur de coupelles jusqu'au plateau.

## Valve vide Vider / Arrêt / Souffler :

Ces boutons permettent de contrôler l'aspiration pour modifier la direction du flux d'air créé par la pompe à vide, de l'aspiration au souffle. L'aspiration est utilisée pour prendre les œufs. Le souffle est utilisé durant le déplacement des œufs sur un plateau.

## ECRAN DU DEPILEUR EN MODE MANUEL

#### Moteur dépileur :

Lorsque vous appuyez sur ce bouton tout en le maintenant enfoncé, le moteur du dépileur démarre, déplaçant les parties du dépileur vers le haut et vers le bas.

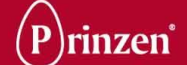

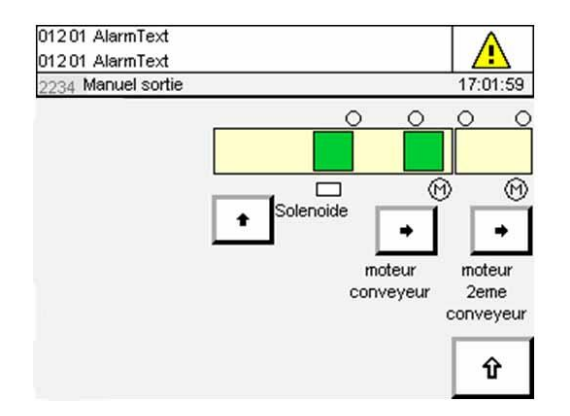

## ECRAN DE SORTIE MANUELLE

### Solénoïde :

Le butoir Solénoïde est désactivé tant que ce bouton est maintenu enfoncé.

## Moteur convoyeur :

Une pression sur ce bouton enclenche le convoyeur de plateaux, aussi longtemps que la pression est maintenue.

## Moteur 2ème convoyeur :

Une pression sur ce bouton enclenche le convoyeur intermédiaire supplémentaire (en option) situé en aval du convoyeur de plateaux, aussi longtemps que la pression est maintenue.

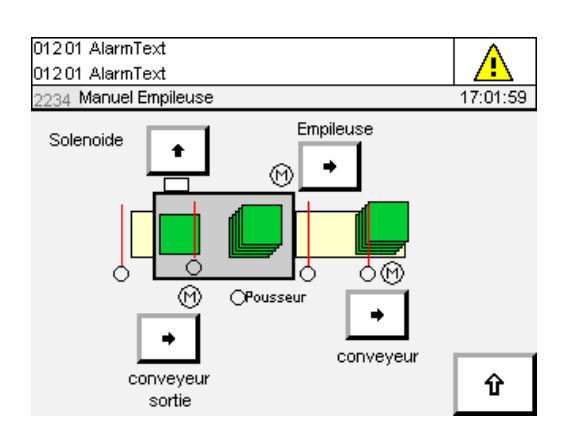

## ECRAN DE L'EMPILEUSE DE PLATEAUX EN MODE MANUEL

## Solénoïde :

Le démarrage de l'empileuse solénoïde est activé tant que ce bouton est maintenu enfoncé.

#### **Empileuse :**

Une pression sur ce bouton enclenche l'empileuse de plateaux aussi longtemps que la pression est maintenue.

## Convoyeur sortie :

Une pression sur ce bouton enclenche le convoyeur de plateaux, aussi longtemps que la pression est maintenue.

C'est le convoyeur qui transfère les plateaux jusqu'à l'empileuse de plateaux PS4 (en option).

#### Convoyeur :

Une pression sur ce bouton enclenche le convoyeur intermédiaire (en option) situé en aval de l'empileuse de plateaux PS4 (en option), aussi longtemps que la pression est maintenue.

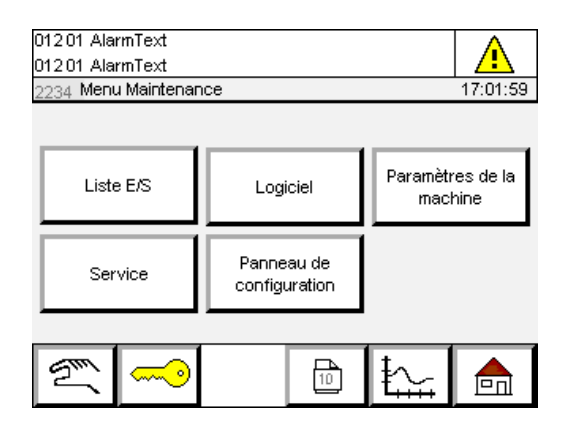

## ATTENTION !

Modifier des paramètres peut occasionner des dysfonctionnements, ou même endommager le système.

#### **ATTENTION !**

Les écrans du menu Maintenance et leurs écrans sous-jacents ne doivent être employés que par des utilisateurs expérimentés du système, comme des ingénieurs Prinzen lors d'un test du système.

## MENU MAINTENANCE

Dans ce menu, l'utilisateur du système est à même de modifier une série de paramètres à l'aide de sous-menus. Tous les sous-menus ne sont pas accessibles à l'opérateur ou au superviseur.

#### Liste des E/S :

Une pression sur ce bouton affiche le menu E/S. Ce menu permet de visualiser le statut de toutes les entrées (capteurs) et sorties (moteurs, vannes).

## Maintenance :

Une pression sur ce bouton affiche le menu Service. Cet écran permet de saisir un message de maintenance qui apparaîtra sur l'écran tactile à la fin de son intervalle de compteur.

#### Logiciel :

Une pression sur ce bouton affiche l'écran de débogage du logiciel. Cet écran affiche l'information sur le statut du logiciel.

## Paramètres de la machine :

Une pression sur ce bouton affiche le menu Paramètres de la machine . Via les sousmenus des paramètres de la machine, il est possible de modifier certains paramètres de commande du système.

La plupart de ces sous-menus ne sont pas tous accessibles à l'opérateur et au superviseur.

#### Panneau de configuration :

Une pression sur ce bouton vous fait accéder au sous-menu Paramètres d'écran. Vous pouvez y modifier les paramètres de l'écran tactile. Certains sous-menus ne sont pas accessibles à l'opérateur et au superviseur.

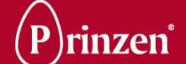

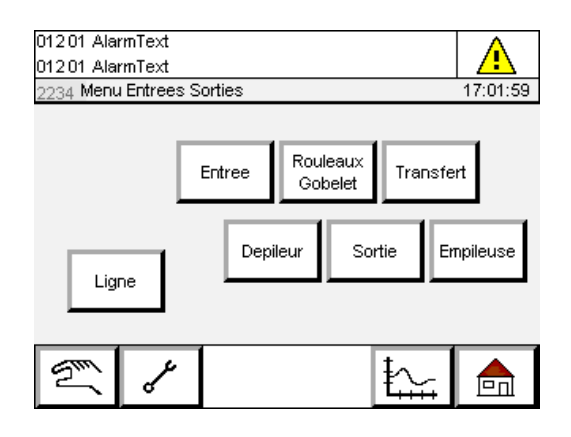

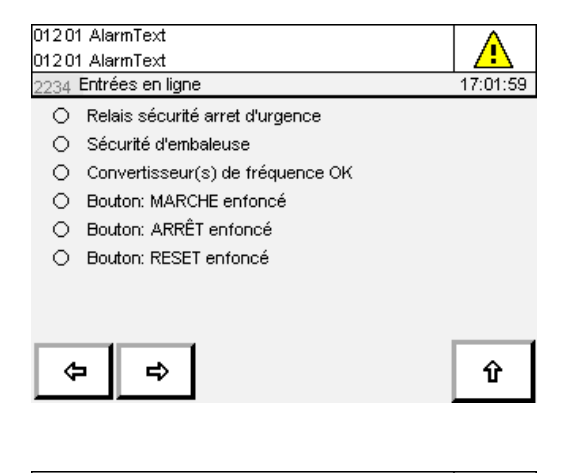

| 01201 AlarmText                                    |          |
|----------------------------------------------------|----------|
| 01201 AlarmText                                    |          |
| 2234 Sorties en ligne                              | 17:01:59 |
| <ul> <li>Reset sécurité arret d'urgence</li> </ul> |          |
| <ul> <li>Reset sécurité d'empileuse</li> </ul>     |          |
| <ul> <li>Témoin: bouton RESET allumé</li> </ul>    |          |
| <ul> <li>Témoin: bouton MARCHE allumé</li> </ul>   |          |
|                                                    |          |
|                                                    |          |
|                                                    |          |
|                                                    |          |
|                                                    |          |
|                                                    | U U      |
|                                                    |          |

## MENU E/S

Ce menu permet de sélectionner une unité, et l'écran apparaissant affiche le statut de ses entrées (capteurs) et sorties (moteurs et vannes).

Une pression sur une unité spécifique affiche les entrées de cette dernière. Les flèches gauche/droite permettent d'afficher les sorties de cette unité.

Les entrées et les sorties de la ligne sont illustrées ci-dessous à titre d'exemple.

Cet écran permet de visualiser le statut des entrées (capteurs) et sorties (moteurs et vannes).

Si le cercle figurant devant l'entrée est vert, cette dernière est ACTIVÉE (vous pouvez par exemple appuyer sur le bouton Arrêt). Si le cercle figurant devant l'entrée n'est pas vert, cette dernière est DÉSACTIVÉE (vous NE pouvez par exemple PAS appuyer sur le bouton Arrêt).

| 01201 AlarmText<br>01201 AlarmText |               |               |         |  |
|------------------------------------|---------------|---------------|---------|--|
| 2234 Maintenance                   |               | 1             | 7:01:59 |  |
| Description du service             | Consigne      | Oeuf comptent |         |  |
| Service description                | 1234567890123 | 1234567890123 | Reset   |  |
| Service description                | 1234567890123 | 1234567890123 | Reset   |  |
| Service description                | 1234567890123 | 1234567890123 | Reset   |  |
| Service description                | 1234567890123 | 1234567890123 | Reset   |  |
| Service description                | 1234567890123 | 1234567890123 | Reset   |  |
| Service description                | 1234567890123 | 1234567890123 | Reset   |  |
|                                    |               | Γ             | Û       |  |

## INTERVALLE DE MAINTENANCE

Cet écran permet de saisir un message d'action de maintenance ainsi que les intervalles intervenant entre ces messages.

#### Description du service :

Une pression sur cette fenêtre affiche le pavé numérique. Saisissez un message d'action de maintenance, par exemple : graisser les extrémités de la tige.

#### Consigne :

Saisissez l'intervalle de maintenance. Ceci est la quantité d'œufs traités. Lorsque la quantité d'œufs saisie est dépassée, le message d'action de maintenance apparaît sur l'écran tactile.

## Œufs comptent :

Cet écran affiche la quantité d'œufs traités depuis l'affichage de la dernière réinitialisation. **Remise à zéro :** 

Lorsqu'un message d'action de maintenance apparaît sur l'écran tactile, effectuez l'action de maintenance, puis appuyez sur le bouton de réinitialisation correspondant. La quantité d'œufs sera remise à zéro.

## 012 01 AlarmText 012 01 AlarmText 2234 Menu logiciel 17:01:59 Entree Gobelets/ Rouleaux Transfert Depileur Sortie Empileuse

| The second second second second second second second second second second second second second second second se | Ľ |  |
|----------------------------------------------------------------------------------------------------|---|--|
|                                                                                                    |   |  |

| 012.01 AlarmText                    |       |       |       |       |            |
|-------------------------------------|-------|-------|-------|-------|------------|
| 01201 AlarmText                     |       |       |       |       |            |
| 2234 Logiciel Emballeuse            |       |       |       |       | 17:01:59   |
| Étape Étape Sous-étape Sous-étape S |       |       |       |       | Sous-étape |
| 0                                   | 12345 | 12345 | 12345 | 12345 | 12345      |
| 1                                   | 12345 | 12345 | 12345 | 12345 | 12345      |
| 2                                   | 12345 | 12345 | 12345 | 12345 | 12345      |
| 3                                   | 12345 | 12345 | 12345 | 12345 | 12345      |
| 4                                   | 12345 | 12345 | 12345 | 12345 | 12345      |
| 5                                   | 12345 | 12345 | 12345 | 12345 | 12345      |
| 6                                   | 12345 | 12345 | 12345 | 12345 | 12345      |
| 7                                   | 12345 | 12345 | 12345 | 12345 | 12345      |
| 8                                   | 12345 | 12345 | 12345 | 12345 | 12345      |
| 9                                   | 12345 | 12345 | 12345 | 12345 | 12345      |
|                                     |       |       |       |       | Û          |

## MENU LOGICIEL

Dans ce menu, il est possible de sélectionner une unité donnée et, via l'écran qui apparaît, de visualiser des informations concernant le statut du logiciel.

Les écrans Logiciel affichent des informations concernant le statut du logiciel et doivent être manipulés par des utilisateurs expérimentés du système, comme des informaticiens ou des techniciens de Prinzen.

Lors d'une prise de contact avec un technicien de maintenance de Prinzen pour la résolution d'une panne, il peut vous être demandé de communiquer les informations de ces écrans.

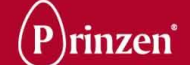

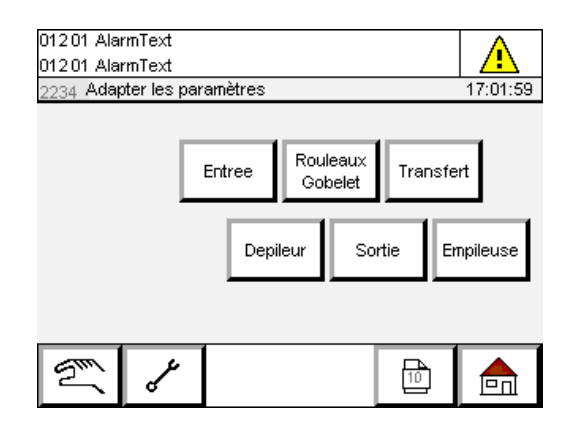

## ATTENTION !

Modifier des paramètres de la machine peut occasionner des dysfonctionnements, ou même endommager le système.

## **ATTENTION !**

Les écrans de paramètres de la machine ne doivent être employés que par des utilisateurs expérimentés du système, comme des techniciens Prinzen lors d'un test du système.

## <u>MENU PARAMETRES DE LA</u> <u>MACHINE</u>

Dans ce menu, il est possible de sélectionner une unité donnée et, via l'écran qui apparaît, de visualiser ou de modifier les paramètres qui commandent cette unité.

## Ligne :

Une pression sur ce bouton fait apparaître l'écran des paramètres de la ligne.

#### Entrée :

Une pression sur ce bouton fait apparaître l'écran des paramètres d'alimentation.

## **Rouleaux Gobelet :**

Une pression sur ce bouton fait apparaître l'écran des paramètres du chemin à galets /convoyeur de coupelles.

## Transfert :

Une pression sur ce bouton fait apparaître l'écran de réglage du levier de transfert. Dépileur :

#### Deplieur :

Il n'existe actuellement aucun écran de paramètres pour le dépileur.

## Sortie :

Une pression sur ce bouton fait apparaître l'écran des paramètres de sortie.

## Empileuse :

Une pression sur ce bouton fait apparaître l'écran des paramètres de l'empileuse.

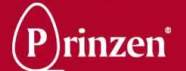

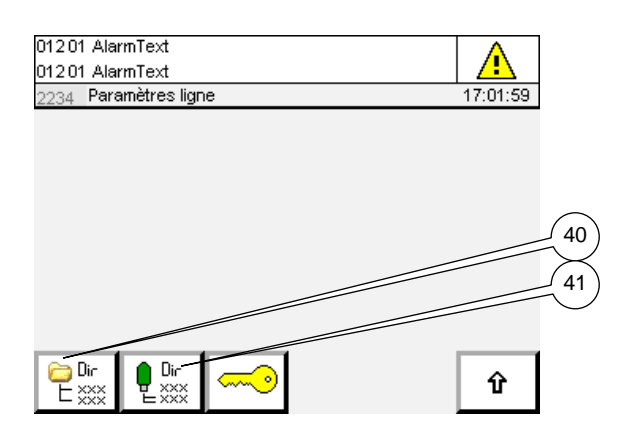

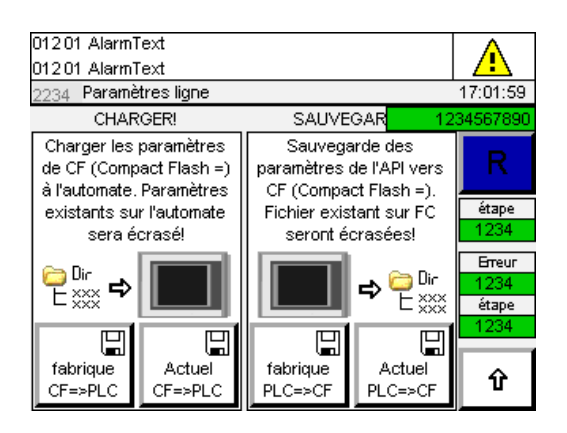

| 01201 Alarm]<br>01201 Alarm]                | Fext<br>Fext                           |                                                                              |                   |                        |
|---------------------------------------------|----------------------------------------|------------------------------------------------------------------------------|-------------------|------------------------|
| 2234 Paramè                                 | tres ligne                             |                                                                              |                   | 17:01:59               |
| CHAR                                        | GER!                                   | SAUVEGARD                                                                    | E 1:              | 234567890              |
| Sauvega<br>paramètres (<br>CE (Compa        | arde des<br>de USB vers<br>ct Flash =) | Charger les paramètres<br>de CF (Compact Flash =)<br>à l'automate Paramètres |                   | R                      |
| Fichier existant sur CF<br>seront écrasées! |                                        | existants sur l'automate<br>sera écrasé!                                     |                   | étape<br>1234          |
| ₽Dir<br>₽xxxx ➡ ⊖Dir<br>₽xxxx               |                                        |                                                                              |                   | Бтеиг<br>1234<br>étape |
| fabrique<br>USB=>CF                         | Actuel<br>USB=>CF                      | fabrique<br>CF=>USB                                                          | Actuel<br>CF=>USB | 1234<br>①              |

## PARAMETRES DE LA LIGNE

#### Répertoire (40) :

Une pression sur ce bouton fait apparaître l'écran de sauvegarde des paramètres de la machine.

#### Clé USB (41) :

Une pression sur ce bouton fait apparaître l'écran de sauvegarde des paramètres de la machine sur une clé USB.

## <u>SAUVEGARDER LES REGLAGES</u> <u>MACHINE</u>

#### Charger le CF d'usine sur le PLC :

Une pression sur ce bouton permet de restaurer tous les réglages d'usine de la machine.

#### Charger le CF actuel sur le PLC :

Une pression sur ce bouton permet de restaurer tous les réglages enregistrés de la machine.

# Faire une sauvegarde de secours du PLC d'usine sur le CF :

Une pression sur ce bouton permet d'enregistrer les réglages de la machine en tant que réglages d'usine.

Ce bouton est uniquement disponible pour les techniciens de maintenance de Prinzen et les informaticiens. Il est normalement uniquement utilisé dans l'usine.

# Faire une sauvegarde de secours du PLC actuel sur le CF :

Une pression sur ce bouton permet d'enregistrer les réglages actuels de la machine.

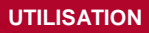

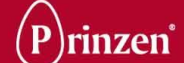

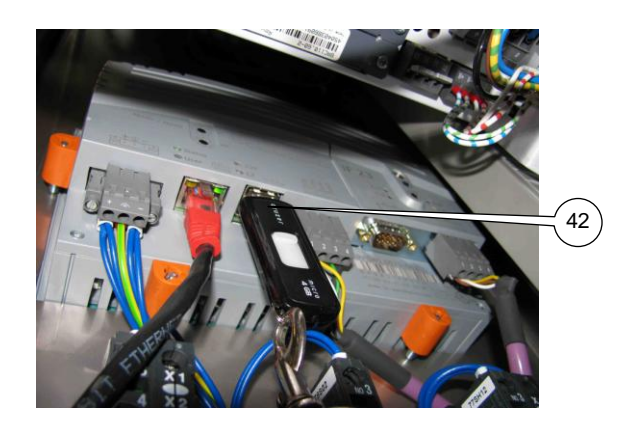

## CLE USB

Il est possible de brancher une clé USB à l'intérieur du panneau de commande, à l'arrière de l'écran tactile (42). Pour copier des fichiers de réglage de la machine sur une clé USB, ou pour les charger à partir de la clé USB, introduisez d'abord la clé USB.

## Charger I'USB d'usine sur le CF :

Une pression sur ce bouton permet de copier les réglages d'usine d'une clé USB au CF. **Charger l'USB actuelle sur le CF :** Une pression sur ce bouton permet de copier tous les réglages de la machine enregistrés sur une clé USB vers le CF. **Charger le CF d'usine sur une clé USB :** 

Une pression sur ce bouton permet de copier les réglages d'usine du CF sur une clé USB. **Charger le CF actuel sur une clé USB :** Une pression sur ce bouton permet de copier les réglages enregistrés de la machine du CF sur une clé USB.

| 01201 AlarmText<br>01201 AlarmText          |     | A       |
|---------------------------------------------|-----|---------|
| 2234 Paramètres de la embaleuse             | 1   | 7:01:59 |
| Délai d'arrêt à l'entrée                    | 2.2 | s       |
| Délai de démarrage à l'entrée               | 2.2 | s       |
| arrêt de l'alimentation sur 1 ou 2 cellules | 2 🔟 |         |
| Entrée Smartpack né:                        | ant |         |
|                                             |     |         |
|                                             |     |         |

## <u>ECRAN PARAMETRES</u> D'ALIMENTATION

#### Contrôle de la pression avec retard :

Le délai d'arrêt de l'alimentation est le temps s'écoulant entre une détection d'œufs par les deux capteurs de pression et l'arrêt du convoyeur de collecte des œufs en amont. Si cet intervalle est trop court, le convoyeur de collecte d'œufs s'arrête trop souvent. S'il est trop long, trop d'œufs entreront dans le convoyeur d'alimentation du Smartpack, induisant une trop grande pression sur la grille. **Contrôle de la pression désactivé :** 

Le délai de démarrage de l'alimentation est le temps s'écoulant entre une non-détection d'œufs par les capteurs de pression et le redémarrage du convoyeur de collecte des œufs. Si cet intervalle est trop court, le convoyeur de collecte d'œufs s'arrête et redémarre trop souvent.

Arrêt de l'alimentation sur 1 ou 2 cellules : lci, vous pouvez choisir entre 1 et 2. Si vous choisissez 1, le convoyeur d'alimentation s'arrête si l'un des capteurs de pression des œufs détecte des oeufs pendant une période prolongée (le retard d'arrêt de l'alimentation).

Si vous choisissez 2, les deux capteurs de pression des oeufs doivent détecter des oeufs pendant une période prolongée (le retard d'arrêt de l'alimentation) avant que le convoyeur d'alimentation ne s'arrête.

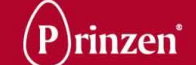

| 012.01 AlarmText                 |          |
|----------------------------------|----------|
| 01201 Alaminext                  | 17:01:59 |
|                                  | 11.01.33 |
| protection gobelet avec cellule  | Arrêt    |
| commencer transfert avec cellule | Arrêt    |
| Imprimante Smartpack             | néant 🔽  |
|                                  |          |
|                                  |          |

Û

## <u>ECRAN DES PARAMETRES DE</u> <u>ROULEAU/COUPELLE</u>

#### Protection gobelet avec cellule :

Sur cet écran, il est possible de DÉSACTIVER le capteur de détection de coupelles. Le système ne contrôle alors plus la qualité du transfert des œufs du chemin à galets jusqu'au convoyeur de coupelles.

#### Commencer transfert avec cellule :

Sur cet écran, il est possible de DÉSACTIVER le capteur de démarrage du transfert. Comme le contrôleur suit les œufs du convoyeur de coupelles, les œufs seront transférés au bon moment du convoyeur de coupelles vers les plateaux.

## **Imprimante Smartpack :**

Ici, vous pouvez choisir le type d'appareil de marquage des oeufs présent sur le système : système de marquage, tamponneuse pour coupelles ou tamponneuse latérale. S'il n'y a aucun appareil de marquage des oeufs sur le système, vous devez sélectionner Aucun.

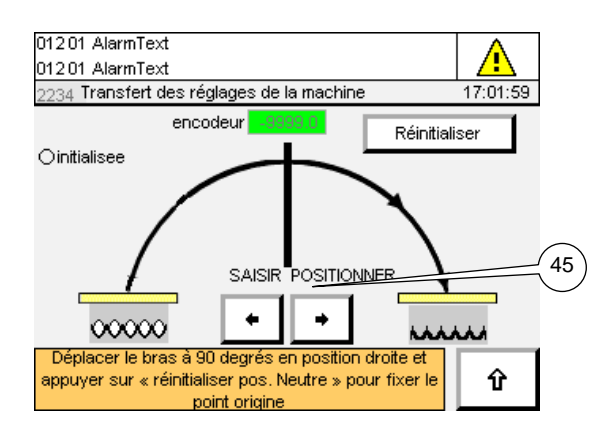

## <u>REGLAGES DU LEVIER DE</u> <u>TRANSFERT</u>

#### Mouvement de transfert (45) :

Grâce aux flèches gauche/droite, vous pouvez déplacer la tête d'aspiration vers la position zéro. Il s'agit de la position la plus élevée entre le convoyeur de coupelles et le convoyeur de plateaux.

#### **Réinitialiser :**

Après avoir placé la tête d'aspiration sur la position supérieure, appuyez sur ce bouton pour réinitialiser le codeur.

| 01201 AlarmText             |              |      |          |
|-----------------------------|--------------|------|----------|
| 01201 AlarmText             |              |      |          |
| 2234 Paramètres de la sort  | tie          |      | 17:01:59 |
| délai de cycle (espace ent  | re plateaux) | 0.50 | s        |
| délai de cycle de sortie ap | s            |      |          |
| délai d'arrêt en bout de 2e | s            |      |          |
| Sortie Smartpack            | néant        |      |          |
| Empileur plateau inférieur  |              |      |          |
|                             |              |      |          |
|                             |              |      |          |

# Û

## ECRAN PARAMETRES DE SORTIE

### Délai de cycle:

Ce minuteur est utilisé lorsqu'un convoyeur intermédiaire final (en option) est présent en aval du convoyeur de plateaux.

Il détermine l'espace entre les plateaux de ce convoyeur intermédiaire final. Lorsqu'aucun plateau complet n'est détecté à l'arrivée du convoyeur intermédiaire final, il continue de fonctionner jusqu'à ce que cet intervalle soit écoulé.

# Délai de cycle de sortie après enlèvement plate:

Le convoyeur intermédiaire final s'arrête de fonctionner lorsqu'un plateau est détecté à l'extrémité de ce convoyeur.

Si aucun plateau n'arrive, ce minuteur détermine la durée pendant laquelle le convoyeur intermédiaire final continue de fonctionner après que le dernier plateau complet ait été retiré de l'extrémité du convoyeur.

## Délai d'arrêt en bout 2<sup>e</sup> convoyeur:

Ce minuteur déterminée la durée pendant laquelle le convoyeur intermédiaire final continue de fonctionner lorsqu'un plateau est détecté à l'extrémité de ce convoyeur.

## Sortie Smartpack :

Ici, vous pouvez sélectionner la configuration de la sortie du système :

empileuse de plateaux, palettiseur ou 2<sup>e</sup> convoyeur de sortie.

Si aucun système ni aucune unité ne sont présents en aval du convoyeur de plateaux, vous devez sélectionner Aucun.

#### Empileuse de plateaux inférieure :

Ici, vous pouvez choisir entre oui ou non. Si l'empileuse de plateaux inférieure facultative existe sur votre système, sélectionnez OUI. Si l'empileuse de plateaux inférieure facultative n'existe pas sur votre système, sélectionnez NON.

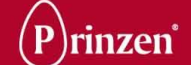

| 01201 AlarmText             |                      |      | Δ       |
|-----------------------------|----------------------|------|---------|
| 2234 Réglages machine El    | mpileur              | 1    | 7:01:59 |
| espace entre piles          |                      | 1.00 | s       |
| délai de cycle de sortie ap | orès enlèvement pile | 5.00 | s       |
| délai d'arrêt en bout de co | nvoyeur de sortie    | 0.50 | s       |
| PS4 sortie                  | Sortie Droi          | ite  |         |
|                             |                      |      |         |
| Temporisation               |                      | non  | ]       |
| Temporisation               |                      | non  | ]       |

## <u>ECRAN PARAMETRES DE</u> <u>L'EMPILEUSE</u>

#### Espace entre piles :

Ce minuteur est disponible lorsqu'un convoyeur intermédiaire est présent en aval de l'empileuse de plateaux (en option). Il détermine l'espace entre les piles de ce convoyeur intermédiaire. Après qu'une pile a été poussée de l'empileuse de plateaux, le convoyeur intermédiaire continue de fonctionner jusqu'à ce que cet intervalle soit écoulé.

# Délai de cycle de sortie après enlèvement pile :

Le convoyeur intermédiaire s'arrête de fonctionner lorsqu'un plateau est détecté à l'extrémité de ce convoyeur.

Si aucune pile n'arrive, ce minuteur détermine la durée pendant laquelle le convoyeur intermédiaire continue de fonctionner après que la dernière pile ait été retirée de l'extrémité du convoyeur.

## Délai d'arrêt en bout de convoyeur sortie : Ce minuteur détermine la durée pendant laquelle le convoyeur intermédiaire continue de

fonctionner lorsqu'une pile est détectée à l'extrémité de ce convoyeur.

## PS4 sortie :

Ici est indiquée la direction du convoyeur intermédiaire en aval de l'empileuse de plateaux. Au choix : convoyeur intermédiaire rectiligne, ou présentant un angle de 90°. **Temporisation :** 

Ici, vous pouvez choisir entre oui ou non. Si vous choisissez NON, la pile de plateaux sortant de l'empileuse de plateaux est transférée vers l'extrémité du convoyeur intermédiaire (ou vers un système en aval). Si vous choisissez OUI, le convoyeur intermédiaire fonctionne de manière discontinue pour mettre en attente les piles.

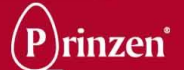

| 01201 AlarmText<br>01201 AlarmText |               |          |
|------------------------------------|---------------|----------|
| 234 Réglages de l'écran 17:01      |               | 17:01:59 |
|                                    |               |          |
| Langue                             | CPU           | Réseau   |
| Date&Heure                         | Écran tactile |          |
| E &                                |               |          |

## **REGLAGES DE L'ECRAN**

Dans ce menu, l'utilisateur du système est à même de modifier des réglages de l'écran tactile à l'aide de sous-menus. Certains de ces sous-menus ne sont pas accessibles à l'opérateur, et certains ne sont pas non plus accessibles au superviseur.

#### Langue :

Une pression sur ce bouton affiche l'écran Langue . Dans cet écran, il est possible de choisir la langue de l'écran tactile. Date&Heure :

Une pression sur ce bouton affiche l'écran Date et Heure. Dans cet écran, on peut régler la date et l'heure exactes. Cet écran n'est pas accessible pour un opérateur. **CPU :** 

Une pression sur ce bouton affiche l'écran CPU Cet écran affiche les informations de statut du système de commande. Écran tactile :

## Une pression sur ce bouton affiche l'écran Paramètres de l'écran tactile. Dans cet écran, il est possible d'ajuster le contraste, la luminosité et l'orientation de l'écran. Cet écran n'est pas accessible pour un opérateur. Réseau :

Une pression sur ce bouton affiche l'écran Réseau. Dans cet écran, on peut ajuster la communication entre la machine et un ordinateur externe (via Internet). Cet écran n'est pas accessible à l'opérateur et au superviseur.

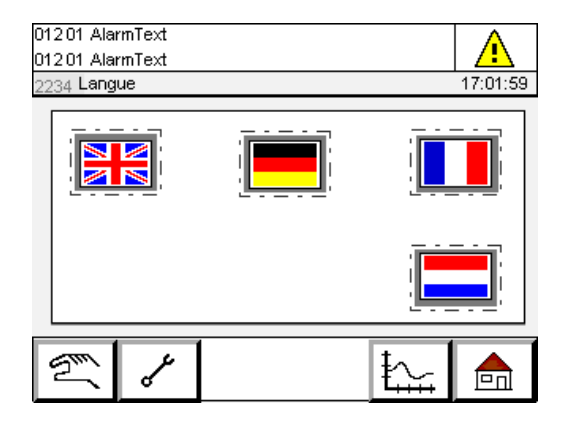

## <u>LANGUE</u>

Dans cet écran, il est possible de choisir la langue de l'écran tactile. Touchez le drapeau qui représente votre langue maternelle.

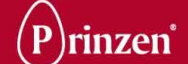

| 01201 AlarmText<br>01201 AlarmText |                |
|------------------------------------|----------------|
| année                              | 2000           |
| mois                               | 12             |
| jour                               | 31             |
| heure                              | 23             |
| minute                             | 59             |
| accepter date & heure              |                |
|                                    | <sub>⊊</sub> û |

| 01201 AlarmText                   |                    | <b>\</b> |
|-----------------------------------|--------------------|----------|
| 01201 AlarmText                   |                    | 7        |
| 2234 Données CPU                  | 17:01              | 1:59     |
| Numéro de série                   | 1234567            | °C       |
| Température CPU                   | 55.0               | °C       |
| Température ENV                   | 25.0               | °C       |
| État lasttavia assaura            | Color.             |          |
| cial ballene secours              | Vider              |          |
| Cycles mise sous tension          | 1234               |          |
| Cycles mise sous tension Compteur | 1234<br>4294967295 |          |

## ECRAN DATE ET HEURE

Une pression sur année, mois, jour, heure ou minute fait apparaître un clavier. Introduisez la date et l'heure et confirmez-la par le bouton 'V'. Appuyez maintenant sur le bouton « Accepter date et heure » pour activer les nouvelles date et heure.

## ECRAN CPU

Cet écran affiche les informations de statut du système de commande.

### Numéro de série :

Ici est indiqué le numéro de série du Speedpack. Lors d'un contact avec un technicien de maintenance de Prinzen pour la résolution d'une panne, ce numéro de série peut vous être demandé.

## Température CPU/ENV :

Ici est indiquée la température du CPU (Central Processing Unit) et de sa température ambiante.

Si la température s'élève trop, un message apparaît à l'écran et le boîtier du CPU doit être immédiatement rafraîchi.

## État batterie secours :

Indique l'état de la pile de secours. Lorsque la pile est faible, la mention 'pas OK' s'affiche. Dans ce cas, ne débranchez pas le système et contactez Prinzen pour procéder à l'échange de la batterie, ou consultez la procédure Remplacement de la batterie du PLC.

## Cycles de mise sous tension :

Le nombre de cycles de mise sous tension (branchement du système) s'affiche ici. **Compteur :** 

La quantité totale d'œufs traités s'affiche ici.
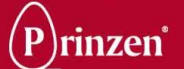

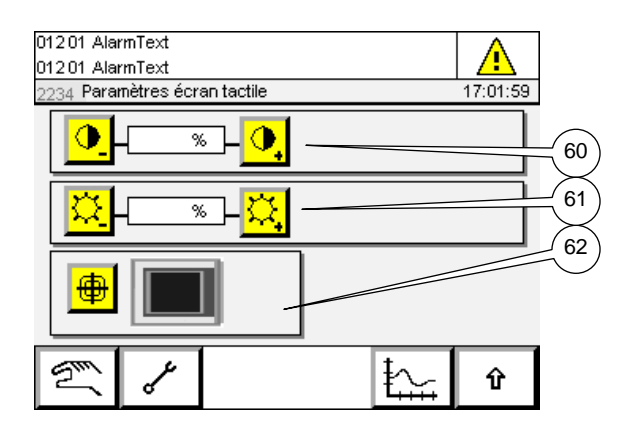

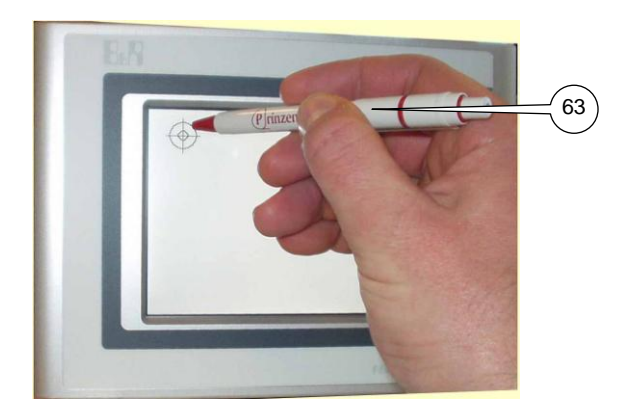

# <u>ECRAN PARAMETRES DE L'ECRAN</u> <u>TACTILE</u>

Il est possible d'ajuster le contraste de l'écran, au moyen des boutons de contraste (60). Il est possible d'ajuster la luminosité de l'écran, au moyen des boutons de luminosité (61). Une pression sur le bouton d'orientation (62) vous permet de calibrer la zone d'affichage de l'écran tactile. Des points s'afficheront sur l'écran. Touchez ces points (63) avec un objet pointu (mais pas trop !). Après avoir appuyé sur le dernier point, la partie tactile de l'écran sera calibrée.

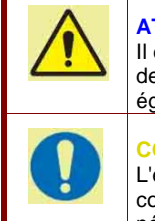

### ATTENTION !

Il est interdit d'appuyer sur l'écran tactile avec des objets tranchants, car cela pourrait également l'endommager.

### CONSEIL !

L'écran tactile est calibré en usine. Par conséquent, il n'est normalement pas nécessaire de le calibrer.

| 01201 AlarmText<br>01201 AlarmText |                 |
|------------------------------------|-----------------|
| 2234 Réseau                        | 17:01:59        |
| adresse IP                         | 255.255.255.255 |
| masque réseau                      | 255.255.255.255 |
| passerelle                         | 255.255.255.255 |
| numéro noeud                       | 0               |
|                                    |                 |
|                                    |                 |
| GTT H                              | to A            |
| <u>ح</u> رم                        | ltl r           |

### ECRAN RESEAU

Sur cet écran, il est possible d'introduire les adresses IP permettant de communiquer avec un ordinateur distant via une connexion Internet.

En temps normal, ces adresses sont entrées par des techniciens de Prinzen et ne servent qu'à titre d'information.

Dans le cas où il s'avère nécessaire de modifier ces adresses, demandez-le à votre administrateur réseau.

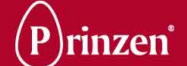

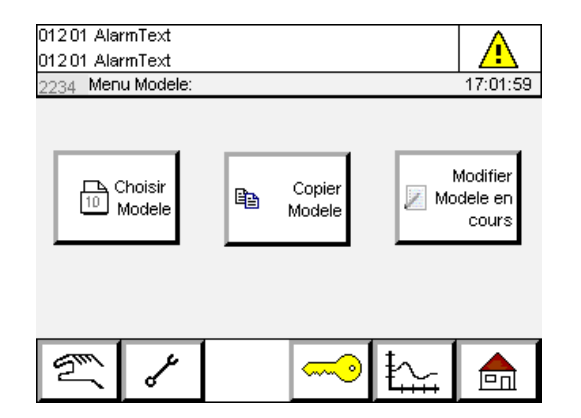

# MENU RECETTE

Tous les paramètres d'un type de plateau particulier sont enregistrés dans une recette déterminée. Dans ce menu, l'utilisateur du système est à même de sélectionner, copier ou modifier une recette à l'aide de sousmenus.

### Choisir modèle :

Une pression sur ce bouton affiche l'écran Chooisir une recette. Vous pouvez y sélectionner une recette.

## Copier modèle :

Une pression sur ce bouton affiche l'écran Copier recette lorsqu'il est possible de copier les paramètres d'une recette déterminée vers une autre recette. Cet écran n'est pas accessible pour un opérateur.

### Modifier modèle en cours :

Une pression sur ce bouton affiche le menu Modifier recette. Ce menu permet de modifier les paramètres de la recette en cours. Cet écran n'est pas accessible pour un opérateur.

| 01201 AlarmText |               |                     |          |  |
|-----------------|---------------|---------------------|----------|--|
| 2234 C          | hoisir modele | (                   | 17:01:59 |  |
| 1               | Recipe name   |                     |          |  |
| 2               | Recipe name   | •                   |          |  |
| 3               | Recipe name   |                     |          |  |
| 4               | Recipe name   | •                   |          |  |
| 5               | Recipe name   | •                   |          |  |
| ¢               | Ŷ             | Modele en cours: 10 | Û        |  |

### ECRAN CHOISIR RECETTE

Sur cet écran, il est possible de sélectionner une recette différente. Après avoir touché sur une recette déterminée, les paramètres de cette recette sont utilisés pour contrôler le système.

Après avoir touché un nom de recette, un clavier apparaît, via lequel il est possible de modifier le nom de la recette.

Dix recettes sont disponibles. Utilisez le bouton fléché pour faire défiler les 5 recettes suivantes.

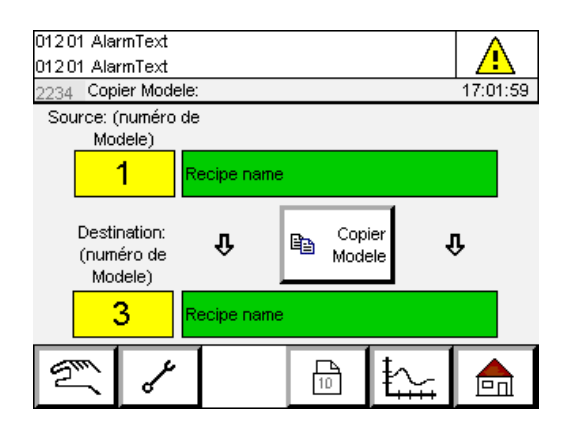

# ECRAN COPIER RECETTE

Sur cet écran, il est possible de copier les paramètres d'une recette déterminée vers une autre recette. Vous pouvez ainsi créer une nouvelle recette. Copiez tout d'abord une recette existante vers une nouvelle recette, puis modifiez les paramètres de la nouvelle recette via le menu Modifier la recette.

Suivez la procédure ci-dessous pour copier une recette :

- 1. Sélectionnez la recette source.
- 2. Sélectionnez la recette cible.

3. Touchez le bouton Copier la recette.

Les paramètres de la recette source sont alors copiés vers la recette cible. Modifiez le nom de la nouvelle recette via l'écran Choisir recette.

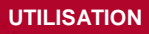

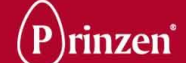

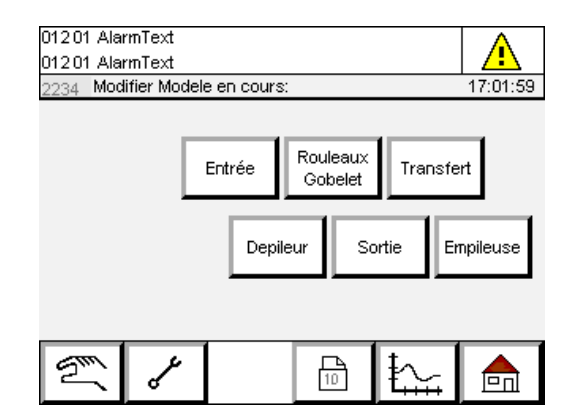

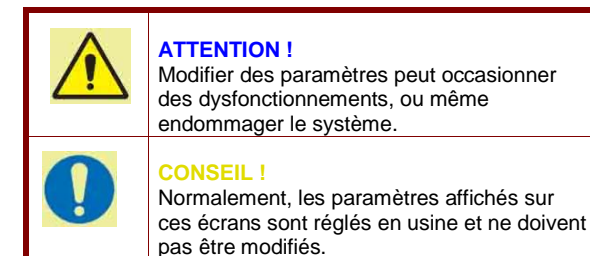

# **MODIFIER LE MENU RECETTES**

Dans ce menu, il est possible de sélectionner une unité donnée et, via l'écran qui apparaît, de visualiser ou de modifier les paramètres de la recette de cette unité.

### Entrée :

Il n'existe actuellement aucune recette pour l'alimentation.

### Rouleaux Gobelet :

Une pression sur ce bouton fait apparaître l'écran de modification de recette du chemin à galets / convoyeur de coupelles.

### Transfert :

Une pression sur ce bouton fait apparaître l'écran Modifier recette de transfert.

### Dépileur :

Une pression sur ce bouton fait apparaître l'écran Modifier recette du dépileur.

### Sortie :

Une pression sur ce bouton fait apparaître l'écran de modification de recette de sortie.

# Empileuse :

Il n'existe actuellement aucune recette pour l'empileuse de plateaux.

| 01201 AlarmText<br>01201 AlarmText |          |
|------------------------------------|----------|
| 2234 Modifier Modele gobelet:      | 17:01:59 |
| OvoPrint Imprimeur                 | Arrêt    |
| Tamponnage                         | Arrêt    |
|                                    |          |
|                                    |          |
|                                    |          |
|                                    | <b>₽</b> |

## <u>MODIFIER RECETTE CHEMIN A</u> <u>GALETS/CONVOYEUR DE</u> <u>COUPELLES</u>

MARCHE / ARRÊT tamponneuse OvoPrint : lci, vous pouvez déterminer si la tamponneuse latérale doit être utilisée.

### MARCHE / ARRÊT tamponnage :

Ici, vous pouvez déterminer si le système de marquage doit être utilisé.

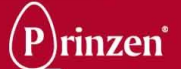

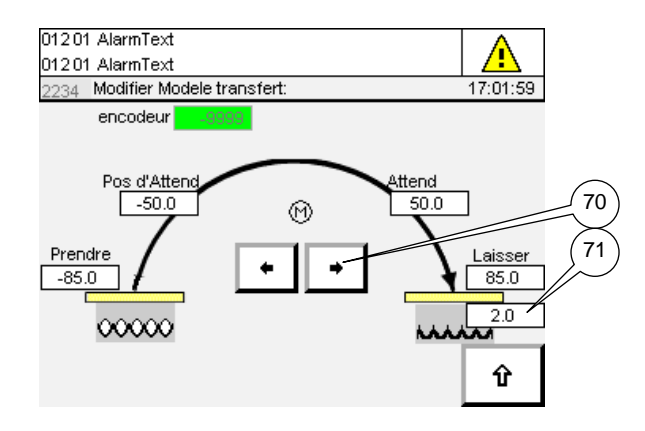

### **ATTENTION !**

Avant de procéder au contrôle manuel, assurez-vous de pouvoir le faire en toute sécurité (que le transfert ne peut pas heurter les œufs, et que les plateaux ne peuvent pas heurter d'autres parties de la machine)!

### ATTENTION !

Assurez-vous que la valeur sauvegardée est correcte. Les valeurs incorrectes entraînent des collisions entre les plateaux de transfert, les œufs ou les parties de la machine, occasionnant des dommages aux pièces de la machine, aux plateaux et aux œufs !

| 01201 AlarmText<br>01201 AlarmText<br>2234 Modifier Modele depileur: | 17:01:59 |
|----------------------------------------------------------------------|----------|
| Max fois repetition de depileur                                      | 2        |
|                                                                      |          |
|                                                                      |          |
|                                                                      |          |
|                                                                      |          |
|                                                                      |          |
|                                                                      |          |
|                                                                      | Û        |

| 01201 AlarmText<br>01201 AlarmText<br>2234 Change recipe outfeed: | 17:01:59 |
|-------------------------------------------------------------------|----------|
| Bottom tray mechanism                                             | Off      |
|                                                                   |          |
|                                                                   |          |
|                                                                   |          |
|                                                                   | Û        |

## <u>MODIFIER RECETTE DE</u> <u>TRANSFERT</u>

### Boutons fléchés (70) :

Les flèches gauche/droite permettent de déplacer manuellement l'emplacement du transfert jusqu'à l'emplacement approprié pour collecter ou placer les œufs. Les emplacements d'arrêt du transfert sont affichés en degrés.

### Prendre :

Ce paramètre détermine l'emplacement du transfert pour collecter les œufs du convoyeur de coupelles. Les ventouses de la tête d'aspiration doivent entrer fermement en contact avec les œufs.

### Pos d'attente :

Ce paramètre détermine l'emplacement du transfert lorsque les œufs figurant au-dessus du convoyeur de coupelles sont en attente de transfert.

### Attendre :

Ce paramètre détermine l'emplacement du transfert lorsqu'il est en attente, au-dessus du convoyeur de plateaux pour placer les œufs sur un plateau.

### Laisser :

Ce paramètre détermine l'emplacement du transfert pour placer les œufs sur le plateau. La tête d'aspiration doit poser délicatement les œufs sur le plateau, sans les endommager. Laisser (71)

Ce paramètre détermine l'emplacement pour DÉSACTIVER la vanne d'aspiration. Il s'agit du nombre de degrés avant que le transfert n'atteigne son emplacement de dépose.

### MODIFIER RECETTE DU DEPILEUR

### Max fois répétition du dépileur :

Il est possible que le dépileur ne parvienne pas, au premier essai, à placer un plateau sur le convoyeur de plateaux. Ce paramètre détermine le nombre de fois où le dépileur répète sa tentative de libération d'un plateau avant que le système ne soit dysfonctionnel.

### MODIFIER RECETTE SORTIE

### MARCHE / ARRÊT empileuse de plateaux inférieure :

lci, vous pouvez déterminer si l'empileuse de plateaux inférieure facultative doit être utilisée.

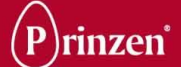

# ACTIVATION DU SYSTEME + PROCEDURE DE DEMARRAGE

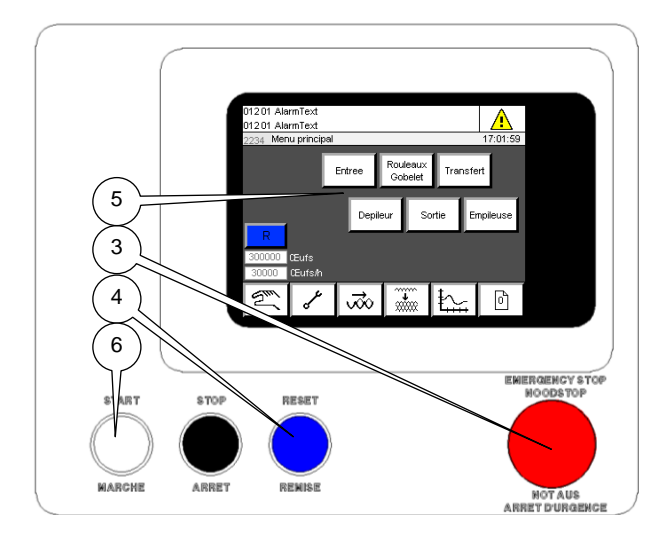

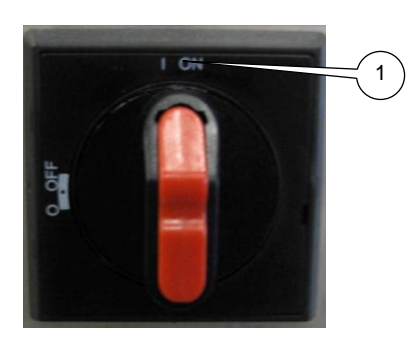

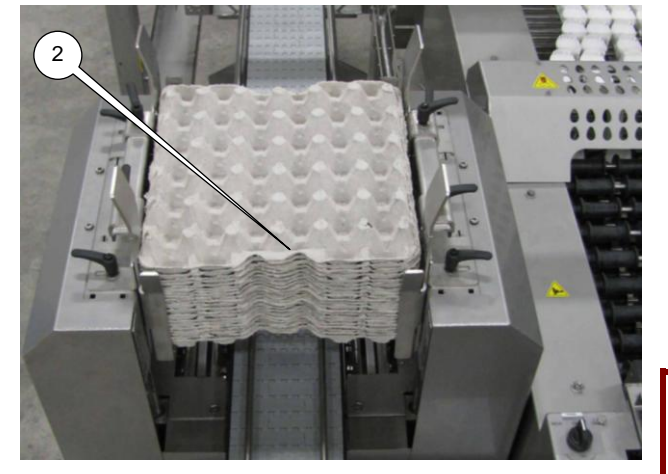

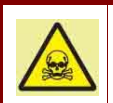

**₽** 

# DANGER !

L'opérateur doit vérifier quotidiennement les dispositifs de sécurité, avant de mettre la machine en marche.

Assurez-vous que personne n'encoure de risque.

### ATTENTION !

Assurez-vous que personne ne travaille à proximité de la machine avant de la démarrer. Vérifiez que tous les capots de protection sont en place.

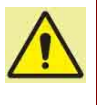

### ATTENTION !

Assurez-vous qu'aucun outil ni autre objet n'est présent dans le système.

### ATTENTION !

Avant de démarrer le système, assurez-vous que l'entretien a été effectué selon les instructions reprises dans la suite de ce manuel

Suivez les étapes ci-dessous pour allumer et démarrer le système :

- 1. Branchez le système.
- Remplissez la trémie du dépileur avec des plateaux. Placez les plateaux avec la poignée dirigée vers la face avant/arrière du dépileur.

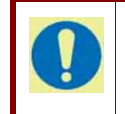

### CONSEIL !

Lorsque les plateaux sont empilés, désempilezles avant de remplir les trémies du dépileur.

- Assurez-vous que tous les boutons d'arrêt d'urgence sont relâchés et qu'aucun écran de sécurité n'est hors tension.
- Appuyez sur le bouton RESET (réinitialisation).
- 5. Si vous disposez d'un long convoyeur de collecte d'œufs et si vous ne souhaitez pas attendre jusqu'à ce que les œufs arrivent sur le convoyeur d'alimentation, démarrez le convoyeur d'alimentation et le convoyeur de collecte d'œufs en touchant le bouton d'alimentation. Le convoyeur d'alimentation et le convoyeur de collecte d'œufs démarreront et s'arrêteront automatiquement lorsque les premiers œufs arriveront sur le convoyeur d'alimentation.

DANGER ! Ne laissez jamais fonctionner le système sans surveillance.

- 6. Appuyez sur le bouton MARCHE pour démarrer l'intégralité du système.
- Le système est à présent opérationnel. En temps normal, le convoyeur de collecte d'œufs démarre également automatiquement, après quelques secondes.

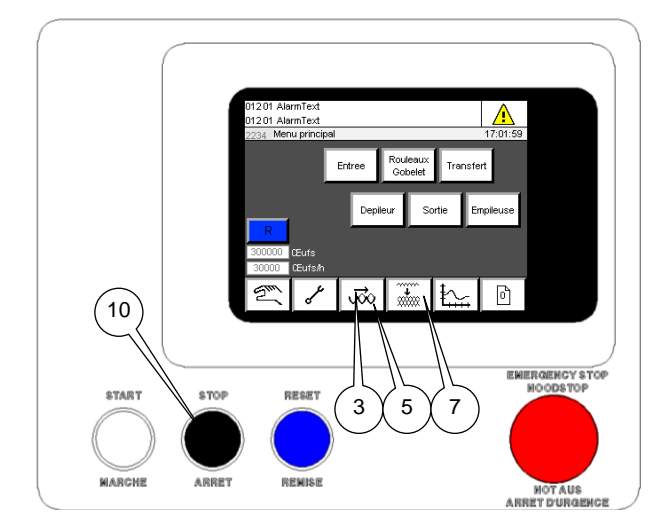

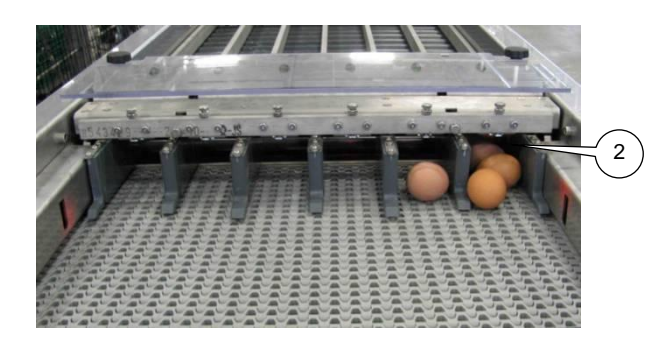

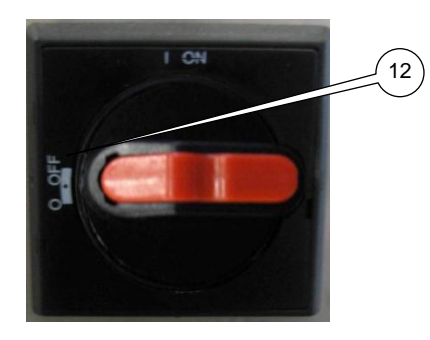

# ARRET DE LA PRODUCTION

Suivez les étapes ci-dessous pour arrêter le système :

- Attendez tout d'abord qu'il n'y ait plus d'œufs arrivant sur le convoyeur de collecte d'œufs.
- Placez les derniers œufs restant sur le convoyeur d'alimentation sur la grille, à la main.
- 3. Appuyez sur le bouton « Vider le rouleau/la coupelle ».
- Attendez que tous les œufs soient placés dans les plateaux. Aucun œuf ne devrait plus se trouver à l'intérieur du système.

# **CONSEIL** !

Les derniers plateaux sortant du système peuvent n'être que partiellement remplis ! Enlevez ces plateaux du convoyeur de plateaux, à la main.

- Lorsque tous les œufs sont retirés du système, appuyez à nouveau sur le bouton Rouleau/coupelle pour arrêter le chemin à galets et le convoyeur de coupelles.
- 6. Enlevez à la main les plateaux partiellement remplis.
- 7. Appuyez sur le bouton « Vider l'empileuse de plateaux ».
- Attendez que tous les plateaux soient retirés de l'empileuse de plateaux optionnelle.
- 9. Attendez l'arrêt de l'empileuse de plateaux (en option).

Une fois la dernière pile (incomplète) sortie, l'empileuse de plateaux effectue plusieurs déplacements pour terminer son cycle. N'interrompez pas ce cycle.

# CONSEIL !

L'empileuse de plateaux doit terminer son cycle complet pour s'arrêter au bon emplacement pour le cycle de production suivant.

- 10. Appuyez sur le bouton ARRÊT.
- 11. Attendez l'arrêt de tous les mouvements du système.
- 12. Débranchez le système.

UTILISATION

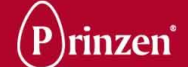

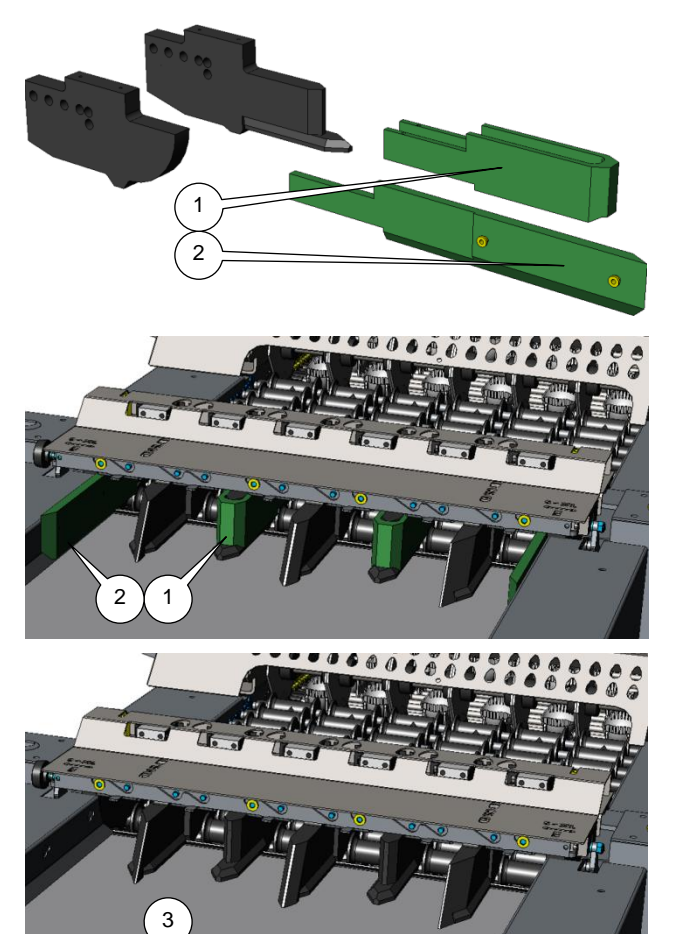

# <u>REGLAGES DE</u> FONCTIONNEMENT

# **CALIBRES DE PORTILLON**

Les calibres du portillon (1 et 2) empêchent l'entrée simultanée de 2 petits œufs dans un portillon. Tant que vous produisez de plus petits œufs, maintenez les calibres de portillon sur les grilles fixes (1) et sur les deux guides latéraux (2).

Dès que la majorité des œufs traités sont de grande taille et que l'alimentation des œufs est contrariée par les calibres de portillon, enlevez les calibres (3).

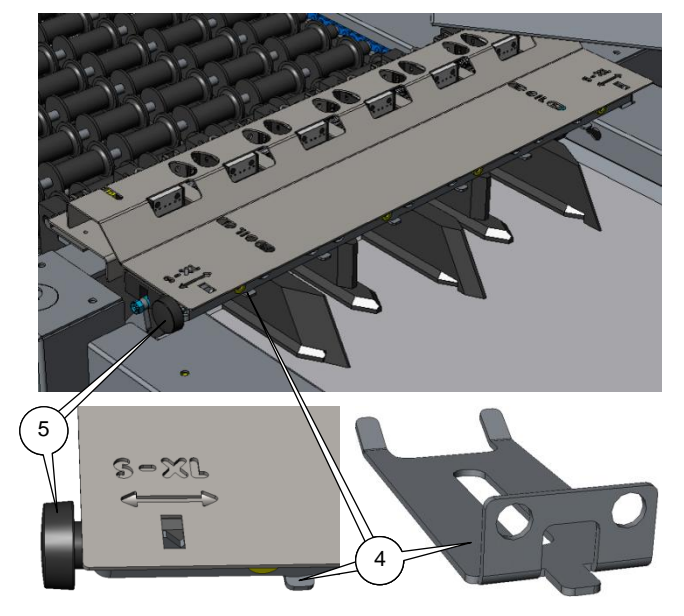

# **VOLETS DE PORTILLON**

Les volets de portillon (4) empêchent qu'un 2<sup>e</sup> œuf ne roule par-dessus le 1<sup>er</sup> dans le portillon, à l'endroit du transfert vers le chemin à galets.

Ajustez la hauteur des volets de portillon à l'aide du bouton de réglage (5).

Tournez le bouton dans le sens anti-horaire pour abaisser les volets pour des œufs plus petits (S).

Tournez-le dans le sens horaire pour relever le volet pour des œufs plus gros (XL). Procédez au réglage de manière à ce que les

volets touchent à peine les œufs produits.

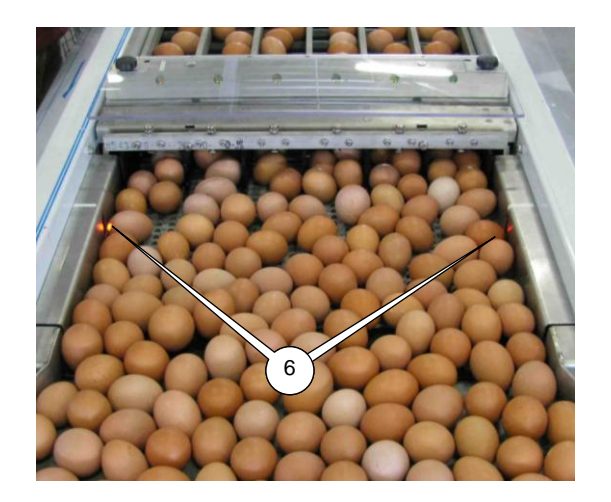

# TEMPORISATION MARCHE/ARRET

Vérifiez les paramètres de commande de la pression (temporisation de démarrage de l'alimentation et temporisation de l'arrêt de l'alimentation) pour le convoyeur d'alimentation.

Lorsque le convoyeur d'alimentation du Smartpack est rempli d'œufs provenant du convoyeur de collecte d'œufs, les capteurs de contrôle de la pression (6) placés sur le côté du convoyeur d'alimentation sont activés. Lorsque ces capteurs détectent tous deux des œufs pendant un certain temps (temporisation de l'arrêt de l'alimentation), un signal est transmis au convoyeur de collecte d'œufs pour interrompre l'alimentation en œufs.

Lorsqu'un des capteurs de contrôle de la pression ne détecte plus d'œufs, un signal est transmis après un certain temps (temporisation du démarrage de l'alimentation) au convoyeur de collecte d'œufs, pour reprendre l'alimentation en œufs.

Réglez ces délais pour obtenir un flux régulier d'œufs, sans trop démarrer et arrêter le convoyeur de collecte d'œufs. Pour apprendre à régler ces minuteurs, reportez-vous aux paramètres de temporisation de la marche/arrêt de l'alimentation de la section écran Paramètres d'alimentation de ce chapitre.

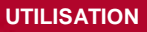

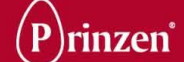

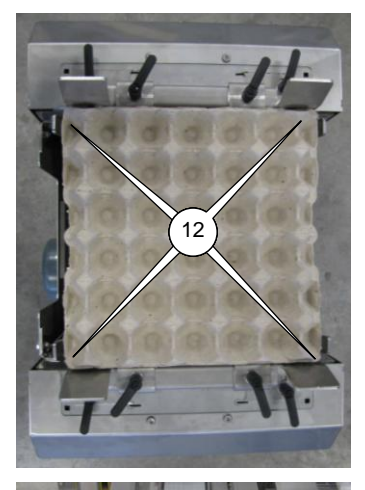

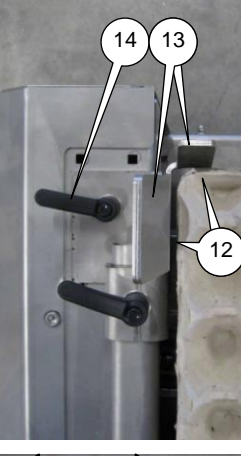

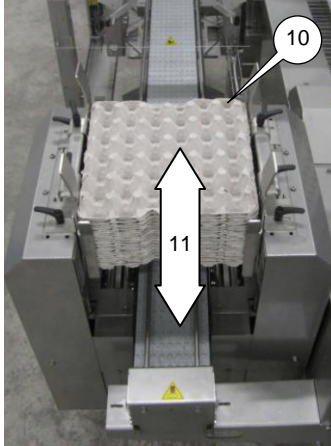

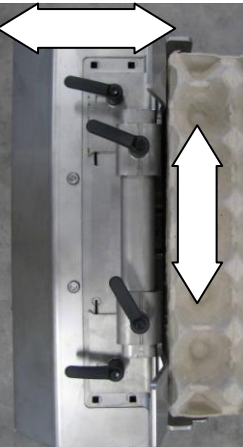

# **REGLAGE DE LA TREMIE**

Assurez-vous qu'il y a un espace libre pour la pile de plateaux à l'intérieur de la trémie (10). Il doit être possible de soulever et d'abaisser aisément la pile de plateaux à l'intérieur de la trémie (11). Normalement, un espace de 3 mm entre les plateaux et sur toutes les bandes latérales est nécessaire (12). Réglez cet espace d'après les positions des bandes latérales (13) de la trémie. Desserrez les poignées (14) et glissez les bandes latérales vers l'intérieur ou vers l'extérieur. Réglez les bandes latérales de telle manière que les plateaux soient placés au centre du convoyeur à fils.

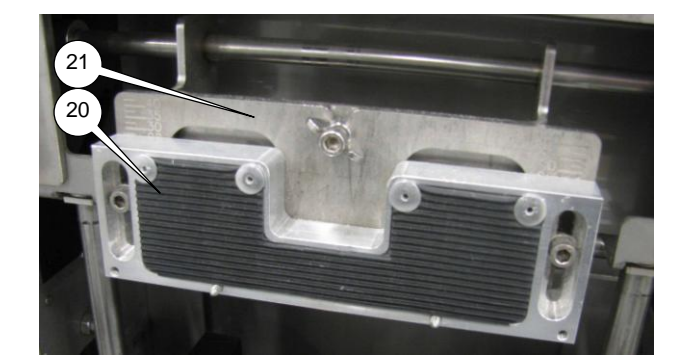

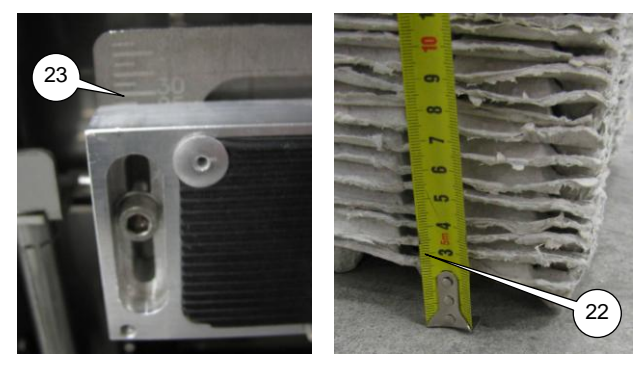

# REGLAGE DES PINCES SUPERIEURES

Si vous utilisez différents types de plateaux, il peut être nécessaire de régler la position des pinces supérieures (20) sur sa plaque de base en fonction du type de plateaux (21). Pour une hauteur correcte, placez tout d'abord la pile de plateaux sur le sol et mesurez la distance (22) entre le sol et l'espace entre le premier et le second plateaux de la pile.

Utilisez le dispositif de gravure sur la plaque de base (23) pour positionner les pinces supérieures à la même hauteur que la distance mesurée (22).

Par exemple : Si la distance mesurée est de 25 mm, glissez la pince supérieure sur la ligne de 25 mm.

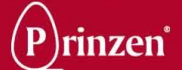

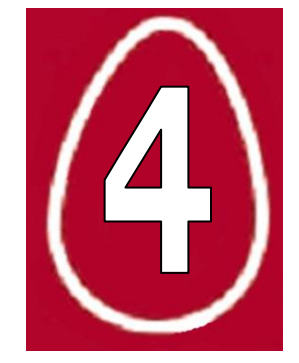

# 4. NETTOYAGE

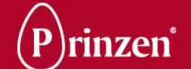

# **GENERALITES**

Seul le personnel formé pour réaliser les tâches d'entretien sur ce système est autorisé à le nettoyer.

Si, lors des tâches d'entretien, des questions se posent sur l'état du système, consultez votre technicien de maintenance.

# **REGLEMENTATIONS DE SECURITE**

Avant d'entamer une mise en service, un nettoyage ou un entretien du système, ou avant de solutionner des pannes, lisez d'abord les chapitres Introduction et Sécurité.

# **USTENSILES ET DETERGENTS DE NETTOYAGE**

Nous conseillons en général d'avoir les outils, ustensiles de nettoyage et détergents suivants à disposition, lors des tâches d'entretien :

- Cadenas.
- Aspirateur.
- Air comprimé.
- Grattoir plastique.
- Chiffon humide.
- Eau et savon neutre.
- Lubrifiants.

|   | ATTENTION !<br>Si vous utilisez de l'eau chaude pour humidifier un chiffon, veillez à ce que la température de l'eau soit inférieure à<br>45°C. Une température plus élevée peut entraîner des brûlures corporelles.                                                                                                    |
|---|----------------------------------------------------------------------------------------------------|
|   | ATTENTION !<br>N'utilisez pas de détergents de nettoyage ou de matériels abrasifs sur des pièces à durée de vie limitée.<br>Ne pas utiliser de produits de nettoyage agressifs. Employez un produit de nettoyage ayant une valeur de pH<br>comprise entre 6 et 8. N'utilisez pas de produits de nettoyage chlorés. Après un nettoyage avec un produit<br>nettoyant, rincez abondamment à l'eau. |
|   | ATTENTION !<br>Le système N'est PAS conçu pour un nettoyage à l'eau. NE le nettoyez PAS à l'eau et certainement PAS avec un<br>nettoyeur haute pression. N'utilisez que des chiffons humides pour le nettoyage.<br>NE PAS nettoyer à l'eau les roulements, imprimantes, automates, éléments électriques ou pneumatiques.                                                                        |
| " | <b>REMARQUE !</b><br>Utilisez des lubrifiants de catégorie H1. Ceux-ci sont agréés pour une utilisation dans l'industrie alimentaire.                                                                                                    |
|   | CONSEIL !<br>Prinzen utilise les sprays Interflon Fin Food Lube Teflon et Griffon HR260 Silicone.                                                                                                    |

# PRODUIT DE NETTOYAGE RECOMMANDE

Pour nettoyer leurs systèmes, les clients de Prinzen utilisent souvent le produit de nettoyage Hatchonet pour couvoirs. Le fournisseur de ce produit de nettoyage est Cid lines. Pour l'usage sûr et correct de ce produit de nettoyage, contactez Cid lines. Visitez leur site web pour trouver un distributeur local : www.cidlines.com.

Prinzen recommande ce produit de nettoyage par rapport à d'autres, mais nous ne pouvons pas vérifier son utilisation correcte et nous ne pouvons dès lors garantir un bon résultat de nettoyage ni en éviter des effets néfastes sur nos systèmes.

# PROCEDURE GENERALE DE NETTOYAGE

Lisez la procédure générale de nettoyage ci-dessous pour nettoyer le système. Pour obtenir des instructions de nettoyage spécifiques, consultez le chapitre Instructions de nettoyage plus loin dans ce chapitre.

- Regardez si tous les produits (œufs, plateaux, ...) ont été enlevés, en faisant tourner la machine à vide.
- Déconnectez la machine et sécurisez-la contre toute mise en marche involontaire.
- Nettoyez tout le système à l'air comprimé, avec un aspirateur, un chiffon sec et un grattoir plastique
- Enlevez les dépôts tenaces avec un chiffon humide.
- Nettoyez le sol en dessous et autour du système.
- Lors du nettoyage, vérifiez le statut des éléments nettoyés.

# PERIODICITE DE NETTOYAGE

Enlevez toute poussière à l'intérieur et autour du système toutes les 8 heures de production. Nettoyez le système à fond toutes les 40 heures de production, puis lubrifiez les parties mobiles conformément aux instructions d'entretien préventif reprises plus loin dans ce manuel.

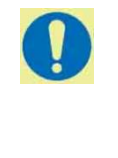

### CONSEIL !

Les recommandations et périodicités de nettoyage décrites dans ce manuel ont un caractère général. Pour vos produits et votre processus de production spécifiques, le schéma de nettoyage peut devoir être adapté. Au cours des premiers mois de production, observez la contamination du système et l'influence de la contamination sur la qualité de produit et sur le processus de production ; adaptez (si nécessaire) les méthodes et schémas de nettoyage.

# **APRES UN NETTOYAGE**

Lorsque les tâches d'entretien sont terminées, suivez les étapes ci-dessous :

- Consultez votre technicien de maintenance s'il y a des questions sur l'état des éléments.
- Séchez le système à l'air ; le système doit être totalement sec avant d'être remis en fonctionnement.
- Lubrifiez les parties mobiles qui ont été nettoyées.
- Enlevez l'excédent de graisse après lubrification.
- Assurez-vous que tous les ustensiles de nettoyage sont enlevés du système.

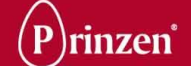

# **NETTOYAGE DES COMPOSANTS**

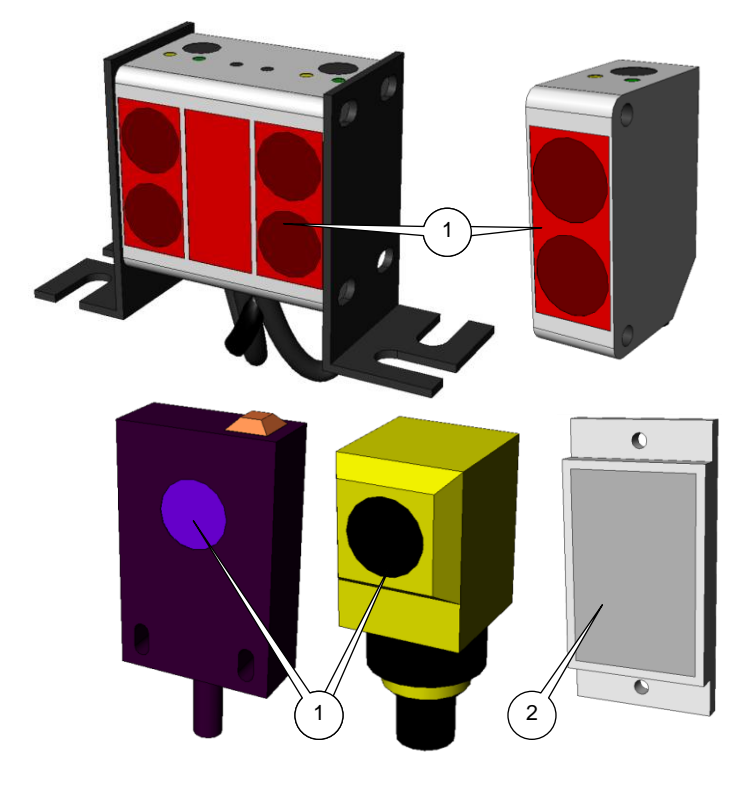

# NETTOYAGE DES INTERRUPTEURS PHOTO-ELECTRIQUES

Nettoyez les lentilles des interrupteurs photoélectriques (1) ainsi que les réflecteurs (2) avec un chiffon doux, humide et non pelucheux.

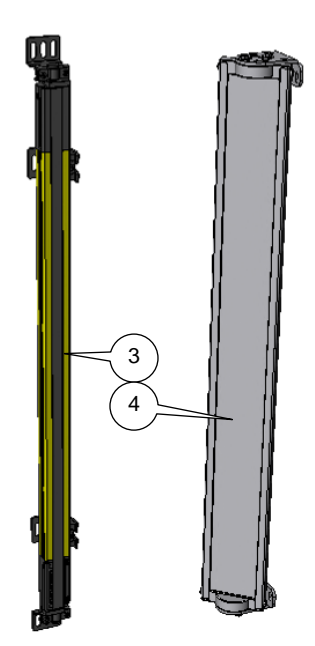

# NETTOYAGE DES ECRANS DE SECURITE

Nettoyez les lentilles des écrans de sécurité (3) ainsi que la surface des écrans les accompagnant (4) avec un chiffon doux, humide et non pelucheux.

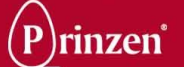

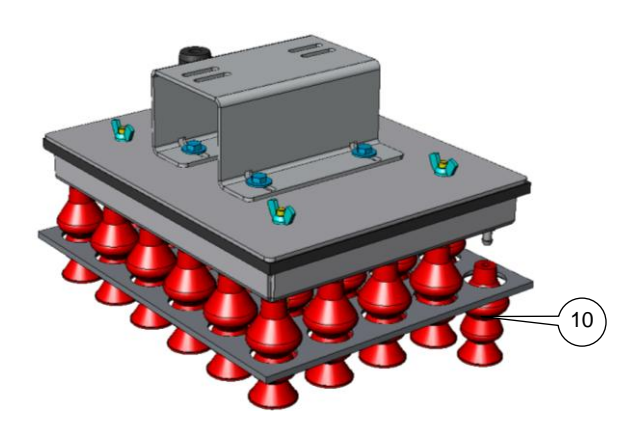

# **NETTOYAGE DES VENTOUSES**

Pour nettoyer les ventouses (10), retirez-les de la tête d'aspiration et laissez-les tremper dans de l'eau chaude (40°C maximum), jusqu'à ce que la saleté se dissolve (cela peut prendre plusieurs heures). Rincez ensuite les ventouses à l'eau pour terminer leur nettoyage. Séchez les ventouses à l'air comprimé avant de les remettre en place.

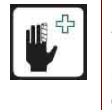

### ATTENTION !

Portez des protections oculaires pendant le nettoyage ou le séchage des ventouses à l'air comprimé.

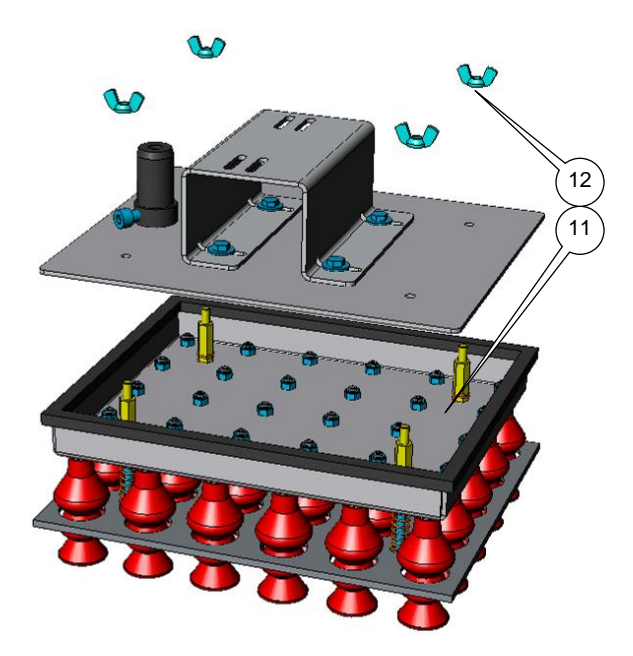

# NETTOYAGE DE LA TETE D'ASPIRATION

Une fois par mois, nettoyez l'intérieur de la tête d'aspiration (11).

Pour ce faire, retirez les 4 écrous papillon (12) et retirez la tête d'aspiration du bras d'aspiration. Nettoyez l'intérieur de la tête d'aspiration à l'air comprimé.

En cas de contamination extrême (causée par un jaune d'œuf), laissez tremper la tête dans de l'eau chaude (40°C maximum), jusqu'à ce que la saleté se dissolve (cela peut prendre plusieurs heures). Ensuite, rincez la tête à l'eau ou séchez-la avec de l'air comprimé. Séchez la tête à l'air comprimé avant de la remettre en place.

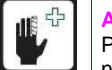

### ATTENTION !

Portez des protections oculaires pendant le nettoyage ou le séchage de la tête d'aspiration à l'air comprimé.

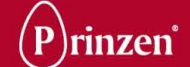

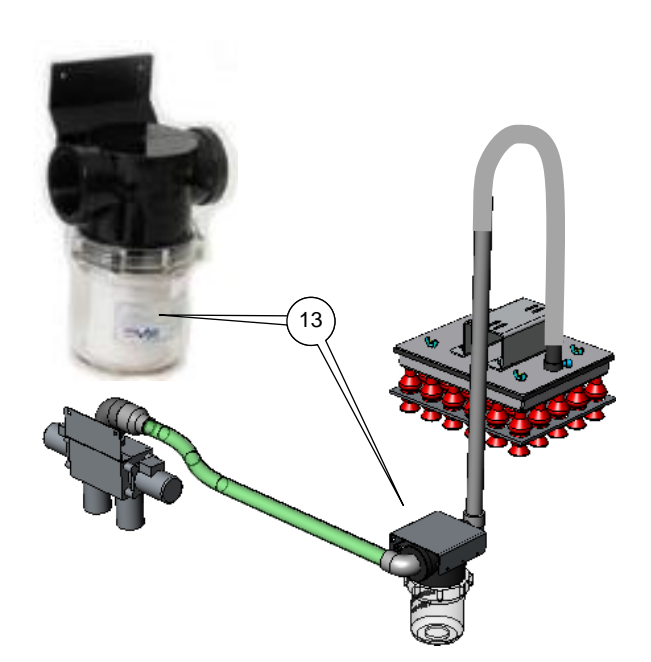

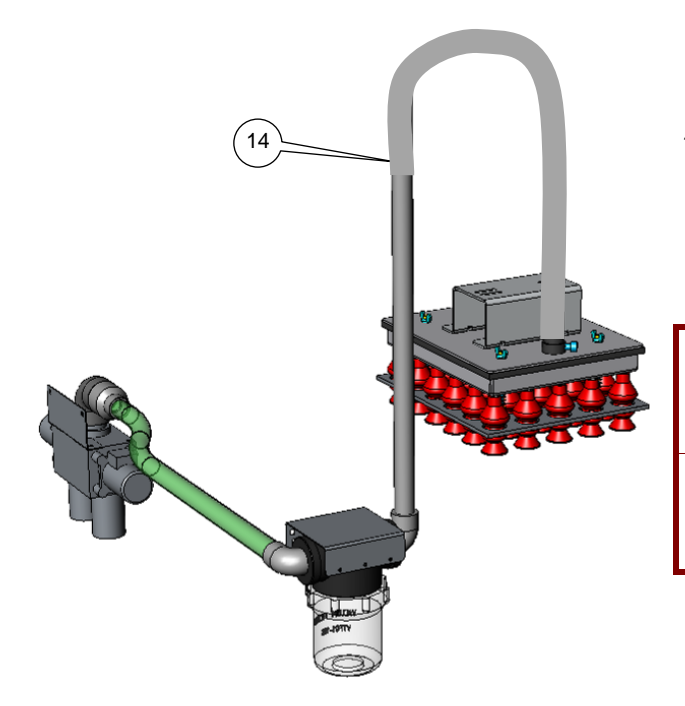

# NETTOYAGE DU FILTRE D'ASPIRATION

Retirez le filtre (13), et nettoyez-le à l'air comprimé.

En cas de contamination extrême des filtres (causée par un jaune d'œuf), laissez-le tremper dans de l'eau chaude (40°C maximum), jusqu'à ce que la saleté se dissolve (cela peut prendre plusieurs heures). Ensuite, rincez le filtre à l'eau ou séchez-le à l'air comprimé.

Séchez le filtre à l'air comprimé avant de le remettre en place.

### **ATTENTION !**

Portez des protections oculaires pendant le nettoyage ou le séchage des filtres à l'air comprimé.

# NETTOYAGE DES FLEXIBLES D'ASPIRATION

Si la tête d'aspiration est contaminée par des jaunes d'œufs, il est possible que la contamination s'étende jusqu'au flexible d'aspiration (14).

Dans ce cas, retirez le flexible d'aspiration de la tête d'aspiration et rincez-le à l'eau. Séchez le flexible à l'air comprimé avant de le remettre en place.

### ATTENTION

Portez des protections oculaires pendant le nettoyage ou le séchage du flexible d'aspiration à l'air comprimé.

### **CONSEIL** !

Ne nettoyez le flexible d'aspiration qu'en cas de contamination extrême.

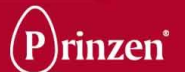

# **INSTRUCTIONS DE NETTOYAGE**

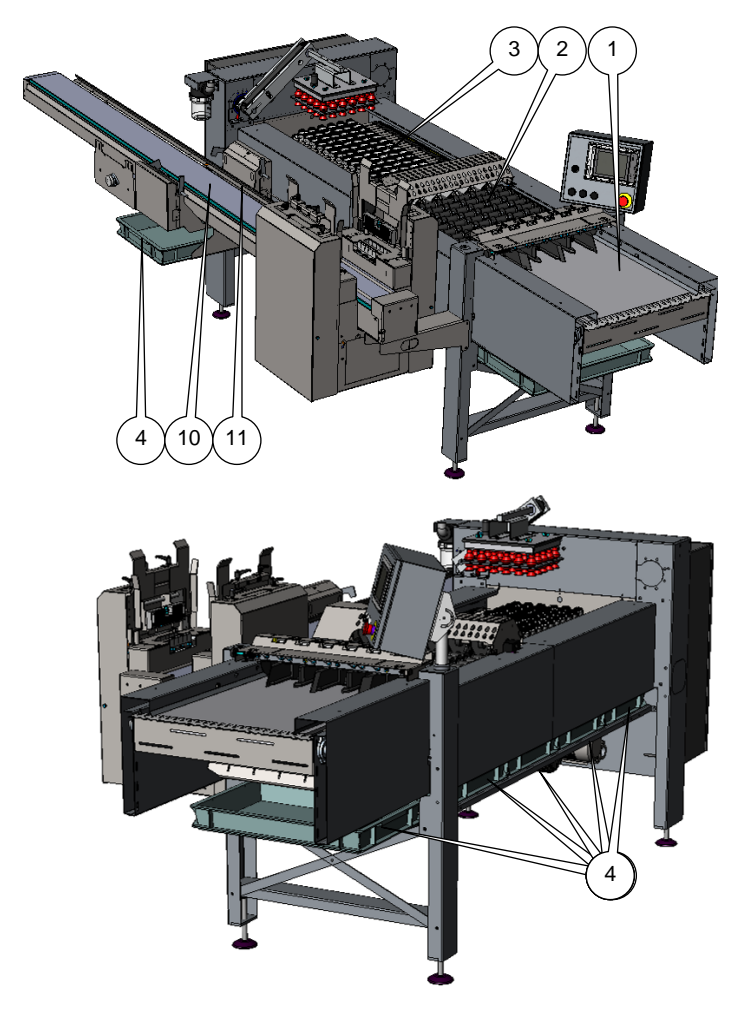

# NETTOYAGE DE L'EMBALLEUSE

# NETTOYAGE DU CONVOYEUR D'ALIMENTATION

Nettoyez le tapis d'alimentation (1) à l'aide d'un grattoir en plastique et d'un chiffon humide ou d'une brosse. Nettoyez l'arrière du tapis à l'air comprimé.

# NETTOYAGE DU CHEMIN A GALETS

Utilisez de l'air comprimé pour nettoyer le chemin à galets (2). Enlevez les dépôts tenaces avec un chiffon humide.

# NETTOYAGE DU CONVOYEUR DE COUPELLES

Utilisez de l'air comprimé pour nettoyer le convoyeur de coupelles (3). Enlevez les dépôts tenaces avec un chiffon humide.

# NETTOYAGE DES CUVETTES D'EGOUTTAGE

Retirez les cuvettes d'égouttage (4) situées en dessous de l'emballeuse et de l'emplacement de transfert et nettoyez-les à l'eau.

# NETTOYAGE DU CONVOYEUR DE PLATEAUX

Utilisez de l'air comprimé pour nettoyer les tapis (10). Nettoyez les guides (11) à l'aide d'un grattoir en plastique et d'un chiffon humide.

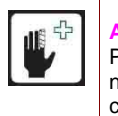

ATTENTION ! Portez des protections oculaires pendant le nettoyage des parties du système à l'air comprimé.

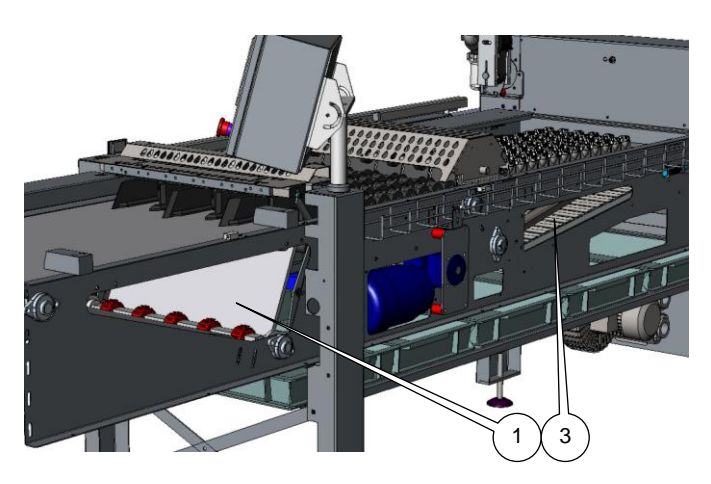

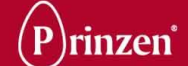

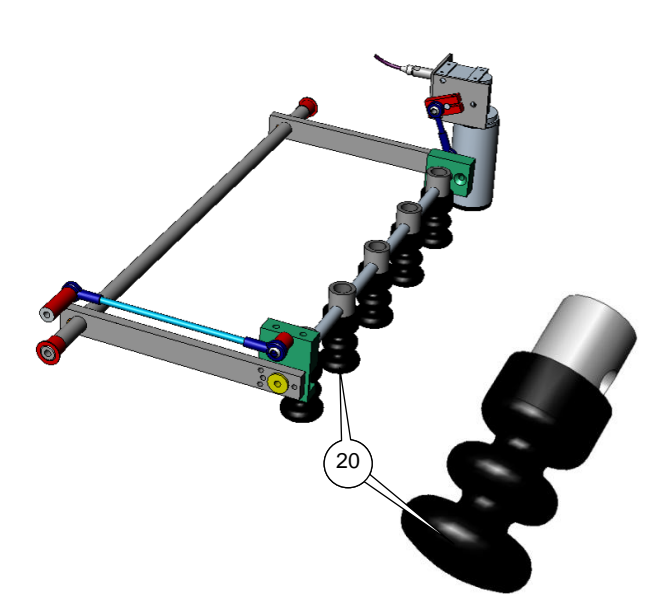

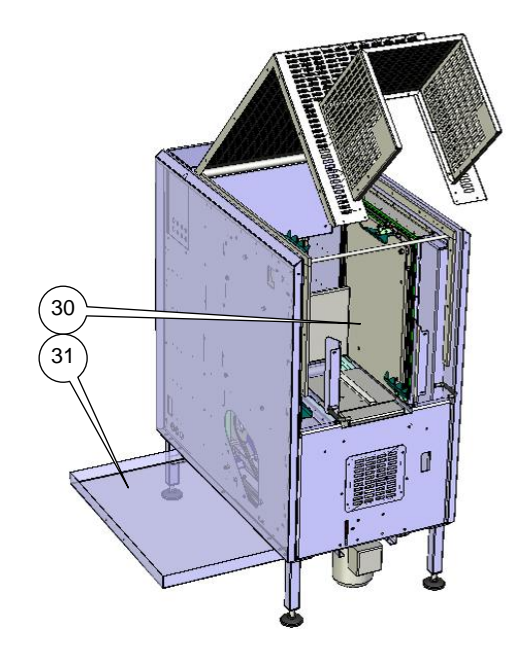

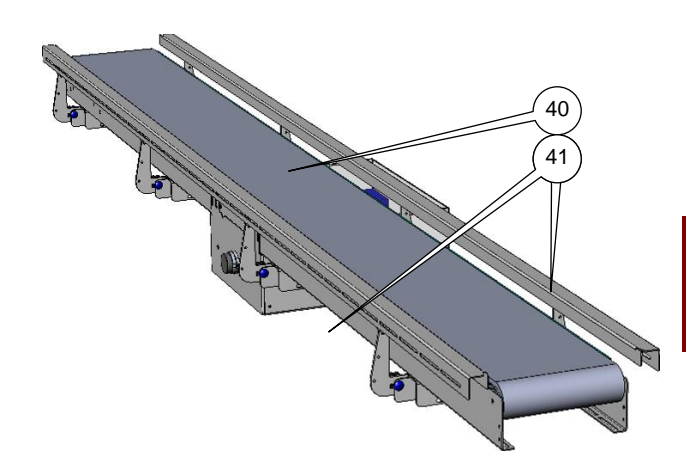

# NETTOYAGE DU SYSTEME DE MARQUAGE

Nettoyez chaque jour les têtes de marquage (20), avant et après leur utilisation, à l'aide de lingettes enduites de lotion.

Nettoyez les têtes de marquage très sales à l'eau chaude ou à l'alcool. Laissez ensuite sécher les têtes de marquage pendant un minimum de 15 minutes.

## CONSEIL !

Enduisez les têtes de marquage de lotion avant, pendant et après leur utilisation, en fonction de vos conditions de production.

### ATTENTION !

N'utilisez pas de détergents tels qu'un diluant ou du benzène pour nettoyer les têtes de marquage.

# NETTOYAGE DE L'EMPILEUSE DE PLATEAUX

Nettoyez l'intérieur de l'empileuse de plateaux (30) à l'aide d'un grattoir en plastique et d'un chiffon humide.

Retirez la cuvette d'égouttage (31) de l'empileuse de plateaux et nettoyez-la à l'eau.

# NETTOYAGE DU CONVOYEUR INTERMEDIAIRE

Utilisez de l'air comprimé pour nettoyer le tapis (40). Nettoyez les guides (41) à l'aide d'un grattoir en plastique et d'un chiffon humide.

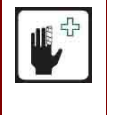

ATTENTION ! Portez des protections oculaires pendant le nettoyage des parties du système à l'air comprimé.

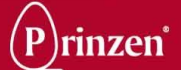

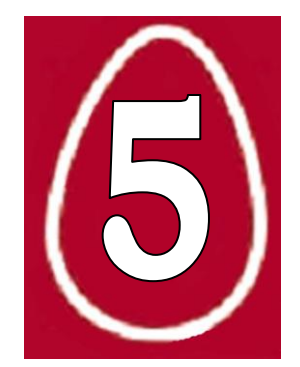

# 5. ENTRETIEN

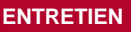

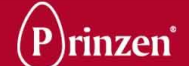

# **GENERALITES**

Seuls des professionnels familiarisés avec l'installation et son fonctionnement peuvent effectuer l'entretien, les réparations et le remplacement de pièces défectueuses ou usées.

Si des questions se posent lors de l'entretien au sujet de l'état du système, consultez votre distributeur Prinzen.

En cas de difficultés ou de réparations particulières, consultez votre distributeur Prinzen.

Une inspection doit être réalisée avant, pendant et après un fonctionnement de la machine. Les défauts mécaniques, comme des boulons desserrés et des roulements flottants, doivent être réparés dès leur constatation.

L'opérateur est responsable de noter et de localiser des bruits anormaux et d'autres symptômes inhabituels indiquant un défaut. Si l'opérateur ne peut localiser le défaut, il doit arrêter l'installation et en informer son supérieur.

Prenez des actions préventives contre la vermine, car elle peut occasionner des dégâts aux câbles électriques, entre autres.

# **REGLEMENTATIONS DE SECURITE**

Avant d'entamer toute opération, tout nettoyage, tout entretien du système, ou avant de remédier à une panne, veuillez d'abord lire les chapitres Introduction et Sécurité.

# **MATERIEL D'ENTRETIEN**

Nous conseillons en général d'avoir les outils suivants à disposition pour l'entretien préventif des systèmes Prinzen :

- Cadenas.
- Lubrifiants.
- Jeu de clés Allen.
- Jeu de clés
- Jeu de tournevis.

# LUBRIFIANTS RECOMMANDÉS

Prinzen utilise les sprays Interflon Fin Food Lube Teflon et Griffon HR260 Silicone. Reportez-vous au tableau ci-dessous pour connaître des lubrifiants alternatifs et leurs fabricants. Vous pouvez trouver des revendeurs locaux de votre lubrifiant préféré sur les sites Web des fabricants.

| Composant :                               | Lubrifiant :                      | Fourni en : |           | Marque :          |              | Qualité<br>alimentaire : |
|-------------------------------------------|-----------------------------------|-------------|-----------|-------------------|--------------|--------------------------|
| Chaînes                                   | Fin Food Lube                     | Aérosol     | ଚ         |                   | المغم بطاميم | Oui                      |
| Extrémités de tige                        | Fin Lube TF                       | Aérosol     | INTERFLON | www.interfion.com | Intertion    | Non                      |
| Guides<br>Roulements lisses en            | Spray TF089 PTFE                  | Aérosol     | GRIFFON   | www.griffon.nl    | Griffon      | Non                      |
| bronze                                    | Klüberoil 4NH1 4-220N             | Aérosol     |           | www.kluchor.com   | Klübor       | Oui                      |
|                                           | Klüberoil CM 1-220                | Aérosol     |           | www.kluebel.com   | Kiubei       | Non                      |
|                                           | Cassida PL (Cassida FL5)          | Aérosol     | FUCHS     | www.fuchs.com     | Fuchs        | Oui                      |
|                                           | Gleitmo 985                       | Aérosol     | Fochs     | www.ruchs.com     | Fucits       | Non                      |
| Guides plastiques<br>Roulements lisses en | Spray HR260 Silicone              | Aérosol     | GRIFFON   | www.griffon.nl    | Griffon      | Non                      |
| plastique                                 | UNISILKON M 2000                  | Aérosol     |           | www.klueber.com   | Klüber       | Oui                      |
|                                           | Spray liquide Cassida<br>Silicone | Aérosol     | FUCHS     | www.fuchs.com     | Fuchs        | Oui                      |
|                                           | Stabylan SI 210                   | Aérosol     | 2         |                   |              | Non                      |

| <u>î</u> | ATTENTION !<br>Si vous voulez utiliser d'autres types de lubrifiants que ceux utilisés par Prinzen, assurez-vous que vos lubrifiants<br>ne forment pas un produit toxique au contact de ceux utilisés par Prinzen. |
|----------|----------------------------------------------------------------------------------------------------|
| 1        | <b>REMARQUE !</b><br>Utilisez des lubrifiants de catégorie H1. Ceux-ci sont agréés pour une utilisation dans l'industrie alimentaire.                                                                              |
| 1        | <b>REMARQUE !</b><br>Les résidus de lubrifiant doivent être évacués comme déchets chimiques.                                                                                                    |
|          | CONSEIL !<br>Prinzen utilise les sprays Fin Food Lube Teflon et Griffon HR260 Silicone                                                                                                    |

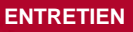

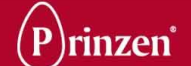

# PROCEDURE GENERALE D'ENTRETIEN

Avant d'entamer l'entretien dit du système, suivez d'abord les étapes ci-dessous :

- Regardez si tous les œufs ont été enlevés, en faisant tourner la machine à vide
- Déconnectez la machine et sécurisez-la contre toute mise en marche involontaire.
- Effectuez l'entretien.
- Vérifiez le statut du système lors de l'entretien.

Effectuez l'entretien selon les recommandations et périodicités décrites dans les Instructions d'entretien préventif plus loin dans ce chapitre.

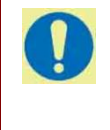

### **CONSEIL** !

Les recommandations et périodicités d'entretien décrites dans ce manuel ont un caractère général. Pour vos produits et votre processus de production spécifiques, le schéma d'entretien peut devoir être adapté. Au cours des premiers mois de production, observez le comportement du système et l'influence de l'entretien et adaptez (si nécessaire) les méthodes et schémas d'entretien.

# **APRES UN ENTRETIEN**

Lorsque les tâches d'entretien sont terminées, assurez-vous de ce qui suit :

- Toutes les fermetures sont sécurisées.
- Tous les capots de protection sont en place et les portes de sécurité fermées.
- Tous les outils sont enlevés du système.
- L'excédent de lubrifiant a été enlevé.
- Le système est testé avant de démarrer la production.

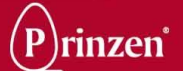

# **ENTRETIEN DES COMPOSANTS**

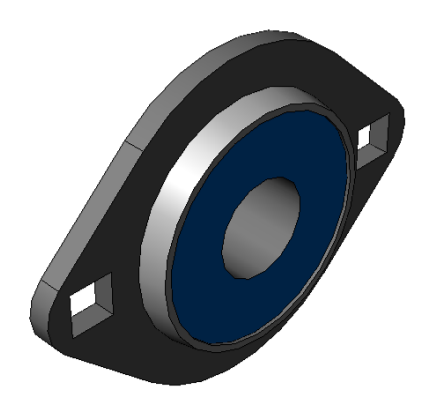

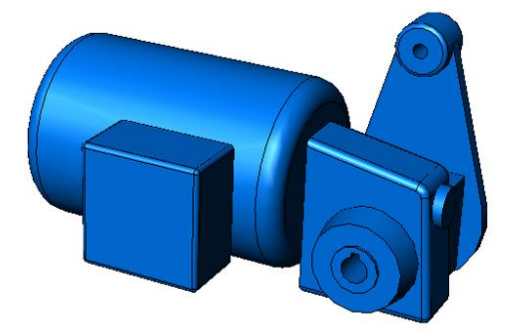

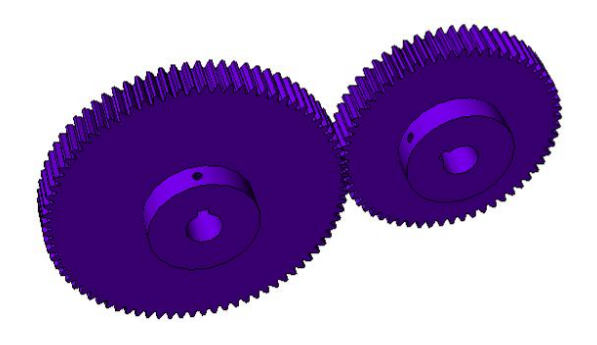

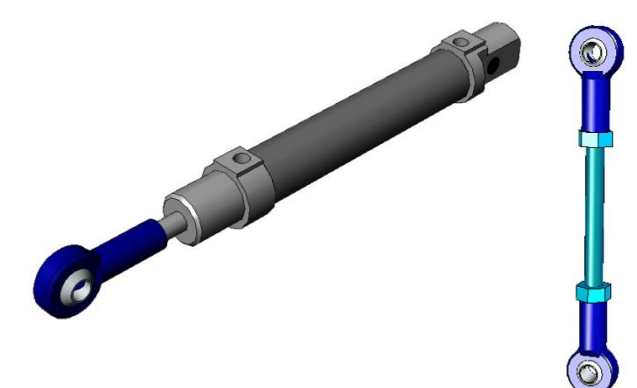

# ROULEMENTS

Des roulements sans raccord de graissage sont normalement utilisés dans les systèmes Prinzen. Ces roulements sont lubrifiés à vie. Aucune graisse n'est nécessaire.

### **CONSEIL** !

Tous les roulements sont scellés et lubrifiés à vie ; ils ne nécessitent donc pas de lubrification.

# MOTEURS ET REDUCTEURS

Des réducteurs-moteurs lubrifiés à vie sont normalement utilisés dans les systèmes Prinzen. Il n'est pas nécessaire de changer l'huile.

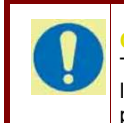

CONSEIL ! Tous les moteurs sont équipés d'un système de lubrification sans entretien et ne doivent donc pas être lubrifiés.

# ENGRENAGES

Des engrenages en plastique sont normalement utilisés dans les systèmes Prinzen. Ces engrenages ne doivent pas être lubrifiés.

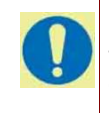

CONSEIL ! Tous les engrenages sont en plastique et ne doivent pas être lubrifiés.

# **EXTREMITES DE TIGE**

Les extrémités de tige doivent être lubrifiées chaque semaine. Appliquez du Téflon en spray toutes les 40 heures de fonctionnement. Les extrémités de tige nettoyées à l'eau doivent être immédiatement lubrifiées après le nettoyage.

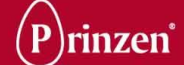

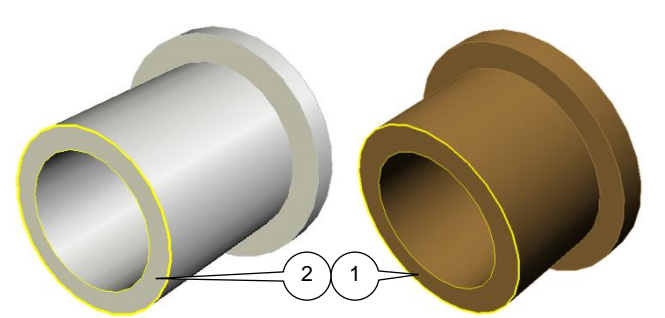

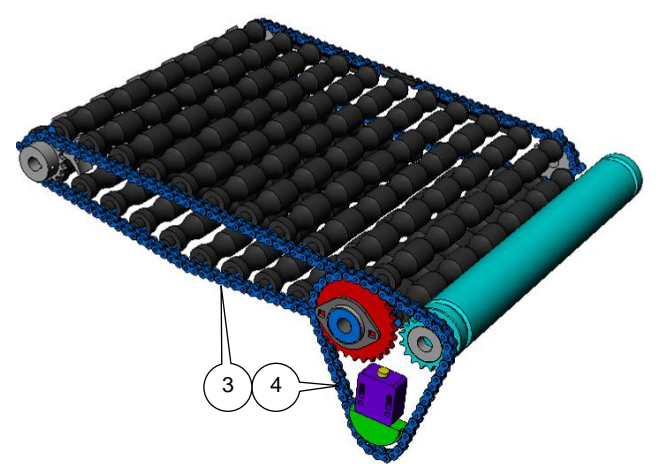

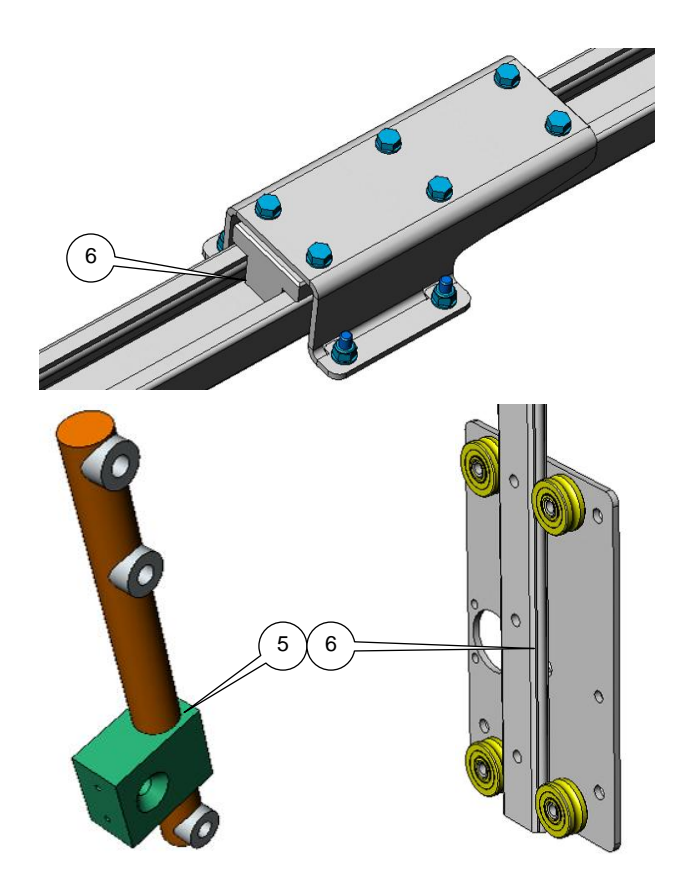

# **ROULEMENTS LISSES**

Des roulements lisses en bronze (1) et en plastique (2) sont utilisés dans les systèmes Prinzen. Les deux types de roulements lisses doivent être lubrifiés chaque semaine. Lubrifiez les roulements lisses en bronze avec un spray Teflon et les roulements lisses en plastique avec un spray Silicone. Répétez cette procédure toutes les 40 heures de fonctionnement. Les roulements lisses nettoyés à l'eau doivent être immédiatement lubrifiés après le nettoyage.

# CHAINES

Différents types de chaînes sont utilisés dans les systèmes Prinzen : chaînes de transport (3) et chaînes d'entraînement (4).

Les chaînes de transport sont des chaînes qui transportent les supports de produits (par exemple les pinces pour œufs). Contrôlez l'usure et la tension de ces chaînes tous les mois et lubrifiez-les toutes les 200 heures de fonctionnement avec un spray Teflon. Les chaînes d'entraînement sont des chaînes qui transfèrent le mouvement rotatif d'un arbre à un autre.

Ces chaînes sont normalement équipées d'un tendeur de chaîne.

Contrôlez l'usure et la tension de ces chaînes tous les 6 mois et lubrifiez-les toutes les 1 200 heures de fonctionnement avec un spray Teflon.

Les chaînes nettoyées à l'eau doivent être immédiatement graissées après le nettoyage.

## GUIDES

Plusieurs types de guides (linéaires) sont utilisés dans les systèmes Prinzen : Lubrifiez les guides en plastique (5) chaque semaine avec un spray Silicone. Répétez cette procédure toutes les 40 heures de fonctionnement. Lubrifiez les autres guides (6) chaque mois avec un spray Teflon. Répétez cette procédure toutes les 200 heures de fonctionnement.

Avant toute lubrification, nettoyez les guides avec un solvant et un chiffon doux. Ne pulvérisez pas directement de lubrifiant sur les guides. Utilisez un tissu pour appliquer une couche de lubrifiant sur les guides. Les guides nettoyés à l'eau doivent être immédiatement lubrifiés après le nettoyage.

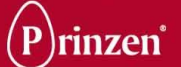

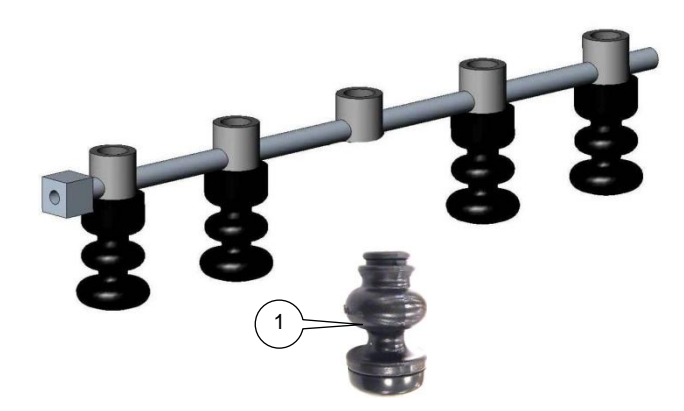

# SYSTEME DE MARQUAGE

# **REMPLISSAGE D'ENCRE**

Remplissez chaque semaine les marqueurs avec de l'encre spéciale Prinzen :

- Sortez les marqueurs de l'arbre et placez-1. les sur un tissu.
- 2. Abaissez complètement le marqueur.
- Remplissez le marqueur d'encre jusqu'à 3. 15 mm en dessous du bord.
- 4. Remettez le marqueur en place sur l'arbre.

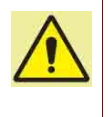

ATTENTION !

Utilisez uniquement l'encre de marquage spéciale de Prinzen. Elle a été spécialement conçue pour ces marqueurs.

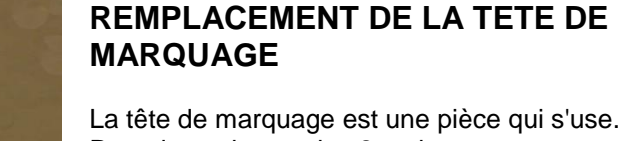

Remplacez-la tous les 2 mois :

- Retirez les marqueurs de l'arbre. 5.
- Gardez la partie supérieure du marqueur 6. fermée et comprimez le ressort.
- La tête de marquage éjecte le soufflet. 7.
- Nettoyez le soufflet à l'aide de lingettes 8. enduites de lotion.
- 9. Placez la nouvelle tête de marquage sur un tissu et placez le soufflet dessus.
- 10. Insérez le soufflet dans la tête de marquage.
- 11. Remplissez d'encre tel que décrit cidessus.
- 12. Remettez les marqueurs en place sur l'arbre.

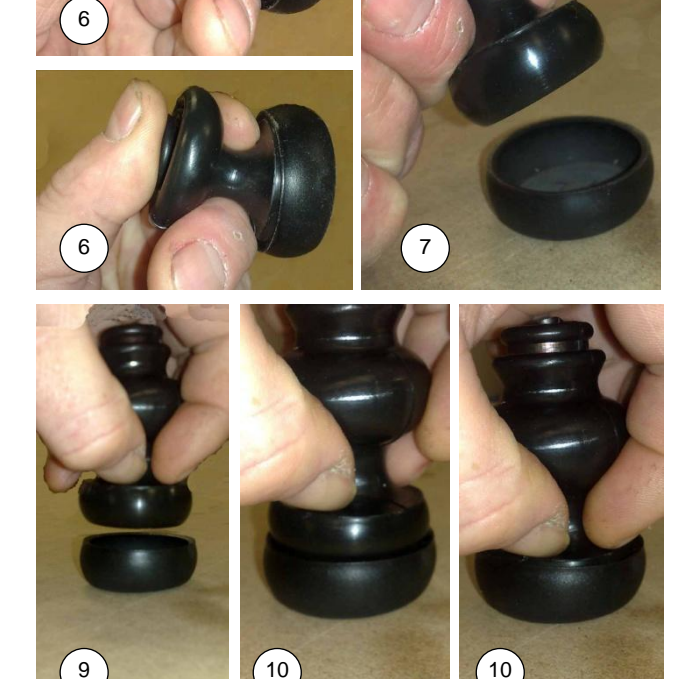

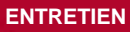

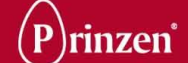

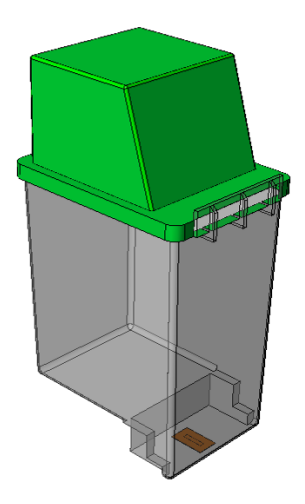

# **IMPRIMANTE**

## Problème :

*L'encre ne sort pas de la cartouche.* S'il y a toujours de l'encre dans la cartouche et si elle semble liquéfiée, il est possible que le bec de la tête d'impression ait séché.

### Solution :

Retournez la cartouche et versez quelques gouttes de Prinzen Cartridge Clean (nettoyant pour cartouches) sur la tête d'impression. Laissez agir le liquide pendant quelques minutes, puis essuyez en tamponnant à l'aide d'un papier absorbant.

Si cela ne produit pas les résultats escomptés, laissez la cartouche comportant du Prinzen Cartridge Clean reposer pendant une heure dans un plat. Notez que seule la tête d'impression doit être en contact avec le liquide.

Prinzen Cartridge Clean a été spécialement conçu pour nettoyer la tête d'impression sans l'endommager. D'autres produits de nettoyage pourraient dissoudre les composants et raccourcir la durée de vie de la cartouche.

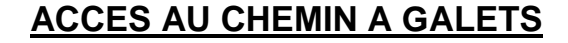

Il est possible de retirer les arbres porte-galets du fond du chemin à galets pour procéder à des tâches de nettoyage et d'entretien :

- 1. Poussez la chaîne de transport vers le côté du système.
- 2. Poussez l'arbre porte-galets vers l'autre côté du système et retirez-le.

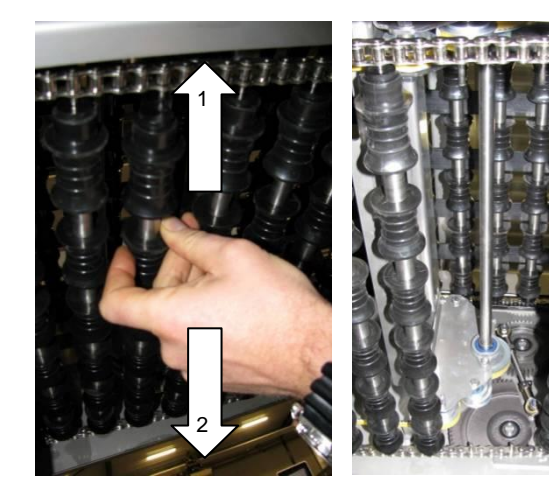

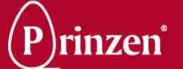

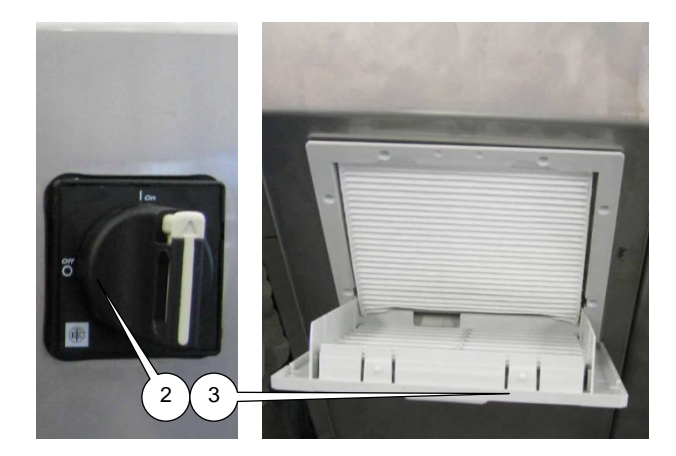

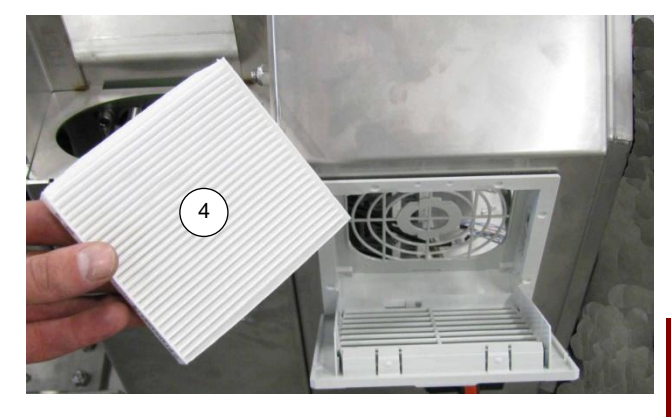

# FILTRE DE COFFRET ELECTRIQUE

Une arrivée et une sortie d'air peuvent intervenir sur certains systèmes. Un filtre est monté sur ces entrées et sorties. Le cas échéant, vérifiez ces filtres mensuellement et remplacez-les par un filtre propre si nécessaire.

# Suivez la procédure ci-dessous pour remplacer les filtres du coffret électrique :

- 1. Arrêtez le système.
- 2. Coupez l'interrupteur principal sur le coffret électrique.
- 3. Ouvrez le logement du filtre en tirant sur le clip à sa partie supérieure.
- 4. Remplacez le filtre contaminé placé dans son logement, par un filtre propre.
- Prenez note de l'orientation du filtre. Les flèches doivent être orientées vers le coffret électrique et le texte « TOP » doit figurer en haut.
- 6. Refermez le logement du filtre.

### **ATTENTION !**

Coupez TOUJOURS l'interrupteur principal avant d'ouvrir le coffret électrique !

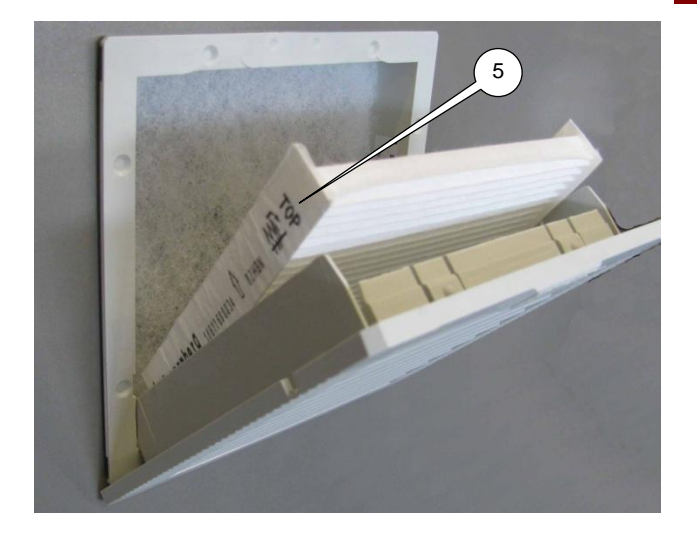

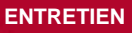

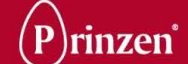

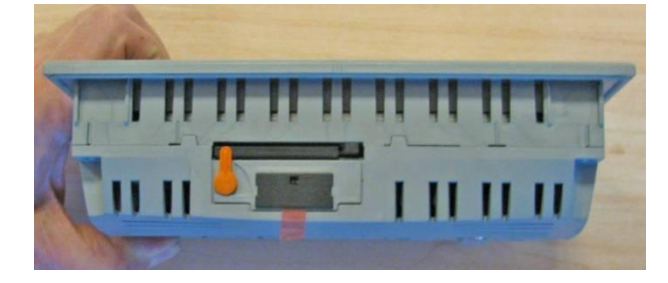

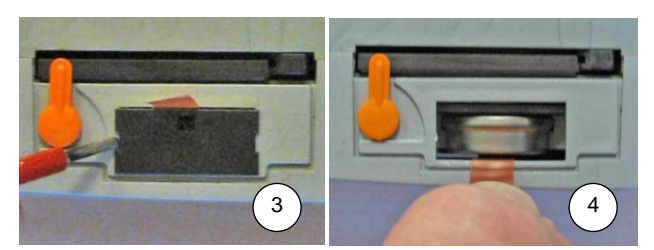

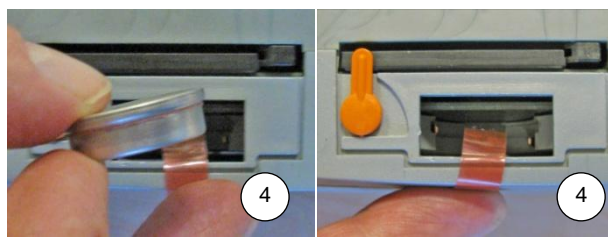

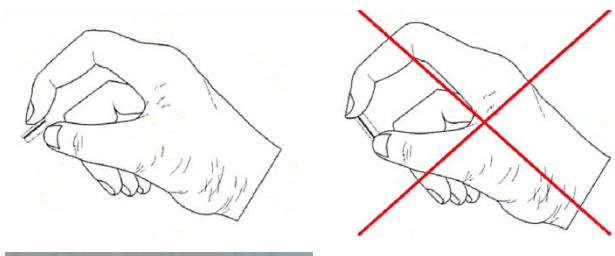

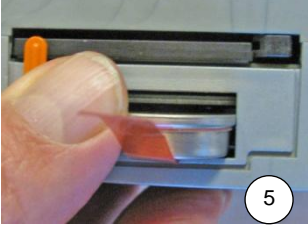

| 01201 AlarmText<br>01201 AlarmText |              |
|------------------------------------|--------------|
| 2234 Données CPU                   | 17:01:59     |
| Numéro de série                    | 1234567 °C   |
| Température CPU                    | 55.0 °C      |
| Température ENV                    | 25.0 °C 7    |
| État batterie secours              | Vider        |
| Cycles mise sous tension           | 1234         |
| Compteur                           | 4294967295   |
| E &                                | ŧ <u>∧</u> û |

# **REMPLACEMENT DE LA PILE DU PLC**

### Remplacement de la pile :

Le réglage des paramètres du système est enregistré dans la mémoire du PLC. Lorsque le système n'est pas sous tension, l'alimentation de la mémoire est fournie par une pile.

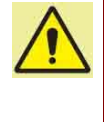

### **ATTENTION !**

Dans des circonstances normales, n'enlevez jamais la pile. Sans pile, les données peuvent être perdues, occasionnant un dysfonctionnement du système.

Pour éviter la perte des réglages des paramètres, remplacez la pile du PLC tous les 2 ans.

Essayez d'avoir une pile de réserve en stock avant l'expiration des 2 années. La pile est un élément à longue durée de vie, mais ayez à l'esprit qu'une pile en stock perd de sa capacité et ne conservez donc pas une pile en stock pendant plus d'1 an et demi.

Type de pile : CR2477N 3V (numéro de pièce Prinzen 8001500340).

Si la pile est déchargée, le message "Pile déchargée" s'affiche à l'écran. Dans ce cas, ne débranchez pas le système avant de procéder au remplacement de la pile !

### Procédure de remplacement de la pile :

- Lorsque le système est coupé (OFF), 1 rebranchez-le (ON) et laissez-le dans cet état durant au moins 10 minutes.
- 2 Après ces 10 minutes minimum de mise sous tension, coupez l'alimentation (OFF). À présent, remplacez "l'ancienne" pile par la "nouvelle", en moins de 10 minutes.
- 3 Touchez le bâti ou une autre mise à la terre pour décharger votre organisme de toute charge électrostatique. Retirez la trappe de la pile sur la face arrière de l'écran tactile.
- 4 Tirez délicatement la languette pour enlever la "vieille" pile. Ne touchez pas la pile par ses côtés.
- 5 Placez délicatement la "nouvelle" pile dans le logement de pile. Assurez-vous que la languette reste sous la « nouvelle » batterie et ressorte toujours du logement pour le remplacement suivant.
- 6 Refermez la trappe et rebranchez l'alimentation électrique.

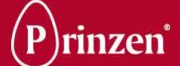

7 Vérifiez le statut de la pile sur l'écran du CPU. Assurez-vous qu'OK est bien affiché.

**REMARQUE !** Les batteries usagées doivent être évacuées comme déchet chimique.

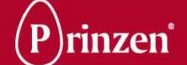

# **INSTRUCTIONS D'ENTRETIEN PREVENTIF**

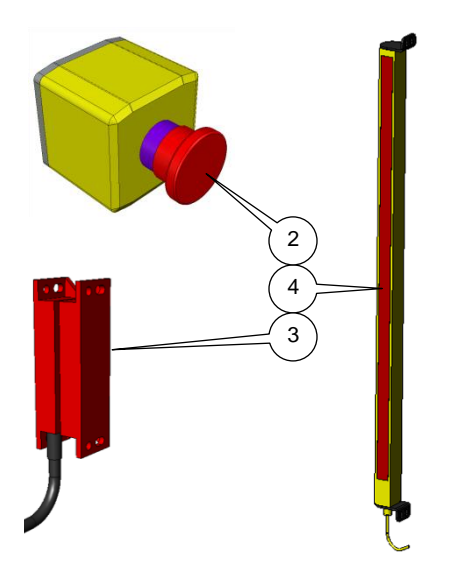

# MAINTENANCE PREVENTIVE JOURNALIERE

|   | Entretien quotidien : Intervalle (heures) :                        | h |
|---|--------------------------------------------------------------------|---|
| 1 | Soyez attentifs aux sons, vibrations et températures               | 8 |
|   | anormaux                                                           |   |
| 2 | Vérifier le bon fonctionnement des boutons d'arrêt<br>d'urgence.   | 8 |
| 3 | Vérifier le bon fonctionnement des interrupteurs de<br>sécurité    | 8 |
| 4 | Vérifier le bon fonctionnement des écrans de sécurité en<br>option | 8 |
|   |                                                                    |   |

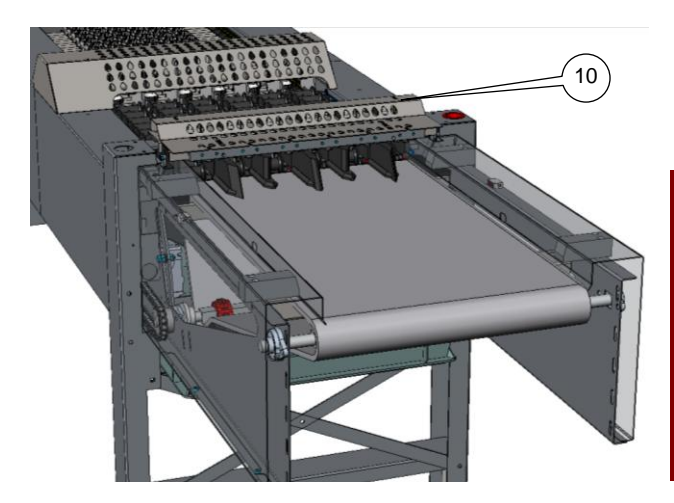

# MAINTENANCE PRÉVENTIVE HEBDOMADAIRE

|    | Entretien hebdomadaire : Intervalle (heures) :                                                                                                    | h  |
|----|----------------------------------------------------------------------------------------------------|----|
| 10 | Appliquez un spray silicone sur les guides des grilles mobiles (4x).                                                                                                    | 40 |
| 11 | Nettoyez les arbres de transport des coupelles à l'aide<br>d'un solvant et d'un chiffon doux.<br>Appliquez du Silicone en spray sur les arbres. Ne le<br>pulvérisez pas directement sur les arbres, mais utilisez un<br>chiffon pour appliquer une fine couche de lubrifiant sur<br>ces arbres. | 40 |
|    |                                                                                                    |    |
|    |                                                                                                    |    |
|    |                                                                                                    |    |

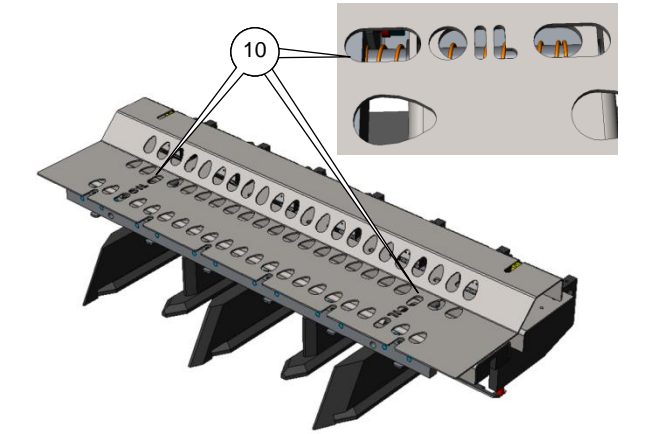

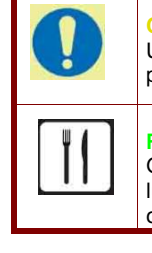

### **CONSEIL** !

Utilisez les trous d'huile prévus à cet effet pour lubrifier les guides des grilles mobiles.

**REMARQUE !** Gardez les grilles mobiles exemptes de lubrifiants, pour éviter une contamination des œufs.

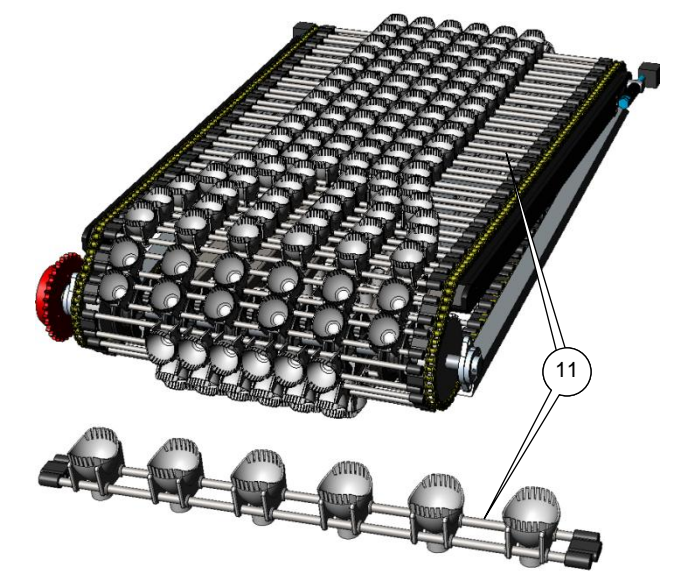

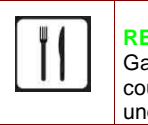

### **REMARQUE** !

Gardez les coupelles du convoyeur de coupelles exemptes de lubrifiants, pour éviter une contamination des œufs.

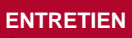

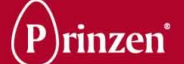

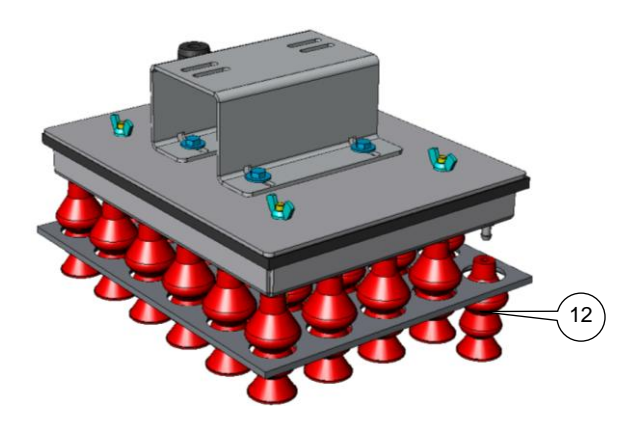

|    | Entretien hebdomadaire : Intervalle (heures) :                              | h  |
|----|-----------------------------------------------------------------------------|----|
| 12 | Contrôlez la présence éventuelle de dommages sur les<br>ventouses           | 40 |
| 13 | Aspergez d'un spray de Teflon les extrémités de la tige<br>du dépileur (4x) | 40 |
|    |                                                                             |    |
| 14 | Appliquez du spray silicone sur les roulements lisses des butoirs (4x)      | 40 |
|    |                                                                             |    |
|    |                                                                             |    |
|    |                                                                             |    |

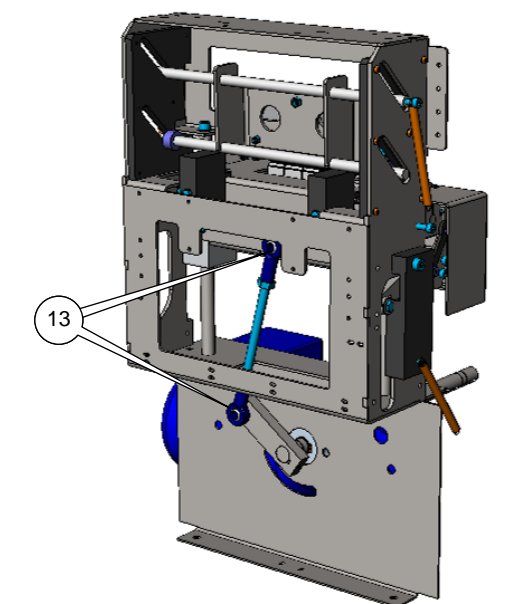

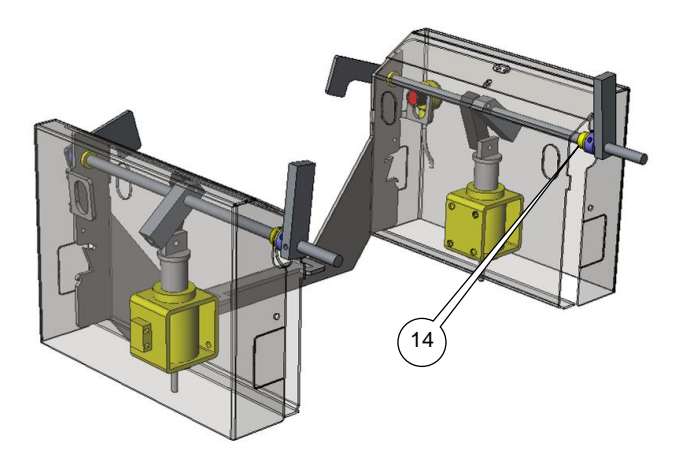

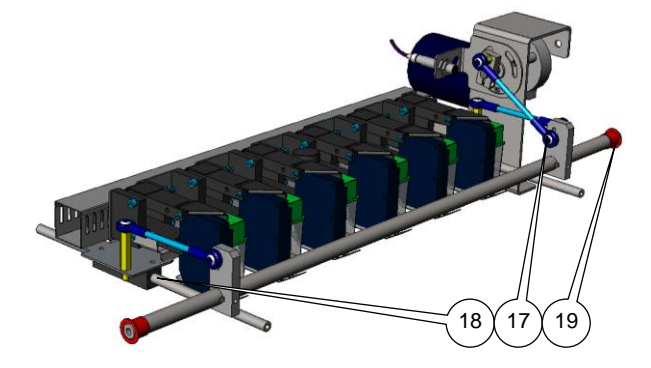

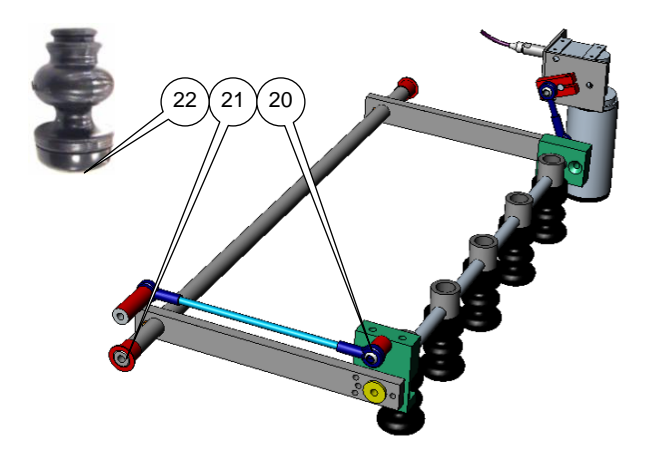

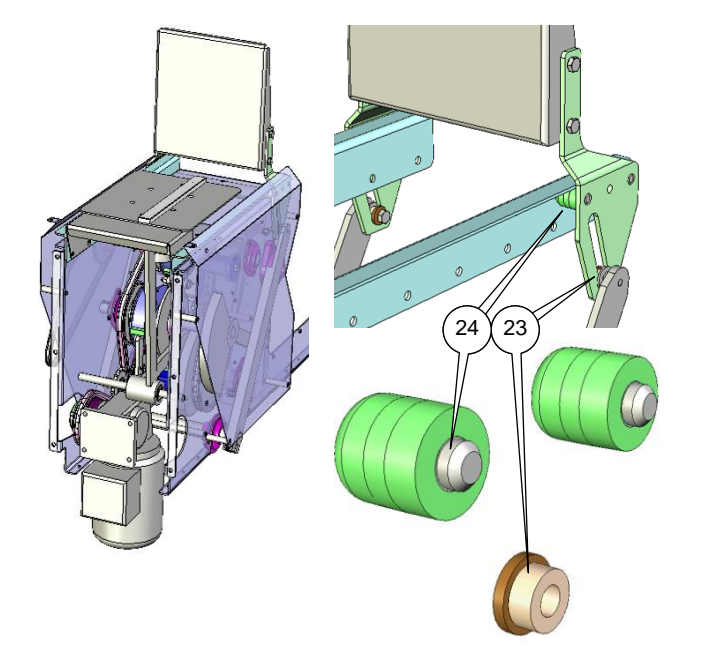

|    | Entretien hebdomadaire : Intervalle (heures) :            | h  |
|----|-----------------------------------------------------------|----|
| 17 | Appliquez du Téflon en spray sur les extrémités de tige   | 40 |
|    | de la tamponneuse (en option) (6x)                        |    |
| 18 | Appliquez du Silicone en spray sur les guides de la       | 40 |
|    | tamponneuse (en option) (2x)                              |    |
| 19 | Appliquez du Silicone en spray sur les roulements lisses  | 40 |
|    | de la tamponneuse (en option) (2x)                        |    |
|    |                                                           |    |
| 20 | Appliquez du Téflon en spray sur les extrémités de tige   | 40 |
|    | du système de marquage (en option) (4x)                   |    |
| 21 | Appliquez du Silicone en spray sur les roulements lisses  | 40 |
|    | du système de marquage (en option) (2x)                   |    |
| 22 | Remplissez les marqueurs d'encre                          | 40 |
| 23 | Appliquez du Téflon en spray sur les roulements lisses du | 40 |
|    | poussoir de l'empileuse de plateaux optionnelle (2x)      |    |
| 24 | Appliquez du Silicone en spray sur les roues du poussoir  | 40 |
|    | de l'empileuse de plateaux optionnelle (4x)               |    |
|    |                                                           |    |
|    |                                                           |    |
|    |                                                           |    |

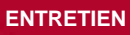

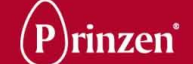

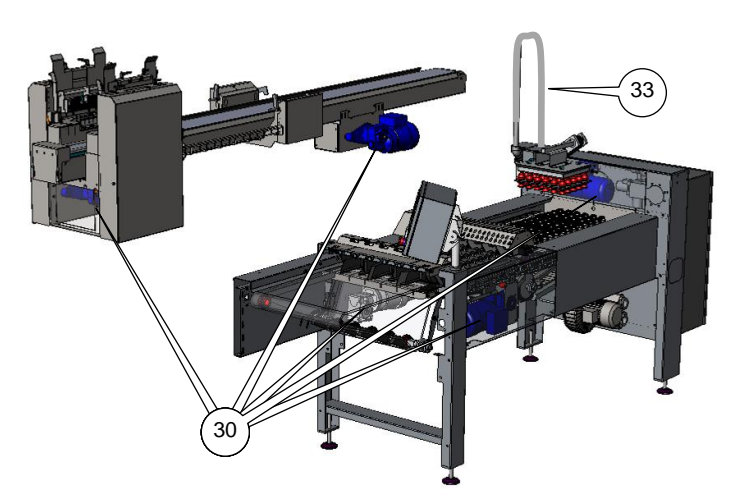

# MAINTENANCE PRÉVENTIVE MENSUELLE

|    | Entretien mensuel : Intervalle (heures) :                      | h   |
|----|----------------------------------------------------------------|-----|
| 30 | Nettoyez à l'air comprimé tous les ventilateurs des            | 200 |
| 1  | moteurs (7x)                                                   |     |
| 31 | Vérifiez la tension de tous les tapis (3x)                     | 200 |
| 32 | Vérifiez la contamination des filtres du coffret électrique et | 200 |
|    | remplacez-les si nécessaire                                    |     |
| 33 | Vérifiez les éventuels dommages sur le flexible                | 200 |
|    | d'aspiration                                                   |     |
|    |                                                                |     |
|    |                                                                |     |

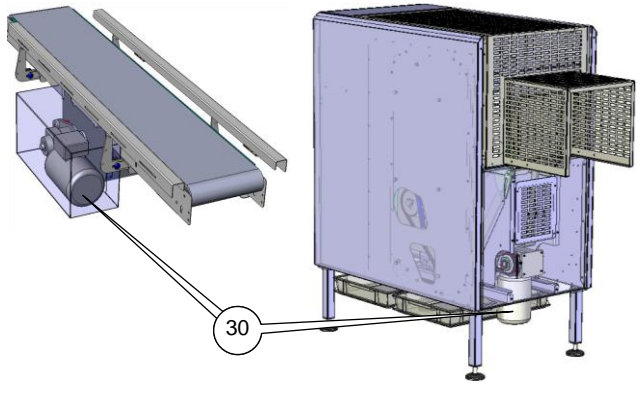

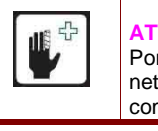

# ATTENTION !

Portez des protections oculaires pendant le nettoyage des ventilateurs de moteur à l'air comprimé.

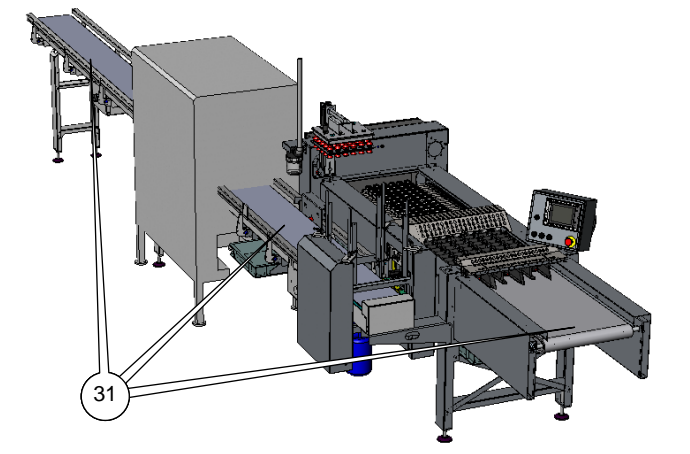

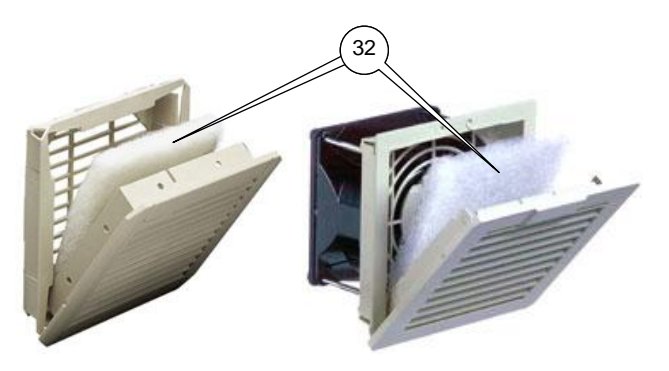

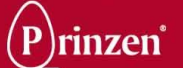

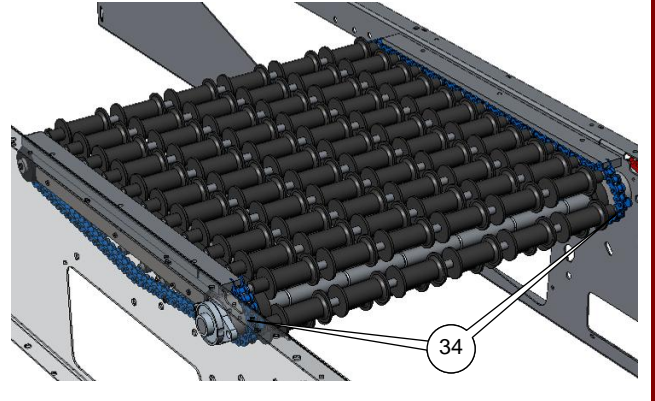

|    | Entretien mensuel : Intervalle (neures) :                                                     | n   |
|----|-----------------------------------------------------------------------------------------------|-----|
| 34 | Appliquez du Téflon en spray sur les chaînes                                                  | 200 |
|    | d'entrainement du chemin à galets (2x)                                                        |     |
| 34 | Vérifiez l'état d'usure des chaînes de transport du chemin<br>à galets (2x)                   | 200 |
| 34 | Vérifiez la tension des chaînes de transport du chemin à galets (2x)                          | 200 |
| 35 | Appliquez du Téflon en spray sur les chaînes<br>d'entraînement du convoyeur de coupelles (2x) | 200 |
| 35 | Vérifiez l'état d'usure des chaînes de transport du convoyeur de coupelles (2x)               | 200 |
| 35 | Vérifiez la tension des chaînes de transport du convoyeur de coupelles (2x)                   | 200 |
| 36 | Vérifiez la tension de la courroie de distribution du levier<br>de transfert                  | 200 |
| 36 | Vérifiez l'état d'usure de la courroie de distribution du<br>levier de transfert              | 200 |
| 37 | Remplacez toutes les têtes de marquage (6x)                                                   | 400 |
|    |                                                                                               |     |
|    |                                                                                               |     |
|    |                                                                                               |     |

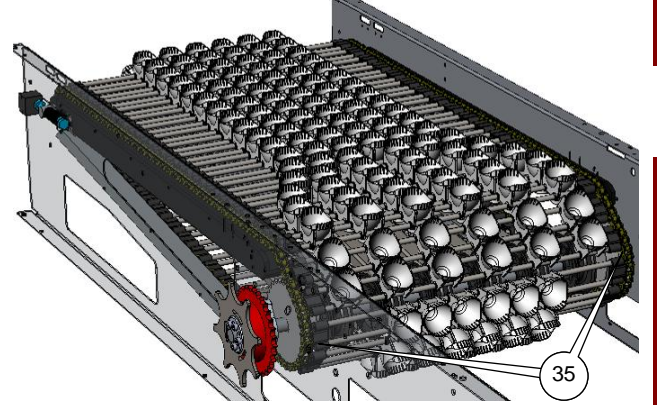

| Lub       |
|-----------|
| du        |
| gui       |
| exe       |
| 000       |
| gal       |
|           |
| RE<br>Lai |
|           |

### CONSEIL !

Lubrifiez également la chaîne d'entraînement du chemin à galets. Assurez-vous que les guides porteurs en caoutchouc noir restent exempts de lubrifiants. Lubrifier ces guides poccasionne un mauvais fonctionnement des galets.

### **REMARQUE** !

Laissez les galets du chemin à galets exempts de lubrifiants, pour éviter une contamination des œufs.

### **REMARQUE** !

Gardez les coupelles du convoyeur de coupelles exemptes de lubrifiants, pour éviter une contamination des œufs.

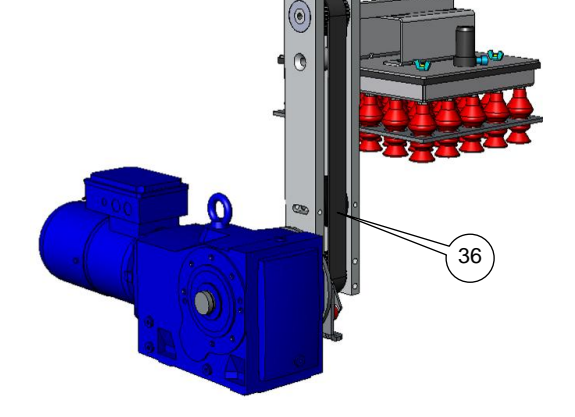

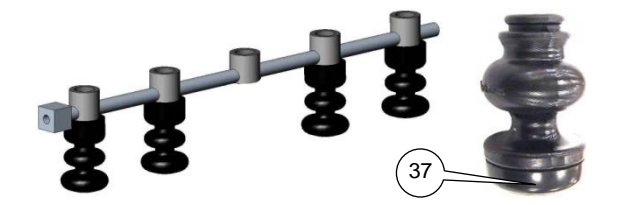

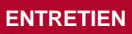

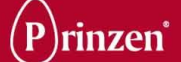

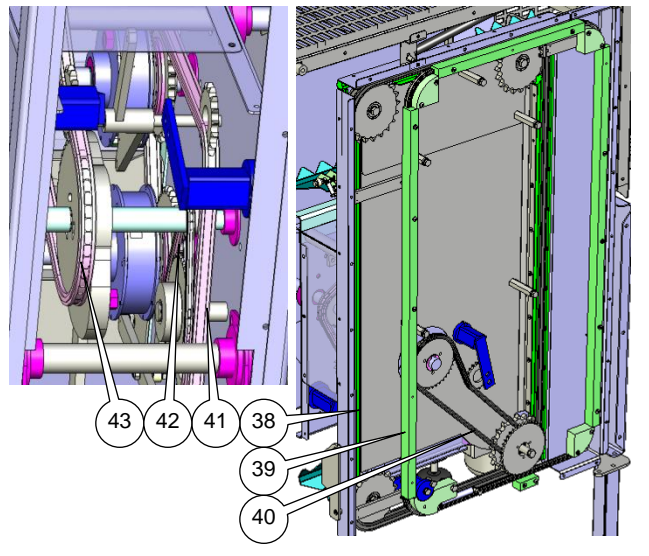

|    | Entretien mensuel : Intervalle (heures) :                                          | n   |
|----|------------------------------------------------------------------------------------|-----|
| 38 | Appliquez du Téflon en spray sur les chaînes                                       | 200 |
|    | d'entraînement du transporteur à pinces (empileuse de                              |     |
|    | plateaux optionnelle) (2x)                                                         |     |
| 38 | Vérifiez l'état d'usure des chaînes du transporteur à                              | 200 |
|    | pinces (empileuse de plateaux en option) (2x)                                      |     |
| 38 | Vérifiez la tension des chaînes du transporteur à pinces                           | 200 |
|    | (empileuse de plateaux en option) (2x)                                             |     |
| 39 | Appliquez du Téflon en spray sur les chaînes de maintien                           | 200 |
|    | à niveau du transporteur à pinces (empileuse de plateaux                           |     |
|    | optionnelle) (2x)                                                                  |     |
| 39 | Vérifiez l'état d'usure des chaînes de mise à niveau des                           | 200 |
|    | pinces (empileuse de plateaux en option) (2x)                                      |     |
| 39 | Vérifiez la tension des chaînes de mise à niveau des                               | 200 |
|    | pinces (empileuse de plateaux en option) (2x)                                      |     |
| 40 | Appliquez du Téflon en spray sur les chaînes                                       | 200 |
|    | d'entraînement du transporteur à pinces de l'empileuse                             |     |
|    | de plateaux optionnelle (2x)                                                       |     |
| 40 | Vérifiez l'état d'usure des chaînes d'entraînement des                             | 200 |
|    | pinces (empileuse de plateaux en option) (2x)                                      |     |
| 40 | Vérifiez la tension des chaînes d'entraînement des pinces                          | 200 |
|    | (empileuse de plateaux en option) (2x)                                             |     |
| 41 | Appliquez du Téflon en spray sur la chaîne                                         | 200 |
|    | d'entraînement principale de l'empileuse de plateaux                               |     |
|    | optionnelle                                                                        |     |
| 41 | Vérifiez l'état d'usure de la chaîne d'entraînement                                | 200 |
|    | principale de l'empileuse de plateaux en option                                    |     |
| 41 | Verifiez la tension de la chaîne d'entraînement principale                         | 200 |
| 40 | de l'empileuse de plateaux en option                                               |     |
| 42 | Appliquez du Tetion en spray sur la chaine de controle du                          | 200 |
| 40 | poussoir (de l'empileuse de plateaux optionnelle)                                  | 000 |
| 42 | Verifiez l'état d'usure de la chaine de controle du poussoir                       | 200 |
| 40 | (de l'empileuse de plateaux optionnelle)                                           | 000 |
| 42 | Verifiez la tension de la chaine de controle du poussoir                           | 200 |
| 40 | (de l'emplieuse de plateaux optionnelle)                                           |     |
| 43 | Appliquez du Tetion en spray sur la chaine de controle de                          | 200 |
|    | la plaque d'empliement pivotante (de l'emplieuse de                                |     |
| 40 | plateaux optionnelle)                                                              | 200 |
| 43 | Verifiez l'état d'usure de la chaine de controle de la                             | 200 |
|    | plaque o empliement pivotante (de l'emplieuse de                                   |     |
| 10 | plateaux optionnelle)<br>Vérifiez la tapaign de la chaîne de contrôle de la rierve | 200 |
| 43 | veninez la tension de la chaine de controle de la plaque                           | 200 |
|    | a empliement pivotante (de l'emplieuse de plateaux                                 |     |
|    |                                                                                    |     |
|    |                                                                                    |     |
|    |                                                                                    |     |
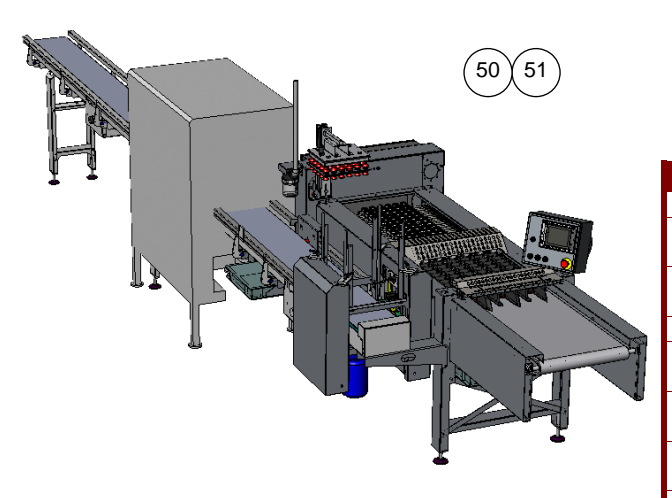

# ENTRETIEN PRÉVENTIF ANNUEL

|    | Entretien semestriel : Intervalle (heures) :                                             | h    |
|----|------------------------------------------------------------------------------------------|------|
| 50 | Vérifier l'usure de tous les roulements                                                  | 1200 |
| 51 | Vérifier dans tout le système les pièces, boulons,<br>écrous, libres                     | 1200 |
| 52 | Appliquez du Silicone en spray sur la chaîne<br>d'entraînement principale                | 1200 |
| 52 | Vérifier l'usure de la chaîne d'entraînement principale                                  | 1200 |
| 52 | Contrôlez la tension de la chaîne d'entraînement<br>principale                           | 1200 |
| 53 | Appliquez du Téflon en spray sur la chaîne<br>d'entraînement du convoyeur d'alimentation | 1200 |
| 53 | Vérifier l'usure de la chaîne d'entraînement du convoyeur<br>d'alimentation              | 1200 |
| 53 | Vérifier la tension de la chaîne d'entraînement du<br>convoyeur d'alimentation           | 1200 |
|    |                                                                                          |      |
|    |                                                                                          |      |
|    |                                                                                          |      |

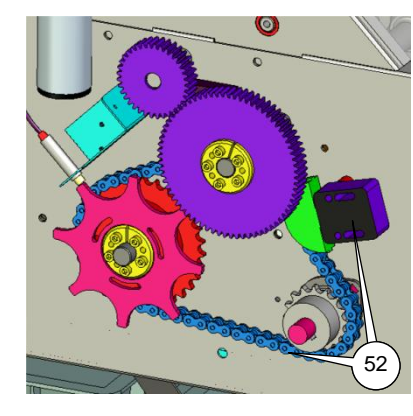

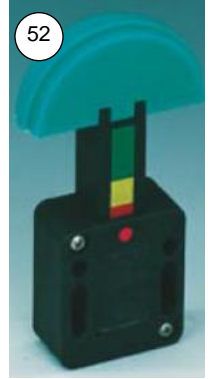

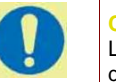

**CONSEIL !** Lorsque la partie jaune du tendeur de chaîne devient visible, remplacez la chaîne d'entraînement du convoyeur d'alimentation.

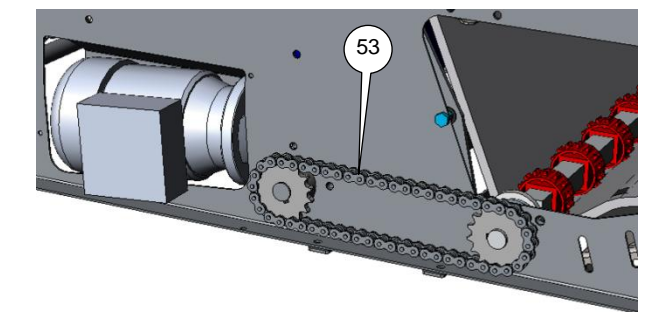

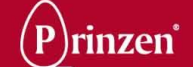

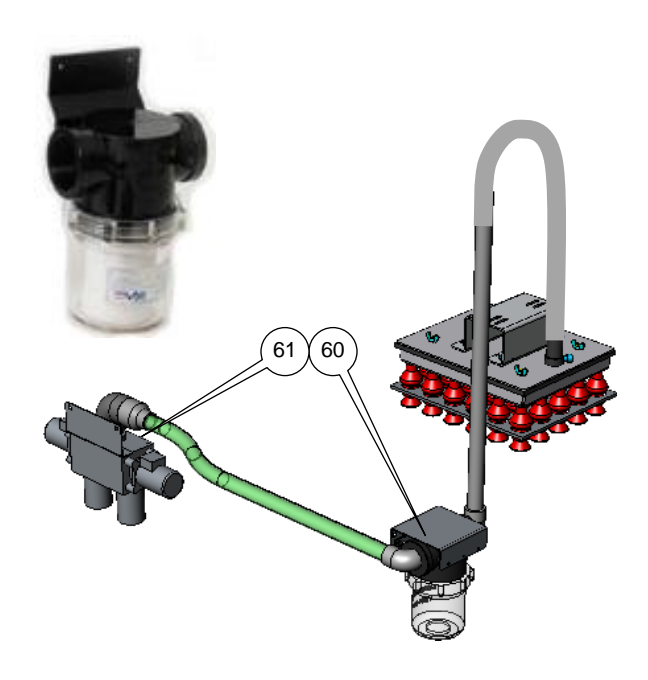

# ENTRETIEN PRÉVENTIF ANNUEL

|    | Entretien annuel : Intervalle (heures) :                                                          | h    |
|----|---------------------------------------------------------------------------------------------------|------|
| 60 | Remplacement du filtre d'aspiration                                                               | 2400 |
| 61 | Remplacez les joints et les ressorts de la soupape de<br>dépression (utiliser le jeu de rechange) | 2400 |
|    |                                                                                                   |      |
|    |                                                                                                   |      |
|    |                                                                                                   |      |

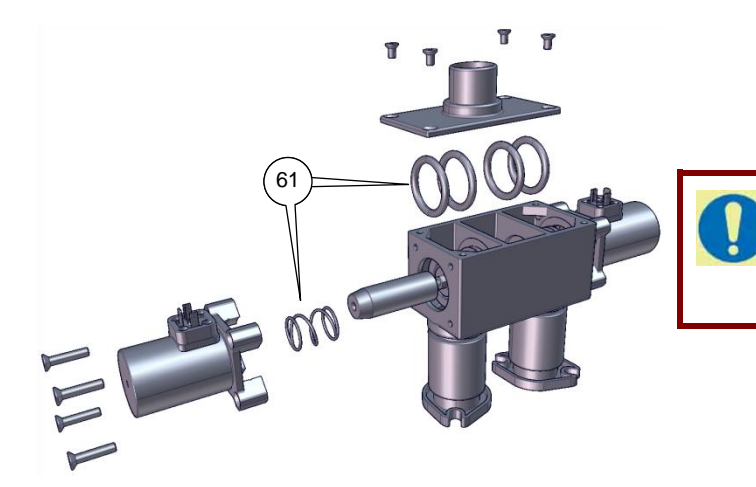

#### CONSEIL !

Reportez-vous au manuel d'entretien pour connaître la procédure de remplacement des joints et des ressorts de la soupape de dépression.

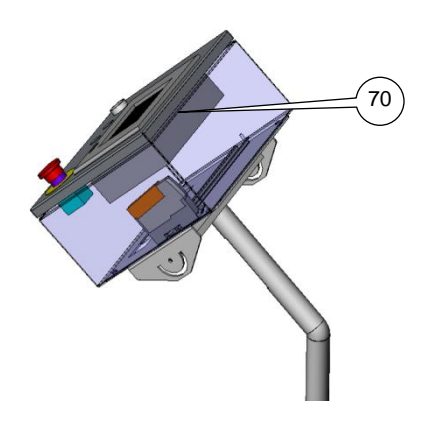

## ENTRETIEN PRÉVENTIF BISANNUEL

|    | Entretien bisannuel : Intervalle (heure             | s) : | h    |
|----|-----------------------------------------------------|------|------|
| 70 | Remplacez la batterie de secours de l'écran tactile |      | 4800 |

#### **CONSEIL** !

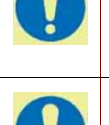

Si la batterie de secours du PLC ne fonctionne plus, le système ne fonctionnera plus et devra être re-réglé par un spécialiste de Prinzen.

#### **CONSEIL** !

Bien que la batterie ait une durée de vie approximative de 5 ans, Prinzen recommande de la remplacer lors de l'entretien bisannuel.

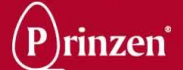

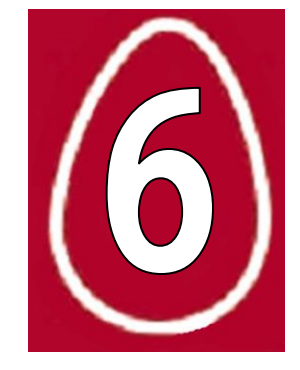

# 6. PIECES DE RECHANGE

### LISTE DES PIECES DE RECHANGE RECOMMANDEES

| Numéro de pièce | Qté recommandée | Description                               |
|-----------------|-----------------|-------------------------------------------|
|                 |                 |                                           |
| 4000200073      | 10              | Support pour œufs                         |
| 4000200074      | 10              | Palan à chaîne                            |
| 4100300006      | 10              | Ventouse bord 40 (noir)                   |
| 5702300190      | 2               | Filtre de coffret électrique              |
| 6201100003      | 4               | Flexible d'aspiration 25 mm               |
| 6400400007      | 1               | Cartouche du filtre d'aspiration          |
| 6400700013      | 1               | Kit d'étanchéité de la vanne d'aspiration |
| 7000100034      | 2               | Chaîne pour chemin à galets               |
| 7000100036      | 2               | Chaîne pour chemin de coupelles           |
| 8001000020      | 1               | Relais de frein                           |
| 8001100036      | 1               | Commutateur de fréquence V1000            |
| 8001300004      | 1               | Alimentation 24 V, 5 A                    |
| 8001300017      | 1               | Alimentation 5 V, 1 A                     |
| 8001500340      | 1               | Batterie pour PLC CR2477N 3 V             |
| 8001600014      | 1               | Détecteur de proximité                    |
| 8001600016      | 1               | Cellule photoélectrique : émetteur        |
| 8001600017      | 1               | Cellule photoélectrique : récepteur       |
| 8001600033      | 1               | Diff. simple cellule photo-électrique     |
| 8001600160      | 1               | Diff. double cellule photo-électrique     |
|                 |                 |                                           |
|                 |                 |                                           |

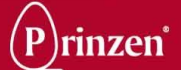

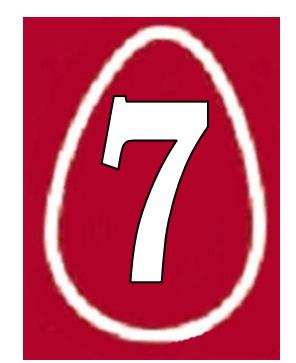

# 7. IMPRIMANTE

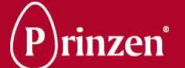

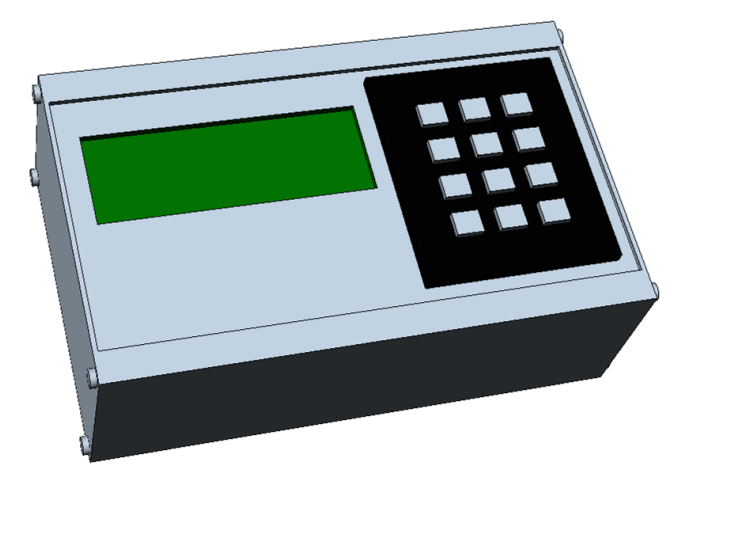

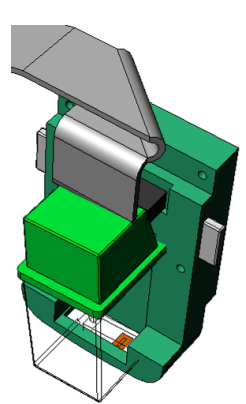

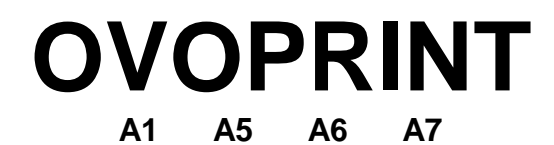

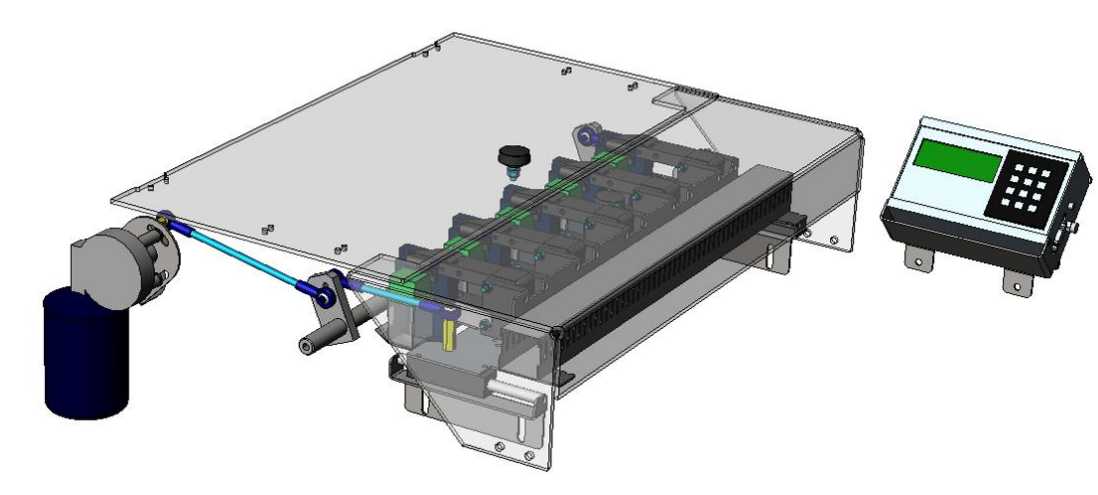

# OVOPRINT

В

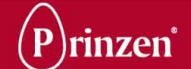

#### **INSTRUCTIONS**

L'imprimante doit être monté solidement. Aussi il est très important que les cartouches ne sont pas exposées à des chocs thermiques (la température et fluctuations de température). stockez dans un lieu propre et dépoussiéré ou vous pouvez mettre les cartouches après usage.

Ne mettez pas de chauffage à l'alentours, gardez un peu de distance. La température ambiante ne peut pas être moins que 10 degrés Celsius et pas plus que 35 degrés Celsius.

Evitez d'humidité et d'eau; cela peut endommager les cartouches et les têtes d'impression.

Nettoyez l'imprimante et la tête d'impression avec un torchon sec et dépoussiéré ; humidifiez la tête d'imprimante.

Pour toutes interventions sur l'imprimante doivent être faites hors tension

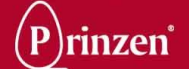

#### **FONCTIONNEMENT**

Contrôlez que les cartouches sont propres et sèches et qu'il n 'y a pas de fuite d'encre. Mettez la cartouche dans son porteur.

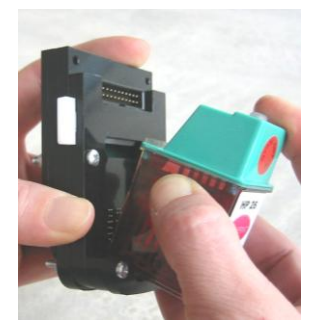

Mettez en marche l'imprimante en utilisant l'interrupteur sur le coté du CPU.

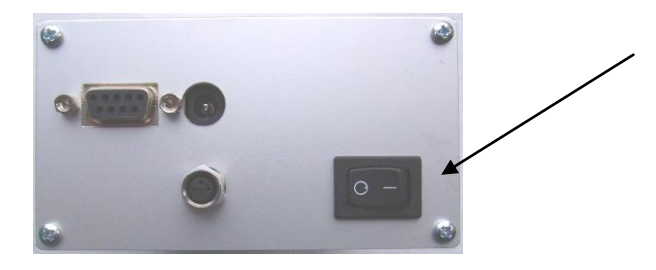

L'écran affiche depuis de 2 secondes, ligne 1; le numéro de poulailler qui sera imprimé.

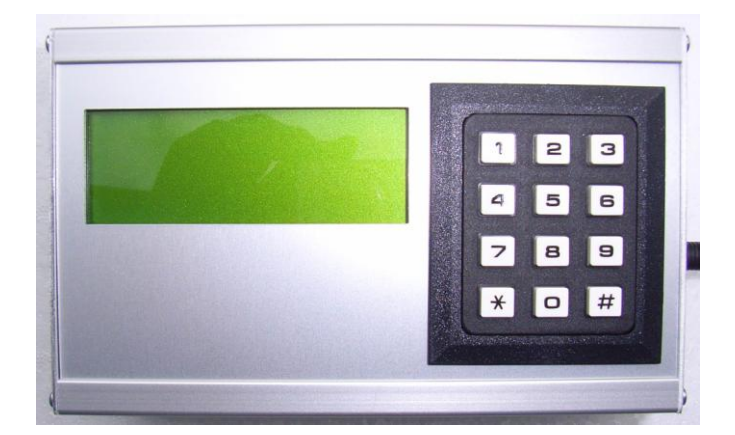

L'imprimante imprimera maintenant le numéro de poulailler 1. Pour imprimer numéro de poulailler 2, appuyez sur le clavier 02, pour numéro de poulailler 3, 03 etc.

Si vous avez fini d'imprimer, soulevez le support de la cartouche et éjectez la cartouche en soulevant l'éjecteur blanc et prenez le cartouche. Nettoyez le cartouche et mettez-le dans le porteur synthétique. Vous pouvez maintenant arrêter l'imprimante.

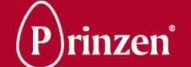

#### **CHANGES LES REGLAGES**

\* # = Menu

Dans le menu « \* » veut dire: à retour, échap ou curseur à gauche et le # veut dire : OK , affirmer, fixer ou curseur à droite.

Pour appuyer \* suivi par # vous avez la possibilité d'entrer le menu. Dans le menu vous pouvez changer le texte à imprimer, le mémoriser sur un autre numéro ou changer le caractère.

#### **REGLER LE TEXTE**

Appuyez \* suivi par # pour entrer le sous menu. Appuyez 1, "texte". L'écran vous demande sur quel ligne vous voulez mémoriser une texte. Vous pouvez programmer 50 textes ou lignes dans le programme. Le premier ligne doit être mémorisé sur ligne 01 par appuyer 01 et le affirmer avec #. Maintenant vous pouvez régler le texte. Par exemple: 2-NL-1234501.

On fait ça comme suivant:

Vous appuyez: 2#, 2x une 0 pour noter une trait d'union. Affirmer avec une #. 3x une 6 pour noter une N. Affirmer avec une #. 4x une 5 pour noter une L. Affirmer avec une #. 2x une 0 pour noter une trait d'union. Affirmer avec une #. Puis vous appuyez u 1# ,2# ,3# , 4# ,5# ,0# ,1#. Pour retourner au menu principal vous appuyez 2x une \*.

L'imprimante imprimera le texte suivant sur ligne 01: 2-NL-1234501.

Une deuxième texte, par exemple 1-NL-9876502, doit être mémorisé sur ligne 02; ça veut dire \* # 1 et puis affirmer 02 avec une # et depuis mémoriser le texte.

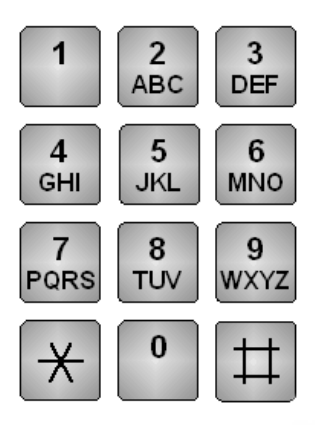

 $(1' = 1 \ X < = > _ * # ^ " /$  (2' = 2 A B C a b c) (3' = 3 D E F d e f) (4' = 4 G H I g h i) (5' = 5 J K L j k I) (6' = 6 M N O m n o) (7' = 7 P Q R S p q r s) (8' = 8 T U V t u v) (9' = 9 W X Y Z w x y z) (0' = 0 - + ., ? ! ) @ % & () : (\* - quitter ou Escape)(#' = Ok ou Enter)

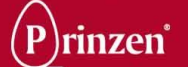

#### **REGLER LE LONGUEUR D'EMPREINTE**

Appuyez \* suivi par # pour entrer le sous menu.

Appuyez 2 "Outils", et puis appuyez 5 "Longueur d'empreinte". A bas vous pouvez régler le longueur de texte en mm. Les œufs grands par exemple à 22mm et les œufs petits par exemple à 18mm de longueur. Les chiffres sur l'écran se peuvent transcrire et en suivant affirmer avec une #.

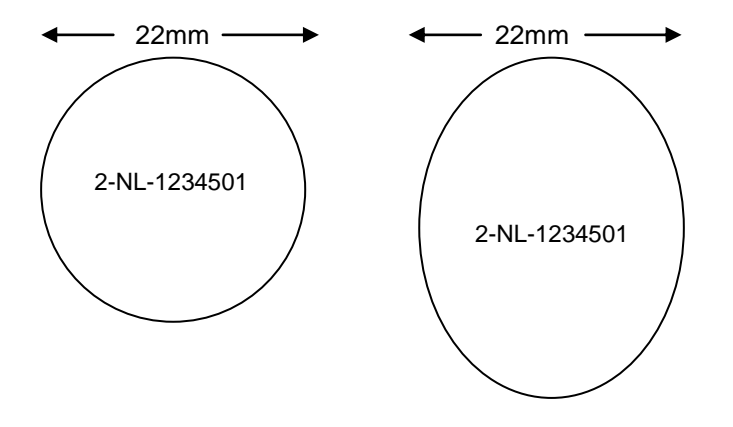

#### **REGLER LE CARACTERE**

Appuyez \* suivi par # pour entrer le sous menu.

Appuyez 2 "Outils". Appuyez maintenant 3 "Caractère". Ici vous choissez:

- a. pour Standard (réglage normale)
- b. pour gras ( si vous avez des œufs brunes; imprimante donne plus d'encre )
- c. pour petit ( préférence pour les œufs petits )
- d. pour Times ( plus d'encre et autre caractere )
- Si vous avez choisi, affirmer avec #.

Puis appuyez 3 fois le \* pour retourner au menu principal.

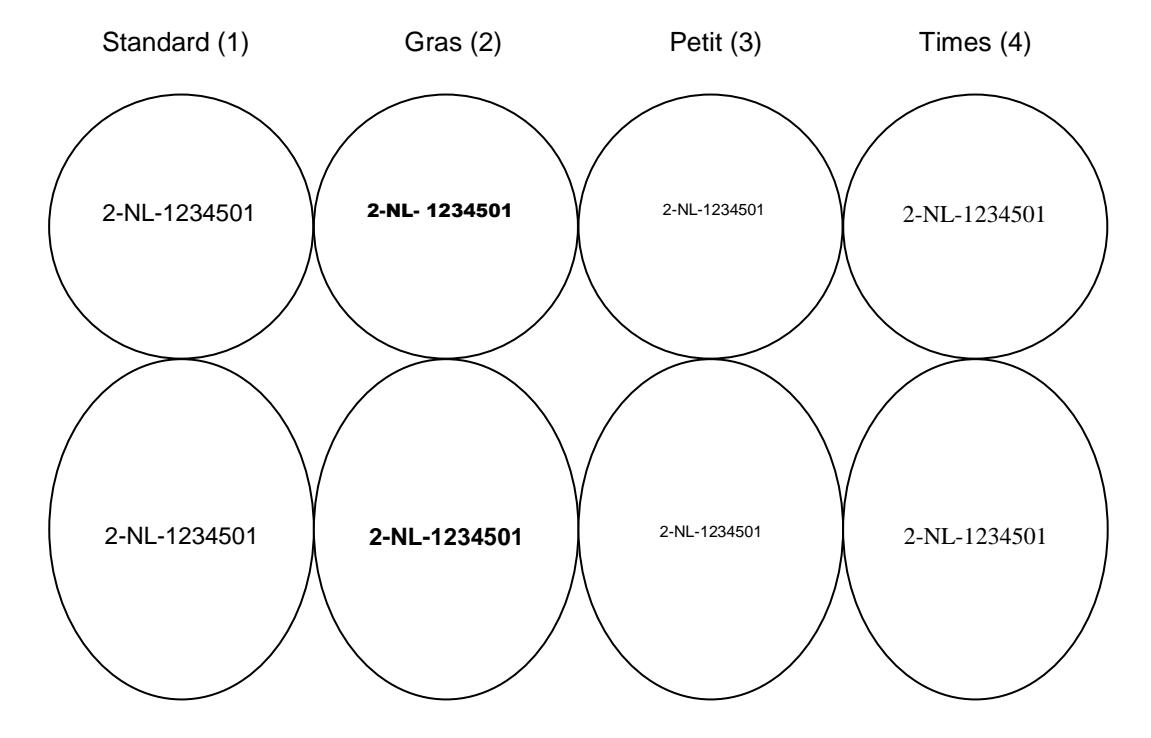

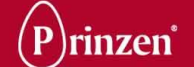

#### **REGLER DEUX LIGNES**

Appuyez \* suivi par # pour entrer le sous menu. Appuyez 2 "Outils", suivi par 4 "lignes d'empreinte". Vous avez le choix:

1 pour une ligne 2 pour deux lignes. Appuyez 2 et affirmez avec #. Appuyez puis 3x une \* pour retourner au menu principal. Sur l'écran vous voyez 2 lignes différents, par exemple:

11: 1-NL-1234501 36: THT 21-07

On doit mémoriser ces textes sur ligne 11: 1-NL-1234501 et sur ligne 36: THT 21-07

Ces deux lignes communiqueront ensemble.

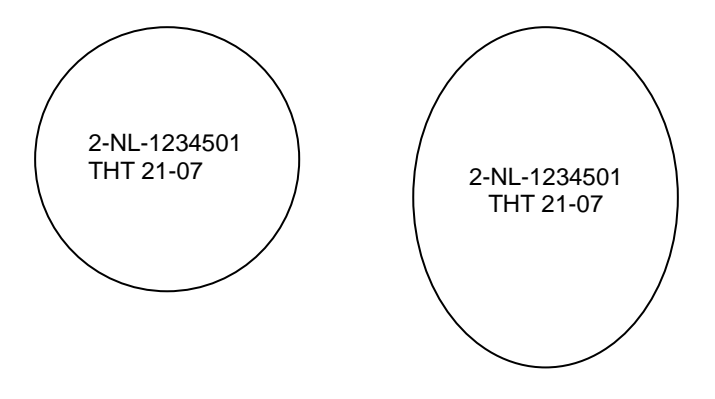

#### **REGLER NETTOYAGE DE BEC**

Appuyez \* suivi par # pour entrer le sous menu.

Appuyez 2 "Outils", et puis appuyez 7 "nettoyage de bec".

Ici on peut régler le temps en minutes, ainsi que l'imprimante fait son cycle de nettoyage au démarrage lui même.

Toutes les 30 minutes, l'imprimante effectue un cycle de nettoyage et donne une fois . Appuyez 3 fois le \* pour retourner au menu principal.

#### **REGLER INDEX DE TEXTE**

Appuyez \* suivi par # pour entrer le sous menu. Appuyez 2 "Outils", et puis appuyez 6 "Index de texte". Vous avez le choix: 1 pour 1 chiffre 2 pour 2 chiffres Apres avoir choisi, vous affirmez ça avec # et 3x une \* pour retourner au menu principal. Si on doit changer une numéro programmé souvent, vous appuyez au lieu de 01 – pour imprimer ligne 01 – seulement une 1.

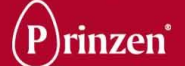

#### CHANGER LES REGLAGES D'IMPRIMANTE

Appuyez \* suivi par # pour entrer le sous menu.

Appuyez 3 "Technicien".

L'Écran vous demande maintenant une code Pin.

Le code pin est disponible chez votre fournisseur ; vous avez besoin du code pin pour l'accès aux changement de réglages.

#### Attention: Des réglages faux peuvent résulter en le dysfonctionnement de l'imprimante!

Appuyez code Pin.

Vous êtes maintenant dans le menu Technicien:

1.Réglages de base

- 1. Type d'appareil
- 2. Testes/canal
- 3. Nombre d'empreintes
- 4. Capteur

#### 2.Réglages d'empreinte

- 1. Nombre de chiffres
- 2. Longueur d'empreinte
- 3. Vitesse
- 4. Départ d'empreinte
- 5. Distance d'empreinte
- 6. V- adaptation
- 7. VP- adaptation
- 8. Direction d'empreinte

#### 3.Diagnostic

- 1. Impression Test
- 2. Réglages d'empreinte
- 3. Capteur
- 4. Écran
- 5. Clavier
- 6. Watch-dog
- 7. Temps

#### 4.Configuration

- 1. Langue
- 2. Pression d'empreinte
- 3. Util. De jet R/L
- 4. Flash

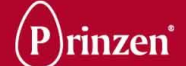

#### **STRUCTURE DE MENU**

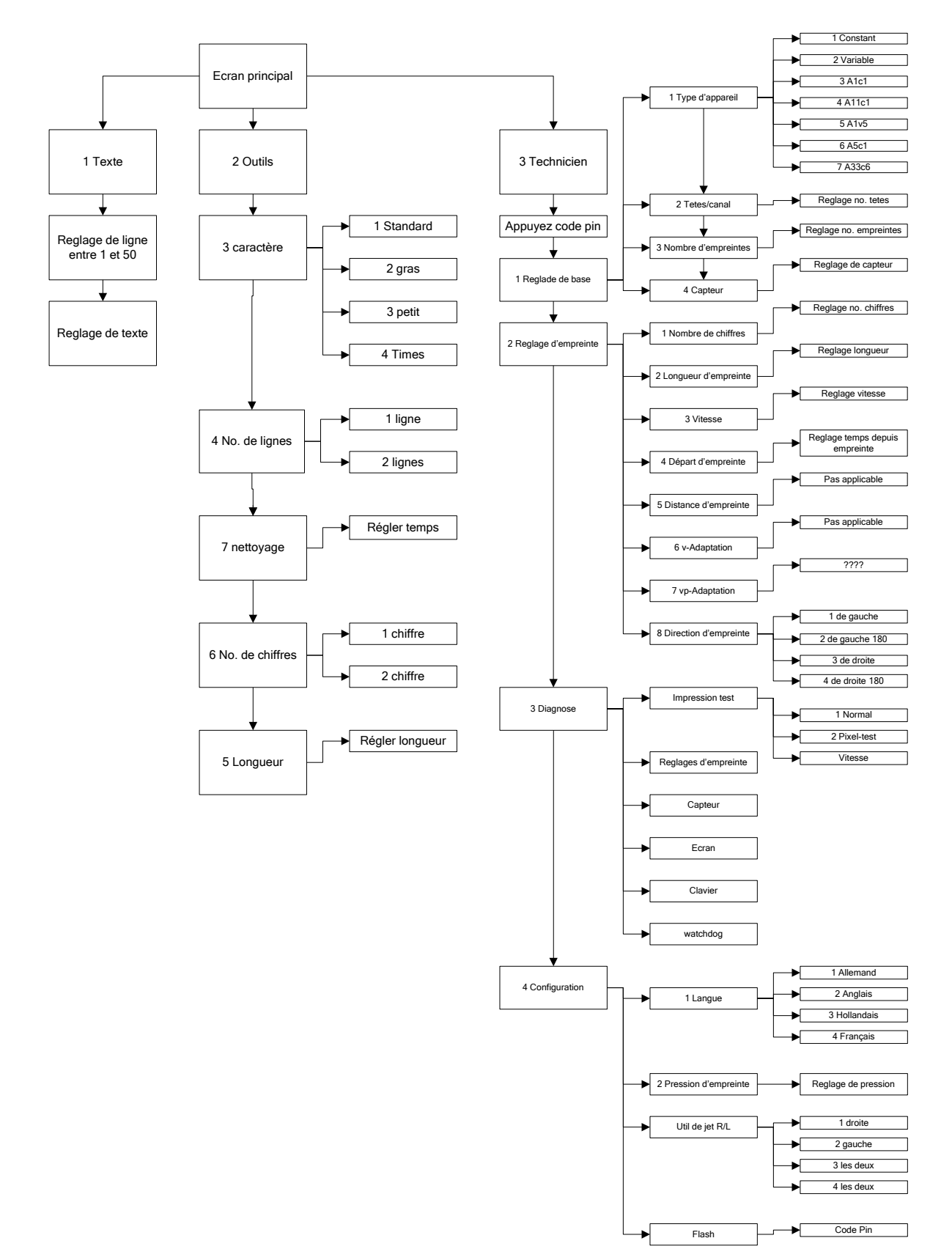

#### LISTE DES PIECES DE RECHANGE RECOMMANDEES OVOPRINT

| Description                       | Type / Remarques | Code d'article |
|-----------------------------------|------------------|----------------|
| Ovo cartouche Rouge               | 40cc V2          | 6900100024     |
| Ovo cartouche Noir                | 40cc V2          | 6900100025     |
| CPU-Multi                         |                  | 6900200003     |
| Alimentation                      | 24V              | 6900200004     |
| Bras imprimante                   |                  | 6900200005     |
| Bras imprimante avec photocellule |                  | 6900200006     |
| Câble                             | 1 tête 80 cm     | 6900200007     |
| Câble                             | 5-6 tête 100 cm  | 6900200008     |
| Câble d'imprimante                |                  | 6900200010     |
| Sensor Ø12                        | E2A-M12 LS04WPB1 | 8001600014     |
|                                   |                  |                |
|                                   |                  |                |
|                                   |                  |                |
|                                   |                  |                |
|                                   |                  |                |

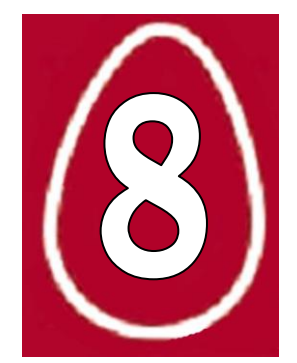

# 8. GUIDE DE DEPANNAGE

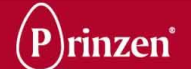

#### **GENERALITES**

Seuls des professionnels familiarisés avec l'installation et le fonctionnement peuvent réparer les pannes.

En cas de problème ou de question lors de la réparation de pannes, contactez immédiatement le Service technique de Prinzen.

## **REGLEMENTATIONS DE SECURITE**

Avant d'entamer toute opération, tout nettoyage, tout entretien du système, ou avant de remédier à une panne, veuillez d'abord lire les chapitres Introduction et Sécurité.

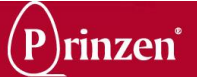

## **DÉPANNAGE MATÉRIEL**

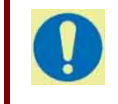

CONSEIL ! Pour toute panne électrique, vérifiez d'abord les coupe-circuits, les interrupteurs de protection de capots et les fusibles !

Si le système n'a pas pu terminer un mouvement donné dans le temps alloué pour ce mouvement, un message d'alerte s'affiche sur la ligne supérieure de l'écran tactile (1). Une pression sur le bouton d'alertes (2) fait apparaître l'écran d'alerte (3), affichant les messages d'alerte en cours. Le tableau ci-dessous illustre les alertes spécifiques qui peuvent s'afficher. Dans ce tableau sont décrits, outre l'alerte : le code de l'alerte, la cause possible et une action pour solutionner le problème.

Lorsqu'une alerte s'affiche, utilisez son code d'alerte (6) pour trouver la cause et le remède correspondants dans le tableau ci-dessous.

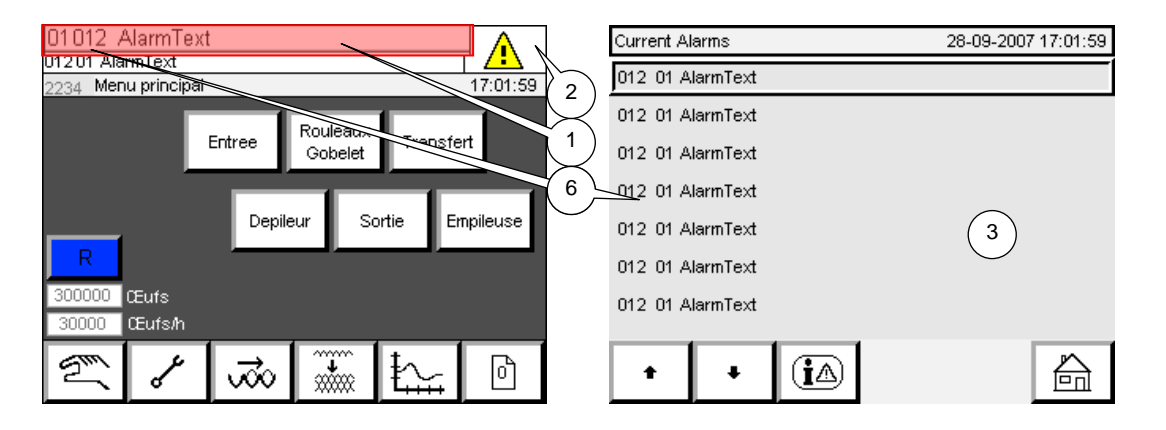

| Co | ode | Texte de l'alarme                              | Cause                                                                        | Action                                                                                                    |
|----|-----|------------------------------------------------|------------------------------------------------------------------------------|----------------------------------------------------------------------------------------------------|
|    |     |                                                |                                                                              |                                                                                                    |
| 2  | 00  | Ligne d'alerte : arrêt d'urgence actionné      | Relais d'urgence désactivé.                                                  | Relâchez les boutons d'urgence et appuyez sur le bouton de réinitialisation.<br>Si cela ne résout pas le problème, contrôlez le relais d'arrêt d'urgence. |
| 2  | 03  | Ligne d'alerte: paramètres mauvaise modele     | Ce message apparaît uniquement après que vous avez modifié le Compact Flash. | Tout d'abord, sélectionnez une recette avant de démarrer le système.                                                                                      |
| 5  | 00  | Ligne de message : température CPU trop élevée | Température du processeur PLC trop élevée                                    | Contacter Prinzen                                                                                                    |
| 5  | 01  | Ligne de message : température PLC trop élevée | Température ambiante autour du PLC trop élevée                               | Contacter Prinzen                                                                                                    |
| 5  | 02  | Ligne de message : Batterie déchargée          | Pile mémoire auxiliaire vide                                                 | Contacter Prinzen. NE PAS débrancher le système.                                                                                                    |
| 5  | 03  | Ligne de message : contrôleur de fréquence     | Il y a un problème au niveau de l'un des variateurs de fréquence.            | Déterminez le variateur de fréquence est en panne.                                                                                                    |

MANUEL D'UTILISATION DU SMARTPACK

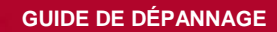

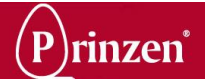

| Co  | de | Texte de l'alarme                                                                                | Cause                                                                                                    | Action                                                                                                    |
|-----|----|--------------------------------------------------------------------------------------------------|----------------------------------------------------------------------------------------------------|----------------------------------------------------------------------------------------------------|
| 5   | 10 | Ligne de message : Les mots de passe d'égalité                                                   | En modifiant un mot de passe, un mot de passe équivalent a été saisi.                                                                                                    | Créez un mot de passe unique.                                                                                                    |
| 5   | 20 | Ligne de message : {Service_Description1}                                                        | Un message d'entretien de Prinzen ou personnalisé apparaît.                                                                                                    | Lire le message.                                                                                                    |
| 5   | 21 | Ligne de message : {Service_Description2}                                                        | Un message d'entretien de Prinzen ou personnalisé apparaît.                                                                                                    | Lire le message.                                                                                                    |
| 5   | 22 | Ligne de message : {Service_Description3}                                                        | Un message d'entretien de Prinzen ou personnalisé apparaît.                                                                                                    | Lire le message.                                                                                                    |
| 5   | 23 | Ligne de message : {Service_Description4}                                                        | Un message d'entretien de Prinzen ou personnalisé apparaît.                                                                                                    | Lire le message.                                                                                                    |
| 5   | 24 | Ligne de message : {Service_Description5}                                                        | Un message d'entretien de Prinzen ou personnalisé apparaît.                                                                                                    | Lire le message.                                                                                                    |
| 5   | 25 | Ligne de message : {Service_Description6}                                                        | Un message d'entretien de Prinzen ou personnalisé apparaît.                                                                                                    | Lire le message.                                                                                                    |
| 6   | 04 | Ligne de message réseau : réglage adresse IP incorrect                                           | Une erreur s'est produite lors de l'enregistrement de l'adresse IP<br>réseau                                                                                                    | Contacter Prinzen                                                                                                    |
| 6   | 05 | Ligne de message réseau : réglage masque réseau incorrect                                        | Une erreur s'est produite lors de l'enregistrement du masque de sous-réseau                                                                                                    | Contacter Prinzen                                                                                                    |
| 6   | 06 | Ligne de message réseau : réglage passerelle incorrect                                           | Une erreur s'est produite lors de l'enregistrement de l'adresse de<br>la passerelle réseau                                                                                                    | Contacter Prinzen                                                                                                    |
| 6   | 07 | Ligne de message réseau : adresse IP saisie incorrecte                                           | Une erreur s'est produite lors de la lecture de l'adresse IP réseau                                                                                                    | Contacter Prinzen                                                                                                    |
| 6   | 08 | Ligne de message réseau : masque réseau saisi incorrect                                          | Une erreur s'est produite lors de la lecture du masque de sous-<br>réseau                                                                                                    | Contacter Prinzen                                                                                                    |
| 6   | 09 | Ligne de message réseau : passerelle saisie incorrecte                                           | Une erreur s'est produite lors de la lecture de l'adresse de<br>passerelle réseau                                                                                                    | Contacter Prinzen                                                                                                    |
| 6   | 10 | Ligne de message réseau : numéro nœud saisi incorrect                                            | Une erreur s'est produite lors de la lecture du numéro de nœud du PLC                                                                                                    | Contacter Prinzen                                                                                                    |
| 7   | 00 | Sauvegarde du message : répertoire / fichier n'existe pas<br>sur CF (Compact Flash)              | Il y a eu une tentative de chargement des paramètres de machine<br>qui ne sont pas présents.                                                                                                    | Les données requises ne sont pas disponibles.                                                                                                    |
| 7   | 01 | Sauvegarde du message : répertoire / fichier n'est pas<br>présent sur clé USB ou ne sont pas mis | La clé USB n'est pas présente ou n'est pas présente sur le port requis.                                                                                                    | Branchez la clé USB sur le port adéquat.                                                                                                    |
| 312 | 00 | Alerte Entrée : mode temporisé, fin automatisation                                               | Le bouton d'arrêt a été activé, mais l'alimentation continue de<br>fonctionner.                                                                                                    | Appuyez sur le bouton de réinitialisation, puis sur le bouton de démarrage.                                                                                                    |
| 315 | 00 | Message Entrée : Contrôle de la pression actif.                                                  | Trop d'œufs se trouvent sur les grilles d'alimentation.                                                                                                    | Réduire le débit de l'alimentation en œufs.                                                                                                    |
| 322 | 00 | Alerte Gobelet : mode temporisé, fin automatisation                                              | Le bouton d'arrêt a été activé, mais le chemin à galets et le<br>convoyeur de coupelles continuent de fonctionner. Ce problème<br>peut être provoqué par l'interrupteur de détection de proximité ou<br>par le moteur d'entraînement. | <ul> <li>Vérifier la présence de défauts sur l'interrupteur de proximité.</li> <li>Vérifier la présence de défauts sur le moteur d'entraînement.</li> <li>Vérifier la présence de défauts sur la variateur de fréquence.</li> <li>Vérifier que le chemin à galets/convoyeur de coupelles n'est pas<br/>bloqué.</li> </ul>                               |
| 322 | 01 | Alerte Gobelet : porte ouverte                                                                   | Le capot de l'emplacement de transfert des œufs du chemin à galets vers le convoyeur de coupelles est ouvert ou son interrupteur de sécurité est dysfonctionnel.                                                                      | <ul> <li>Fermer le capot de sécurité.</li> <li>Vérifier la présence de défauts sur l'interrupteur de sécurité.</li> <li>Vérifier la présence de défauts sur le relais d'arrêt d'urgence.</li> </ul>                                                                                                    |
| 322 | 04 | Alerte Gobelet : contrôle Cellule photo détection Gobelets                                       | Il est impossible de démarrer le chemin à galets/convoyeur de<br>coupelles, car le capteur de coupelles détecte un œuf à<br>l'emplacement de transfert du chemin à galets/convoyeur de<br>coupelles.                                  | <ul> <li>Un message indique qu'un œuf est détecté et que le bouton de démarrage a été activé :</li> <li>Retirer l'œuf de l'emplacement de transfert du chemin à galets/convoyeur de coupelles.</li> <li>Vérifier la présence de défauts sur le capteur. En cas de défaut, il est possible de désactiver ce capteur dans le menu Maintenance.</li> </ul> |
| 322 | 05 | longtemps                                                                                        | s'arrête, car l'interrupteur de détection de proximité<br>d'emplacement détecte un emplacement dans les 3 secondes.                                                                                                    | - venner la presence de derauts sur l'interrupteur de proximite.                                                                                                    |

MANUEL D'UTILISATION DU SMARTPACK

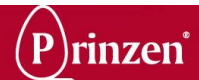

| Cc  | ode | Texte de l'alarme                                                  | Cause                                                                                                    | Action                                                                                                    |
|-----|-----|--------------------------------------------------------------------|----------------------------------------------------------------------------------------------------|----------------------------------------------------------------------------------------------------|
| 322 | 06  | Alerte Gobelet : Erreur de double œœufs au transfert               | Le capteur de détection de coupelles détecte un œuf à<br>l'emplacement de transfert du chemin à galets/convoyeur de<br>coupelles.                                                                                                    | <ul> <li>Retirer l'œuf de l'emplacement de transfert du chemin à galets/convoyeur de coupelles.</li> <li>Vérifier la présence de défauts sur le capteur. En cas de défaut, il est possible de désactiver ce capteur dans le menu Maintenance.</li> </ul>                                                                                                    |
| 322 | 08  | Alerte Gobelet : Laisser l'œuf                                     | Le capteur de démarrage du transfert détecte un œuf laissé par la tête d'aspiration sur le convoyeur de coupelles.                                                                                                    | <ul> <li>Retirer l'œuf de la coupelle à l'emplacement de transfert.</li> <li>Vérifier la présence de défauts sur le capteur.</li> <li>Il est possible de désactiver ce capteur dans le menu Maintenance.<br/>Dans ce cas, le bras de transfert transporte les œufs après le 5<sup>ème</sup><br/>emplacement du convoyeur de coupelles (indépendamment de la<br/>présence d'œufs).</li> </ul> |
| 325 | 00  | Message Gobelet : attendre à commutateur de référence              | Si le système a été démarré et si le bras de transfert n'a pas été initialisé, le convoyeur de coupelles ne peut pas fonctionner.                                                                                                    | Vérifier que le bras de transfert a été ACTIVÉ.                                                                                                    |
| 325 | 10  | Message Imprimeur : temporisation, moteur tourne trop<br>longtemps | Ce message apparaît uniquement lorsque la tamponneuse en option est utilisée.<br>Le mouvement de la tamponneuse s'arrête, car l'interrupteur de proximité pour l'arrêt de la tamponneuse détecte un emplacement dans les 2 secondes. | Vérifier la présence de défauts sur l'interrupteur de proximité.                                                                                                    |
| 332 | 00  | Alerte Transfert : mode temporisé, fin automatisation              | Le bouton d'arrêt a été activé, mais le bras de transfert n'a pas terminé son mouvement dans les 10 secondes.                                                                                                    | Appuyez sur le bouton de réinitialisation, puis sur le bouton de démarrage.                                                                                                    |
| 332 | 01  | Alerte Transfert : écran lumineux inactif                          | L'écran de sécurité est hors tension.                                                                                                    | Appuyez sur le bouton RESET (réinitialisation). Si le message réapparaît,<br>vérifier le relais d'arrêt d'urgence et l'interrupteur de sécurité situé en face<br>de l'écran de sécurité.<br>Il se peut que la bannière Easyscreen affiche « 4 ». Dans ce cas, il est<br>impossible de réinitialiser l'écran de sécurité. Le système doit être<br>DÉSACTIVÉ.                                  |
| 332 | 05  | Alerte Transfert : alimentation encodage incorrect                 | Alerte standard pour les encodeurs. L'alimentation du tableau d'encodage du PLC n'est pas de 24 VCC.                                                                                                    | Vérifiez la présence de défauts sur les tableaux de compteurs (DC1196 ou DC1396).                                                                                                    |
| 332 | 06  | Alerte Transfert : détection d'encodage incorrect                  | Ce message n'est actuellement pas utilisé et ne peut pas apparaître.                                                                                                    | Ce message n'est actuellement pas utilisé et ne peut pas apparaître.                                                                                                    |
| 332 | 07  | Alerte Transfert : temporisation, moteur tourne trop               | Ce message apparaît si le moteur d'entraînement tourne pendant plus de 7 secondes.                                                                                                    | <ul> <li>Vérifier la présence de défauts sur le réducteur de moteur.</li> <li>Vérifier la présence de défauts sur l'encodeur.</li> </ul>                                                                                                    |
| 332 | 08  | Alerte Transfert : réinitialiser encodage                          | L'initialisation a duré trop longtemps.                                                                                                    | <ul> <li>Vérifier que le moteur n'est pas bloqué.</li> <li>Vérifier la présence de défauts sur le capteur de positionnement<br/>(interrupteur de proximité).</li> </ul>                                                                                                    |
| 332 | 09  | Alerte Transfert : limite logiciel                                 | Selon le contrôleur, le bras de transfert se situe sous le convoyeur de coupelles ou le convoyeur de transport.                                                                                                    | <ul> <li>Vérifier la présence de défauts sur l'encodeur.</li> <li>Si le bras de transfert est déplacé manuellement au-delà des contacteurs de fin de course du logiciel, remettez-le manuellement en place. L'emplacement du bras de transfert doit être entre -95 (emplacement maximal du convoyeur de coupelles) et +95 (emplacement maximal du convoyeur de transport).</li> </ul>        |
| 332 | 10  | Alerte Transfert : paramètres incorrects                           | Les données de recette pour les emplacements du bras de<br>transfert (arrêt au-dessus du convoyeur de coupelles, arrêt au-<br>dessus du convoyeur de transport, etc.) sont hors limites.                                             | Contacter Prinzen                                                                                                    |
| 332 | 11  | Alerte Transfert: Adjustement pas possible, bra ne pas initialisee | Il est impossible d'utiliser l'écran de transfert des réglages de la<br>machine parce que le système ne se trouve pas sur l'écran<br>d'accueil                                                                                       | Ouvrez l'écran d'accueil du système avant de lancer la réinitialisation de la tête d'aspiration / du levier de transfert.                                                                                                    |

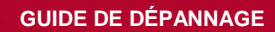

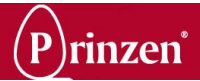

| Co  | de | Texte de l'alarme                                                | Cause                                                                                                    | Action                                                                                                    |
|-----|----|------------------------------------------------------------------|----------------------------------------------------------------------------------------------------|----------------------------------------------------------------------------------------------------|
| 332 | 12 | Alerte Transfert: Adjustement pas possible                       | Il est impossible d'utiliser l'écran de transfert des réglages de la machine parce que le système n'est pas arrêté                                                     | Arrêtez le système avant de lancer la réinitialisation de la tête d'aspiration /<br>du levier de transfert.                                                                                                    |
| 332 | 13 | Alerte Transfert: Adjustement pas possible                       | Il est impossible de réinitialiser la tête d'aspiration / le levier de<br>transfert parce que la tête d'aspiration ne se trouve pas sur la<br>position la plus élevée. | Déplacez tout d'abord la tête d'aspiration sur la position la plus élevée (+ ou – 5 degrés) avant d'appuyer sur le bouton de réinitialisation de la position.                                                                                                    |
| 335 | 00 | Message Transfert : pas d'alvéole                                | Le bras de transfert attend un plateau à son emplacement<br>d'attente, au-dessus du convoyeur de transport.                                                            | Vérifier qu'il n'y a pas de plateau présent.                                                                                                    |
| 335 | 01 | Message Transfert: simulation mode actif                         | Vous avez appuyé sur le bouton Simulation de l'écran de<br>modification du transfert de recette.                                                                       | Si vous rappuyez sur ce bouton, le message disparaît.                                                                                                    |
| 342 | 00 | Alerte Sortie : mode temporisé, fin automatisation               | Le bouton d'arrêt a été activé, mais la sortie n'a pas terminé son<br>mouvement.                                                                                       | Appuyez sur le bouton de réinitialisation, puis sur le bouton de démarrage.                                                                                                    |
| 345 | 01 | Message Sortie : Sortie emballeuse pleine.                       | Le convoyeur de sortie (en amont de l'empileuse de plateaux) est plein.                                                                                                | Vérifier pourquoi le convoyeur de sortie est rempli de plateaux.                                                                                                    |
| 345 | 02 | Message Sortie : alvéole vide, forcer « marche » à continuer     | Le système fonctionne à vide, et les derniers plateaux remplis ne sont pas totalement pleins.                                                                          | Retirer manuellement les plateaux partiellement remplis. Vous pouvez<br>également appuyer sur le bouton de démarrage. Dans ce cas, le plateau<br>partiellement rempli entre dans l'empileuse de plateaux.                                                         |
| 352 | 00 | Alerte Dépileur : mode temporisé, fin automatisation             | Le bouton d'arrêt a été activé, mais le dépileur n'a pas terminé<br>son mouvement.                                                                                     | Appuyez sur le bouton de réinitialisation, puis sur le bouton de démarrage.                                                                                                    |
| 352 | 06 | Alerte Dépileur : nombre max. d'essais de dépilage atteint       | Le dépileur a effectué son nombre de mouvements répétés, mais aucun plateau n'a été détecté.                                                                           | <ul> <li>Vérifier pourquoi aucun plateau n'a été déposé.</li> <li>Vérifier la pile de plateaux.</li> <li>Tourner la pile de plateaux.</li> </ul>                                                                                                    |
| 352 | 07 | Alerte Dépileur : temporisation, moteur tourne trop<br>longtemps | Le moteur du dépileur continue à tourner.                                                                                                    | Vérifier la présence de défauts sur l'interrupteur de proximité.                                                                                                    |
| 362 | 00 | Alerte Empileuse : mode temporisé, fin automatisation            | Le bouton d'arrêt a été activé, mais l'empileuse de plateaux n'a<br>pas terminé son mouvement dans les 10 secondes.                                                    | Appuyez sur le bouton de réinitialisation, puis sur le bouton de démarrage.                                                                                                    |
| 362 | 01 | Alerte Empileuse : alvéole pas apportée                          | L'empileuse de plateaux a démarré, mais le capteur du<br>démarrage d'empilage détecte toujours un plateau après quelques<br>secondes.                                  | <ul> <li>Vérifier que le plateau a été libéré des pinces.</li> <li>Vérifier la présence de défauts sur le capteur de démarrage de<br/>l'empilage.</li> </ul>                                                                                                    |
| 362 | 02 | Alerte Empileuse : porte ouverte                                 | La porte de sécurité de l'empileuse de plateaux est ouverte, ou<br>son interrupteur de sécurité est dysfonctionnel.                                                    | <ul> <li>Ouvrir et fermer la porte de sécurité, puis appuyer sur le bouton de<br/>réinitialisation.</li> <li>Vérifier la présence de défauts sur l'interrupteur de sécurité.</li> <li>Vérifier la présence de défauts sur le relais d'arrêt d'urgence.</li> </ul> |
| 365 | 00 | Message Sortie : Sortie embileuse pleine.                        | Le convoyeur de sortie de l'empileuse de plateaux est plein de<br>piles                                                                                                | Enlevez les piles.                                                                                                    |
|     |    |                                                                  |                                                                                                    |                                                                                                    |